## หัวข้อที่ 2 การนำเข้าข้อมูลส่วนการบริหารการเบิกจ่ายเงินวิจัย "ฝ่ายบริหารทั่วไปงานคลัง"

วัตถุประสงค์: เป็นเมนูที่ใช้สำหรับการกรอกข้อมูลนำเข้าเพื่อการดำเนินงานเพื่อการเบิกจ่ายเงิน วิจัยหมวดค่าใช้จ่ายงบดำเนินการ ประจำปีงวด การเบิกจ่ายหมวดค่าครุภัณฑ์ที่ดินและสิ่งก่อสร้าง การ เบิกจ่ายหมวดค่าจ้างชั่วคราว รวมทั้งการเบิกจ่ายเงินค่าประกันสังคม และอื่น ๆ ที่เกี่ยวข้องกับการเบิก จ่ายเงินวิจัยโครงการวิจัยทุนอุดหนุนวิจัย มก.

# การเบิกจ่ายเงินวิจัยงวดที่ 1 (งบดำเนินการวิจัยและค่าสาธารณูปโภค)

## **ขั้นตอนการดำเนินการ** ดังนี้

คลิกเลือกเมนู "งานบริหารโครงการ" หัวข้อที่ 2 ฝ่ายบริหารทั่วไปงานคลัง และเลือกหัวข้อย่อยที่ 1
 "ทำเซ็คจ่ายงวดแรก (ค่าดำเนินการ ค่าสาธารณูปโภค)" ดังรูปที่ 3 – 277 ขั้นตอนปฏิบัติดังนี้

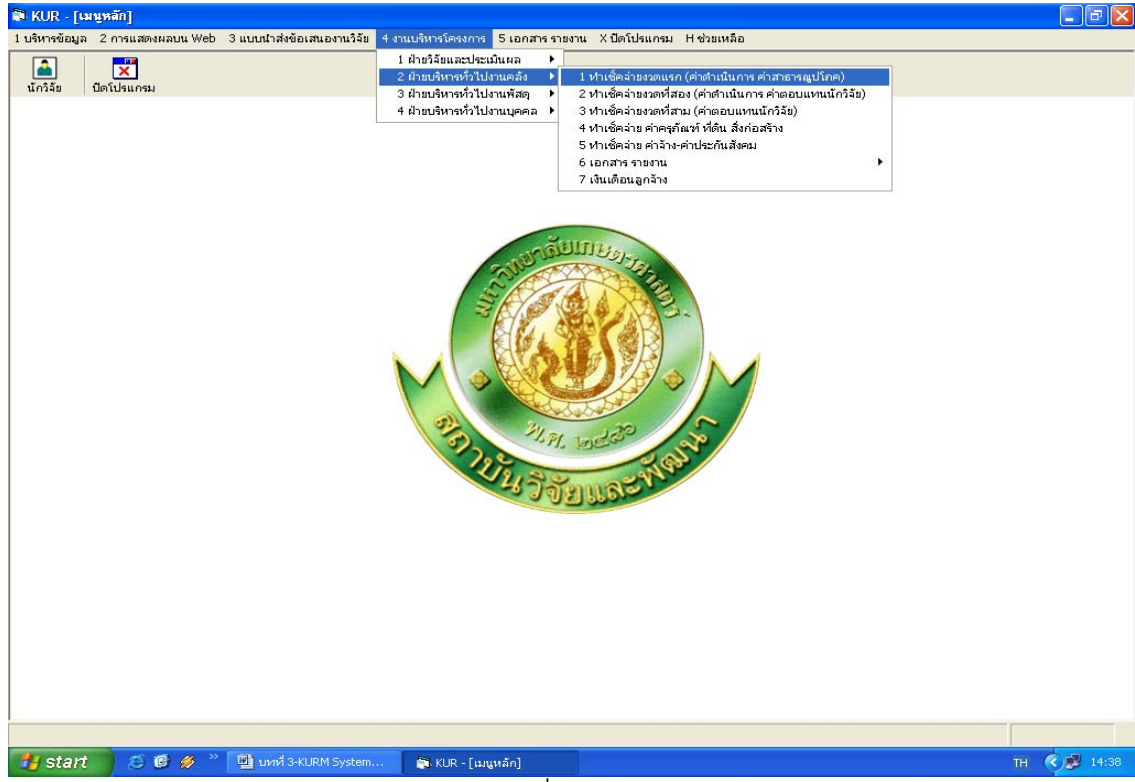

(รูปที่ 3 - 277)

- 1.1) คลิกเลือก "ทำเช็คจ่ายงวดแรก (ค่าดำเนินการ ค่าสาธารณูปโภค)" ดังรูปที่ 3 277
- ระบุปีงบประมาณที่ต้องการจะค้นหารายชื่อโครงการวิจัย/ชุดโครงการวิจัย
   ปรากฏหน้าจอรายชื่อโครงการวิจัย/ชุดโครงการวิจัยทั้งหมดของปีงบประมาณนั้น ๆ
   เพื่อทำการค้นหาชื่อโครงการวิจัยที่ต้องการจะเบิกจ่ายเงินวิจัยงวดที่ 1 ดังรูปที่ 3 278

| ว <u>((</u><br>ารนัก | JR - [ทำเช็คล่า<br>เท็กเช็คล่าย | เขงวดแรก (ค่าดำเน | นการ คาสาธารญปไภค)]                               |                              |                           |                        |              | P   |
|----------------------|---------------------------------|-------------------|---------------------------------------------------|------------------------------|---------------------------|------------------------|--------------|-----|
| TA.                  | 33. 5                           |                   |                                                   |                              |                           |                        |              | _   |
| )                    | F4 🚳                            | ×                 |                                                   |                              |                           |                        |              |     |
|                      | ปึงบประมา                       | ณ 2550            |                                                   |                              |                           |                        |              |     |
|                      | เลขที่อ้างอิง                   | เลขรับสัญญา       | ชื่อโครงการ                                       | หัวหน้าโครงการ/ผอ.ชุดโครงการ | ประเภท                    | วันที่ตรวจสอบ<br>สัญญา | รหัสโครงการ  | -   |
|                      | 1410001000                      | พิเศษ 479/2550    | การปรับปรุงพันธุ์ถั่วเหลืองและถั่วเขียว           | รังสฤษดิ์ กาวีต๊ะ,รศ.        | โครงการเดี่ยว ต่อเนื่อง   | 26/11/2550             | 04109357(14) |     |
|                      | 1920001000                      | พิเศษ 145/2550    | การผลิตข้าวโพดและข้าวฟ่างเพื่อคุณภาพชีวิตและ      | สุดฤดี ประเทืองวงศ์,รศ.      | ชุดโครงการวิจัย ต่อเนื่อง | 31/3/2550              | 04108302(33) |     |
|                      | 1920001001                      | พิเศษ 379/2550    | การทดลองข้าวโพดข้าวฟ่างระดับไร่กสิกร              | สมชัย ลิ่มอรุณ,นาย           | โครงการย่อย ต่อเนื่อง     | 11/5/2550              | 04108312     |     |
|                      | 1920001002                      | พิเศษ 175/2550    | การปรับปรุงพันธุ์ข้าวโพดเพื่อการประยุกต์ใช้ในเชิง | เสรรเสริญ จำปาหอง,นาย        | โครงการย่อย ต่อเนื่อง     | 3/4/2550               | 04108303     |     |
|                      | 1920001005                      | พิเศษ 150/2550    | การปรับปรุงพันธุ์ข้าวโพดหวานและข้าวโพดฝักอ่อเ     | โชคชัย เอกทัศนาวรรณ,นาย      | โครงการย่อย ต่อเนื่อง     | 31/3/2550              | 04108306     |     |
|                      | 1920001006                      | พิเศษ 396/2550    | การปรับปรุงพันธุ์ข้าวโพดเทียนและข้าวโพดข้าวเห     | ธำรงศิลป โพธิสูง,นาย         | โครงการย่อย ต่อเนื่อง     | 8/6/2550               | 04108307     |     |
|                      | 1920001008                      | พิเศษ 395/2550    | การปรับปรุงพันธุ์ข้าวฟ่าง                         | ธำรงศิลป โพธิสูง,นาย         | โครงการย่อย ต่อเนื่อง     | 8/6/2550               | 04108309     |     |
|                      | 1920001009                      | พิเศษ 397/2550    | การเพิ่มผลผลิตข้าวโพดและข้าวฟ่างโดยการใช้เห       | เอ็จ สโรบล,รศ.               | โครงการย่อย ต่อเนื่อง     | 14/6/2550              | 04108310     |     |
|                      | 1920001012                      | พิเศษ 279/2550    | ศึกษาโรคข้าวโพดและข้าวฟ่างในประเทศไทย             | ประชุม จุทาวรรธนะ,นาย        | โครงการย่อย ต่อเนื่อง     | 5/4/2550               | 04108315     |     |
| )                    | 1920001013                      | พิเศษ 308/2550    | การเพิ่มผลผลิตและคุณภาพข้าวโพดรับประทานฝัก        | สุรพล เช้าฉ้อง,นาย           | โครงการย่อย ต่อเนื่อง     | 10/4/2550              | 04108316     |     |
|                      | 1920001028                      | พิเศษ 009/2550    | การจัดการวัชพืชแบบผสมผสานในไร่ข้าวโพด             | สตใส ซ่างสลัก,นางสาว         | โครงการย่อย ต่อเนื่อง     | 23/3/2550              | ศ. 1.48      |     |
|                      | 1920001029                      | พิเศษ 385/2550    | การศึกษาวิธีวัดความแข็งแรงของเมล็ดพันธ์ข้าวโพ     | สปราณี งามประสิทธิ์,นาง      | โครงการย่อย ต่อเนื่อง     | 15/5/2550              | ศ. 2.48      |     |
|                      | 1920001030                      | พิเศษ 256/2550    | การตรวจสอบความเป็นลูกผสมและการตรวจสอบบ            | ไว้ภา หงษ์ตระกูล,อ.          | โครงการย่อย ต่อเนื่อง     | 4/4/2550               | ef. 3.48     |     |
|                      | 1920001031                      | พิเศษ 058/2550    | การปรับปรงพันธ์ข้าวโพดเพื่อเพิ่มคณภาพโปรดีน       | ชศักดิ์ จอมพก,ผศ.            | โครงการย่อย ต่อเนื่อง     | 26/3/2550              | er. 4.48     |     |
|                      | 1920001033                      | พิเศษ 265/2550    | การเพิ่มมลต่าของข้าวโพตโดยใช้กระบวนการวิจัยเ      | กลขณิษร์ ราเช่นบณยวัทน์.รศ.  | โครงการย่อย ต่อเนื่อง     | 5/4/2550               | Ø. 2.49      |     |
| 1                    | 1920001035                      | พิเศษ 339/2550    | งานวิจัยและพัฒนาการจัดการดิน สำหรับการผลิต        | สขม โชตีช่วงมณีรัตน์.นาย     | โครงการย่อย ต่อเนื่อง     | 19/4/2550              | ศ. 1.50      |     |
|                      | 1920001036                      | พิเศษ 062/2550    | การใช้กากเมล็ดสบ่ดำเป็นป๋ยอินทรีย์เพื่อเพิ่มผลผ   | แอนนา สายมณีรัตน์.นางสาว     | โครงการย่อย ต่อเนื่อง     | 26/3/2550              | ศ. 2.50      |     |
|                      | 1920001038                      | พิเศษ 147/2550    | การจัดการแมลงศัตรข้าวโพดหวานเพื่อคณภาพชีวิเ       | แสงแข น้าวานิช.นางสาว        | โครงการย่อย ต่อเนื่อง     | 31/3/2550              | ศ. 3.50      |     |
|                      | 1920001039                      | พิเศา+ 155/2550   | การวิเคราะห์ความคัมค่าจากการลงหนุมลิตท้าวโพร      | สานิต เก้าเอี้ยน.รศ.         | โครงการย่อย ต่อเนื่อง     | 31/3/2550              | ศ. 4.50      |     |
|                      | 1920001041                      | พิเศษ 368/2550    | การทดสถานผลผลิตและคณภาพการแตกของข้าวโ             | เส้าราย ตรีชมพร.นาง          | โตรงการย่อย ต่อเนื่อง     | 26/4/2550              | ø. 5.50      |     |
|                      | 1920001044                      | พิเศา+ 398/2550   | การศึกษาการผลิตข้าวโพดหวานและข้าวโพดฝึกอ่         | รุงทัย มาลา.รศ.              | โครงการย่อย ต่อเนื่อง     | 18/6/2550              | et. 6.50     |     |
|                      | 192000101046                    | พิเศษ 384/2550    | การใช้ประโยชน์จากข้าวโพดและข้าวฝ่างเป็นกาหา       | สมเก็บรดิ ประสานพานิช.รศ.    | โครงการย่อย ต่อเนื่อง     | 15/5/2550              | et 7.50      |     |
|                      | 1920001047                      | พิเศษ 347/2550    | อิทธิพลของกรดแอบใชชักต่อการแสดงออกของเ            | บิรับคร์ ลับหางศ์ รศ         | โตรงการย่อย ต่อเนื่อง     | 21/4/2550              | ø. 8.50      |     |
|                      | 3510001000                      | พิเศษ 390/2550    | การศึกษาขัญเลเพื่อจัดตั้งราบขัญเลขางการวิจัยข     | เร้าสิต สารรถบารรดา ศ        | โครงการเดี่ยา ต่อเนื่อง   | 25/5/2550              | 12008164(35) |     |
|                      | 3520001000                      | พิเศษ 271/2550    | โครงการวิจัยและพัฒนาก้อยและน้ำตาล                 | เรวัด เลิศณวัยโยธิน.รศ.      | ชุดโครงการวิจัย ต่อเนื่อง | 5/4/2550               | 04105673(35) |     |
|                      | 3520001001                      | พิเศษ 270/2550    | การปรับประเพิ่มก็ก้อย                             | เราัต เอิศกทัยเวียซิน รศ     | โตรงการย่อย ต่อเนื่อง     | 5/4/2550               | 04107121     |     |
|                      | 3520001003                      | พิเศษ 196/2550    | การศึกษาสรีรวิทยาของการผลิตชีวนวลของก้อยเห        | พมพิภพ เกษะเทรัพย์เรศ.       | โครงการข่อย ต่อเนื่อง     | 3/4/2550               | 04107122     |     |
|                      | 3520001012                      | พิเศษ 115/2550    | ดาามด้านทานต่อสารกำจัดวัชพืชในพันธ์ก้อย           | ากศพล พรพราสม รศ.            | โครงการย่อย ต่อเนื่อง     | 30/3/2550              | 04107127     |     |
|                      | 3520001012                      | พิเศษ 191/2550    | โรคแส้ตำและวิธีการทดสภาพันธ์ก้อยด้านงานโรค        | หลิดา เล็กสมารณ์.มศ.         | โครงการย่อย ต่อเนื่อง     | 3/4/2550               | w-m 1.49     |     |
|                      |                                 | 101,000           |                                                   | una in incigna, and          |                           | 0, 1,2000              |              |     |
| _                    |                                 |                   |                                                   |                              |                           |                        |              |     |
| y                    | start                           | 😑 🕑 💋 🧉 🕒         | 🏥 บทที่ 3-KURM System 🍡 🖏 KUR - [ฟาเซ็คล่ายง      | າດ                           |                           |                        | тн 🔇 🖳       | .4: |
|                      |                                 |                   | (                                                 | 0 070)                       |                           |                        |              |     |
|                      |                                 |                   | (jัIJ                                             | 3-218)                       |                           |                        |              |     |

- 1.3) "ค้นหา" ชื่อโครงการวิจัย/ชุดโครงการวิจัย ที่ต้องการจะเบิกจ่ายเงินวิจัยงวดที่ 1 ทำได้
   2 ทางเลือก คือ
  - ต้องการค้นหาจากชื่อโครงการวิจัย โดยการกำหนดข้อความในประโยคให้ใส่เครื่องหมาย % นำหน้าข้อความที่ต้องการค้นหา คลิกปุ่ม "ค้นหา" รายชื่อโครงการวิจัยที่อยู่ใน กลุ่มคำที่ต้องการค้นหา จะแสดงรายชื่อโครงการวิจัยในฐานข้อมูลปรากฏให้เห็น เพื่อทำการเลือกโครงการวิจัยที่ต้องการ ดังรูปที่ 3 - 279

| 9 | <b>79</b> (6)                         | × 0550         |                           |                             |                             |                           |               |              |
|---|---------------------------------------|----------------|---------------------------|-----------------------------|-----------------------------|---------------------------|---------------|--------------|
|   | <mark>นงบบจะม</mark><br>เลขที่อ้างอิง | เฉขรับสัยเอก   | ชื่อโคง                   | รงการ                       | หัวหน้าโครงการ/ผก.ชดโครงการ | ประเภท                    | วันที่ตรวจสอบ | รหัสโครงการ  |
| _ |                                       |                |                           | L                           | · · · ·                     |                           | สัญญา         |              |
|   | 1410001000                            | พเศษ 479/2550  | การปรบปรุงพันธุกาเหลือ    | งและถ่วเขยว                 | รงสฤษติ กาวตะ,รศ.           | ใครงการเดียว ต่อเนื่อง    | 26/11/2550    | 04109357(14) |
|   | 1920001000                            | พเศษ 145/2550  | การผลตชาวไพดและชาว        | ฟางเพอคุณภาพชวตและ          | สุดฤด ประเทองวงศ์,รศ.       | ชุดโครงการาจย ตอเนอง      | 31/3/2550     | 04108302(33) |
|   | 1920001001                            | พเศษ 379/2550  | การทดลองขาวเพตขาว         | n iskoli nis narns          | 201601 2012001 1120         | าครงการยอย ตอเนอง         | 11/5/2550     | 04108312     |
|   | 1920001002                            | พเศษ 175/2550  | การปรบปรุงพันธุขาวไห      | ย คมหา                      | <b>—</b>                    | โครงการยอย ต่อเนื่อง      | 3/4/2550      | 04108303     |
|   | 1920001005                            | พเศษ 150/2550  | การปรบปรุงพันธุ์ข่าวไห    |                             |                             | ใครงการยอย ต่อเนื่อง      | 31/3/2550     | 04108306     |
|   | 1920001006                            | พเศษ 396/2550  | การปรับปรุงพันธุ์ข้าวโห   | ชื่องานวิจัย                | 🤆 ชื่อนักวิจัย              | ใครงการย่อย ต่อเนื่อง     | 8/6/2550      | 04108307     |
|   | 1920001008                            | พเศษ 395/2550  | การปรับปรุงพันธุ์ข่าวฟ    |                             |                             | ใครงการย่อย ต่อเนื่อง     | 8/6/2550      | 04108309     |
|   | 1920001009                            | พิเศษ 397/2550 | การเพิ่มผลผลิตข้าวโพ      |                             |                             | โครงการย่อย ต่อเนื่อง     | 14/6/2550     | 04108310     |
|   | 1920001012                            | พิเศษ 279/2550 | ศึกษาโรคข้าวโพดและ        | %วัชพืช                     |                             | โครงการย่อย ต่อเนื่อง     | 5/4/2550      | 04108315     |
|   | 1920001013                            | พิเศษ 308/2550 | การเพิ่มผลผลิตและคุณ      |                             |                             | โครงการย่อย ต่อเนื่อง     | 10/4/2550     | 04108316     |
|   | 1920001028                            | พิเศษ 009/2550 | การจัดการวัชพืชแบบผ       |                             | ด้านว                       | โครงการย่อย ต่อเนื่อง     | 23/3/2550     | ศ. 1.48      |
|   | 1920001029                            | พิเศษ 385/2550 | การศึกษาวิธีวัดความแ      |                             | PINPIT                      | โครงการย่อย ต่อเนื่อง     | 15/5/2550     | ศ. 2.48      |
|   | 1920001030                            | พิเศษ 256/2550 | การตรวจสอบความเป็น        | หากต้องการศึ<br>1.51 ม ชื่อ | นทาข้อความในประโยค          | โครงการย่อย ต่อเนื่อง     | 4/4/2550      | ศ. 3.48      |
|   | 1920001031                            | พิเศษ 058/2550 | การปรับปรุงพันธุ์ข้าวโเ   | เทเสเตรองหมาย %             | นาหนาขอความทดองการคนหา      | โครงการย่อย ต่อเนื่อง     | 26/3/2550     | ศ. 4.48      |
|   | 1920001033                            | พิเศษ 265/2550 | การเพิ่มมูลค่าของข้าวใ    |                             |                             | โครงการย่อย ต่อเนื่อง     | 5/4/2550      | ศ. 2.49      |
|   | 1920001035                            | พิเศษ 339/2550 | งานวิจัยและพัฒนาการจัด    | กการดิน สำหรับการผลิต       | เสขุม โชดิช่วงมณีรัตน์,นาย  | โครงการย่อย ต่อเนื่อง     | 19/4/2550     | ศ. 1.50      |
|   | 1920001036                            | พิเศษ 062/2550 | การใช้กากเมล็ดสมู่ดำเป็เ  | เปุ๋ยอินทรีย์เพื่อเพิ่มผลผล | แอนนา สายมณีรัตน์,นางสาว    | โครงการย่อย ต่อเนื่อง     | 26/3/2550     | ศ. 2.50      |
|   | 1920001038                            | พิเศษ 147/2550 | การจัดการแมลงศัตรูข้าว'   | โพดหวานเพื่อคุณภาพชีวิต     | แสงแข น้าวานิช,นางสาว       | โครงการย่อย ต่อเนื่อง     | 31/3/2550     | ศ. 3.50      |
|   | 1920001039                            | พิเศษ 155/2550 | การวิเคราะห์ความคุ้มค่าจ  | ากการลงทุนผลิตข้าวโพด       | ศานิต เก้าเอี้ยน,รศ.        | โครงการย่อย ต่อเนื่อง     | 31/3/2550     | ศ. 4.50      |
|   | 1920001041                            | พิเศษ 368/2550 | การทดสอบผลผลิตและค        | ุณภาพการแตกของข้าวโ         | เส้าราญ ศรีชมพร,นาง         | โครงการย่อย ต่อเนื่อง     | 26/4/2550     | ศ. 5.50      |
|   | 1920001044                            | พิเศษ 398/2550 | การศึกษาการผลิตข้าวโพ     | ดหวานและข้าวโพดฝักอ่        | เธงชัย มาลา,รศ.             | โครงการย่อย ต่อเนื่อง     | 18/6/2550     | ศ. 6.50      |
|   | 1920001046                            | พิเศษ 384/2550 | การใช้ประโยชน์จากข้าวใ    | ัพดและข้าวฟ่างเป็นอาหา      | เสมเกียรติ ประสานพานิช,รศ.  | โครงการย่อย ต่อเนื่อง     | 15/5/2550     | ศ. 7.50      |
|   | 1920001047                            | พิเศษ 347/2550 | อิทธิพลของกรดแอบใชร์      | ชักต่อการแสดงออกของเ        | .นิรันตร์ จันหาวงศ์,รศ.     | โครงการย่อย ต่อเนื่อง     | 21/4/2550     | ศ. 8.50      |
|   | 3510001000                            | พิเศษ 390/2550 | การศึกษาข้อมูลเพื่อจัดตั้ | งฐานข้อมูลทางการวิจัยข      | เร้งสิต สุวรรณมรรคา,ศ.      | โครงการเดี่ยว ต่อเนื่อง   | 25/5/2550     | 12008164(35) |
|   | 3520001000                            | พิเศษ 271/2550 | โครงการวิจัยและพัฒนาอ่    | iอยและน้ำตาล                | เรวัต เลิศฤทัยโยธิน,รศ.     | ชุดโครงการวิจัย ต่อเนื่อง | 5/4/2550      | 04105673(35) |
|   | 3520001001                            | พิเศษ 270/2550 | การปรับปรุงพันธุ์อ้อย     |                             | เรวัด เลิศฤทัยโยธิน,รศ.     | โครงการย่อย ต่อเนื่อง     | 5/4/2550      | 04107121     |
|   | 3520001003                            | พิเศษ 196/2550 | การศึกษาสรีรวิทยาของก     | กรผลิตชีวมวลของอ้อยเห       | พูนพิภพ เกษมทรัพย์,รศ.      | โครงการย่อย ต่อเนื่อง     | 3/4/2550      | 04107122     |
|   | 3520001012                            | พิเศษ 115/2550 | ดวามด้านทานต่อสารกำจั     | ัดวัชพืชในพันธุ์อ้อย        | ทศพล พรพรหม,รศ.             | โครงการย่อย ต่อเนื่อง     | 30/3/2550     | 04107127     |
|   | 3520001024                            | พิเศษ 191/2550 | โรคแส้ดำและวิธีการทดส     | ้อบพันธุ์อ้อยด้านทานโรค     | ชลิดา เล็กสมบูรณ์,ผศ.       | โครงการย่อย ต่อเนื่อง     | 3/4/2550      | W-01.49      |

(รูปที่ 3 – 279)

 ต้องการค้นหาจากชื่อนักวิจัย โดยการพิมพ์ชื่อนักวิจัยที่ต้องการค้นหา หากไม่แน่ใจว่าชื่อนักวิจัย ท่านนั้นถูกต้องหรือไม่ สามารถพิมพ์เพียงชื่อสั้นๆ ซึ่งเป็นส่วนหนึ่งของชื่อ และคลิกปุ่ม "ค้นหา" รายชื่อโครงการวิจัยจะแสดงให้เห็นเท่าจำนวนที่นักวิจัยท่านนั้นเป็นหัวหน้าโครงการวิจัย/ ผู้อำนวยการชุดโครงการวิจัย ดังรูปที่ 3 - 280

| 🖬 K   | UR - [ทำเช็คจ่า | ายงวดแรก (ล่าด้ำเนิ | นการ ค่าสาธารณูปโภค)]                                           |                     |                           |                        |              | PX   |
|-------|-----------------|---------------------|-----------------------------------------------------------------|---------------------|---------------------------|------------------------|--------------|------|
| การบั | แท็กเซ็คล่าย    |                     |                                                                 |                     |                           |                        |              |      |
| (D)   | 33 38           | <b></b>             |                                                                 |                     |                           |                        |              |      |
| 1     |                 |                     |                                                                 |                     |                           |                        |              |      |
|       | ปีงบประมา       | ณ 2550              |                                                                 |                     |                           |                        |              |      |
|       | เลขที่อ้างอิง   | เลขรับสัญญา         | ชื่อโครงการ หัวหน้าโค                                           | รงการ/ผอ.ชุดโครงการ | ประเภท                    | วันที่ตรวจสอบ<br>สัญญา | รหัสโครงการ  |      |
| 1     | 1410001000      | พิเศษ 479/2550      | การปรับปรุงพันธุ์ถั่วเหลืองและถั่วเขียว รังสฤษดิ์               | าาวีตัะ,รศ.         | โครงการเดี่ยว ต่อเนื่อง   | 26/11/2550             | 04109357(14) |      |
| 2     | 1920001000      | พิเศษ 145/2550      | การผลิตข้าวโพดและข้าวฟ่างเพื่อคุณภาพชีวิตและเสุดฤดี ประ         | ะเทืองวงศ์,รศ.      | ชุดโครงการวิจัย ต่อเนื่อง | 31/3/2550              | 04108302(33) |      |
| 3     | 1920001001      | พิเศษ 379/2550      | การทดลองข้าวโพดข้า <mark>วฟ่างระดับประกสิกร สบเร้น อื่</mark> น | 550L1101            | โครงการย่อย ต่อเนื่อง     | 11/5/2550              | 04108312     |      |
| 4     | 1920001002      | พิเศษ 175/2550      | การปรับปรุงพันธุ์ข้าวโ <mark>น 🗟 กันหา</mark>                   |                     | โครงการย่อย ต่อเนื่อง     | 3/4/2550               | 04108303     |      |
| 5     | 1920001005      | พิเศษ 150/2550      | การปรับปรุงพันธุ์ข้าวโห                                         |                     | โครงการย่อย ต่อเนื่อง     | 31/3/2550              | 04108306     |      |
| 6     | 1920001006      | พิเศษ 396/2550      | การปรับปรุงพันธุ์ข้าวโน                                         | 35                  | โครงการย่อย ต่อเนื่อง     | 8/6/2550               | 04108307     |      |
| 7     | 1920001008      | พิเศษ 395/2550      | การปรับปรุงพันธุ์ข้าวฟ่ ของ นว4ย 🤍 ขอน                          | 11481               | โครงการย่อย ต่อเนื่อง     | 8/6/2550               | 04108309     |      |
| 8     | 1920001009      | พิเศษ 397/2550      | การเพิ่มผลผลิตข้าวโพ                                            |                     | โครงการย่อย ต่อเนื่อง     | 14/6/2550              | 04108310     |      |
| 9     | 1920001012      | พิเศษ 279/2550      | ศึกษาโรคข้าวโพดและ รังสิต                                       |                     | โครงการย่อย ต่อเนื่อง     | 5/4/2550               | 04108315     |      |
| 10    | 1920001013      | พิเศษ 308/2550      | การเพิ่มผลผลิตและคุเ                                            |                     | โครงการย่อย ต่อเนื่อง     | 10/4/2550              | 04108316     |      |
| 11    | 1920001028      | พิเศษ 009/2550      | การจัดการวัชพืชแบบผ                                             |                     | โครงการย่อย ต่อเนื่อง     | 23/3/2550              | ศ. 1.48      |      |
| 12    | 1920001029      | พิเศษ 385/2550      | การศึกษาวิธีวัดความแ                                            |                     | โครงการย่อย ต่อเนื่อง     | 15/5/2550              | ศ. 2.48      |      |
| 13    | 1920001030      | พิเศษ 256/2550      | การตรวจสอบความเป็น ทุกต้องการค้นหาข้อความ                       | ในประโยค            | โครงการย่อย ต่อเนื่อง     | 4/4/2550               | ศ. 3.48      |      |
| 14    | 1920001031      | พิเศษ 058/2550      | การปรับปรุงพันธุ์ข้าวโน เพเซเตรองหมาย % นาหนาขอด                | วามทตองการคนหา      | โครงการย่อย ต่อเนื่อง     | 26/3/2550              | ศ. 4.48      |      |
| 15    | 1920001033      | พิเศษ 265/2550      | การเพิ่มมูลค่าของข้าวใ                                          |                     | โครงการย่อย ต่อเนื่อง     | 5/4/2550               | ศ. 2.49      |      |
| 16    | 1920001035      | พิเศษ 339/2550      | งานวิจัยและพัฒนาการจัดการดิน สำหรับการผลิตรสุขุม โชติ           | ช่วงมณีรัตน์,นาย    | โครงการย่อย ต่อเนื่อง     | 19/4/2550              | ศ. 1.50      |      |
| 17    | 1920001036      | พิเศษ 062/2550      | การใช้กากเมล็ดสบู่ดำเป็นปุ๋ยอินทรีย์เพื่อเพิ่มผลผลแอนนา ส       | ายมณีรัตน์,นางสาว   | โครงการย่อย ต่อเนื่อง     | 26/3/2550              | ศ. 2.50      |      |
| 18    | 1920001038      | พิเศษ 147/2550      | การจัดการแมลงศัตรูข้าวโพดหวานเพื่อคุณภาพชีวิง แสงแข น้          | าวานิช,นางสาว       | โครงการย่อย ต่อเนื่อง     | 31/3/2550              | ศ. 3.50      |      |
| 19    | 1920001039      | พิเศษ 155/2550      | การวิเคราะห์ความคุ้มค่าจากการลงทุนผลิตข้าวโพดศานิต เก้า         | เอี้ยน,รศ.          | โครงการย่อย ต่อเนื่อง     | 31/3/2550              | ศ. 4.50      |      |
| 20    | 1920001041      | พิเศษ 368/2550      | การทดสอบผลผลิตและคุณภาพการแตกของข้าวโเส้าราญ ศ                  | ชมพร,นาง            | โครงการย่อย ต่อเนื่อง     | 26/4/2550              | ศ. 5.50      |      |
| 21    | 1920001044      | พิเศษ 398/2550      | การศึกษาการผลิตข้าวโพดหวานและข้าวโพดฝึกอ่ะธงชัย มาเ             | าา,รศ.              | โครงการย่อย ต่อเนื่อง     | 18/6/2550              | ศ. 6.50      |      |
| 22    | 1920001046      | พิเศษ 384/2550      | การใช้ประโยชน์จากข้าวโพดและข้าวฟ่างเป็นอาหา สมเกียรติ           | ประสานพานิช,รศ.     | โครงการย่อย ต่อเนื่อง     | 15/5/2550              | ศ. 7.50      |      |
| 23    | 1920001047      | พิเศษ 347/2550      | อิทธิพลของกรดแอบไซซิกต่อการแสดงออกของเนิรันตร์ จั               | เหวงศ์,รศ.          | โครงการย่อย ต่อเนื่อง     | 21/4/2550              | ศ. 8.50      |      |
| 24    | 3510001000      | พิเศษ 390/2550      | การศึกษาข้อมูลเพื่อจัดตั้งฐานข้อมูลทางการวิจัยขะรังสิต สุวร     | รณมรรคา,ศ.          | โครงการเดี่ยว ต่อเนื่อง   | 25/5/2550              | 12008164(35) |      |
| 25    | 3520001000      | พิเศษ 271/2550      | โตรงการวิจัยและพัฒนาอ้อยและน้ำตาล เรวัต เลิศเ                   | ุทัยโยธิน,รศ.       | ชุดโครงการวิจัย ต่อเนื่อง | 5/4/2550               | 04105673(35) |      |
| 26    | 3520001001      | พิเศษ 270/2550      | การปรับปรุงพันธุ์อ้อย เรวัต เลิศเ                               | ุเทัยโยธิน,รศ.      | โครงการย่อย ต่อเนื่อง     | 5/4/2550               | 04107121     |      |
| 27    | 3520001003      | พิเศษ 196/2550      | การศึกษาสรีรวิทยาของการผลิตชีวมวลของอ้อยเหพูนพิภพ เ             | กษมหารัพย์,รศ.      | โครงการย่อย ต่อเนื่อง     | 3/4/2550               | 04107122     |      |
| 28    | 3520001012      | พิเศษ 115/2550      | ความต้านทานต่อสารกำจัดวัชพืชในพันธุ์อ้อย ทศพล พร                | พรหม,รศ.            | โครงการย่อย ต่อเนื่อง     | 30/3/2550              | 04107127     |      |
| 29    | 3520001024      | พิเศษ 191/2550      | โรคแส้ดำและวิธีการทดสอบพันธุ์อ้อยด้านทานโรค ชลิดา เล็ก          | เสมบูรณ์, ผศ.       | โครงการย่อย ต่อเนื่อง     | 3/4/2550               | w-ຫ 1.49     | -    |
|       |                 |                     |                                                                 |                     |                           |                        |              | _    |
|       |                 |                     |                                                                 |                     |                           |                        |              |      |
| 10.1  | otout           | 5 m / > 1           | Mundaran Man the Second                                         |                     |                           |                        |              | 4-44 |

(รูปที่ 3 – 280)

 หลังจากที่ค้นหารายชื่อโครงการวิจัย/ชุดโครงการวิจัยได้แล้ว ให้คลิกปุ่ม "เซ็คจ่ายงวดแรก" หรือกดปุ่มบนแป้น key board "Ctrl A" ปรากฏดังรูปที่ 3 – 281

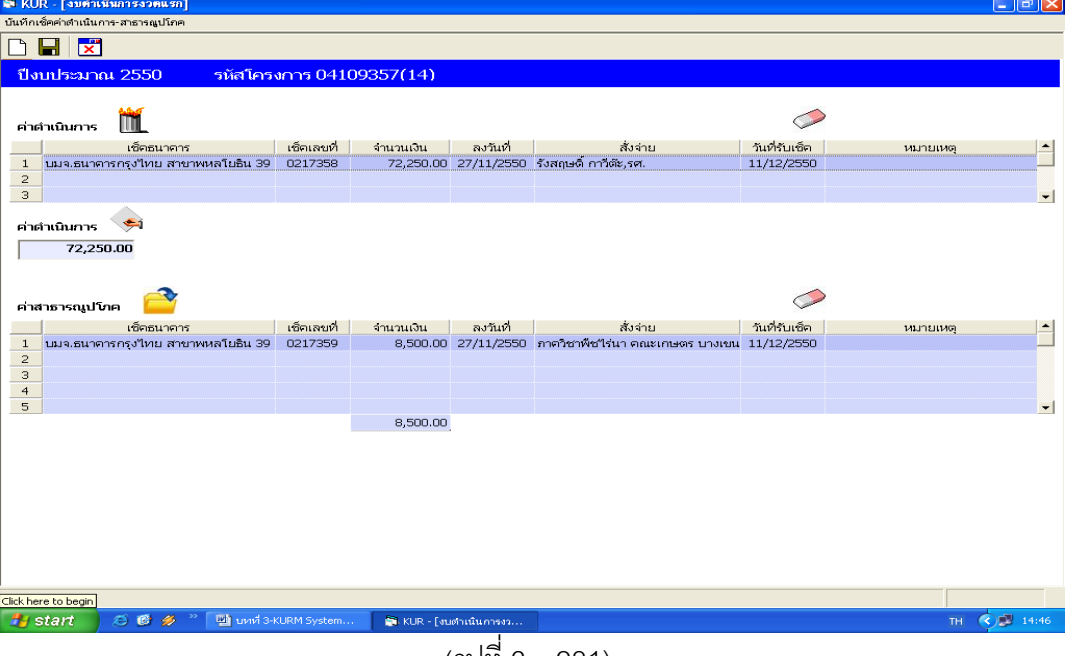

(รูปที่ 3 - 281)

- 1.5) จากรูปที่ 3 281 เมื่อผ่านขั้นตอน/กระบวนการขออนุมัติตามขั้นตอนเรียบร้อยแล้วให้ บันทึกข้อมูลการออกเซ็ค การจ่ายเซ็ค เข้าสู่ฐานข้อมูลโครงการวิจัย ดังรูปที่ 3 - 281 แบ่งออกเป็น
  - 1) งบประมาณหมวด "ค่าดำเนินการ" ขั้นตอนปฏิบัติ ดังนี้
    - "เช็คธนาคาร" ระบุธนาคารที่ออกเช็ค โดยให้คลิกเครื่องหมายลูกศรเพื่อเลือก
       ชื่อธนาคาร โดยระบบจะแสดงรายชื่อธนาคารให้เลือก
    - "เช็คเลขที่" ระบุเลขที่เซ็คให้ตรงกับเช็คที่ออกจริง โดยกรอกตัวเลขลงในช่องที่กำหนด
    - "จำนวนเงิน" ระบุจำนวนเงินให้ตรงกับตัวเลขที่ระบบได้คำนวณไว้ให้แล้ว โดย กรอกตัวเลขลงในช่องที่กำหนด
    - "วันที่เช็ค" ให้ระบุวันที่เช็ค โดย double click ที่ช่องวันที่จะแสดงปฏิทินเพื่อ เลือกวันที่ในปฏิทินในตรงกับวันที่ที่ระบุในเช็ค
    - "สั่งจ่าย" โปรแกรมจะระบุชื่อผู้รับเซ็คไว้ให้แล้ว ซึ่งจะหัวหน้าโครงการวิจัย/ผู้อำนวยการ
       ชุดโครงการวิจัย/หัวหน้าโครงการย่อย ของโครงการวิจัยนั้น ๆ
    - "วันที่รับเช็ค" ให้ระบุวันที่รับเช็ค โดย double click ที่ช่องวันที่จะแสดงปฏิทินเพื่อ เลือกวันที่ในปฏิทินในตรงกับวันที่นักวิจัยมารับเซ็ค ซึ่งจะเป็นวันเดียวกันกับวันที่ ที่ระบุในสัญญารับทุน ซึ่งถือว่าเป็นวันแรกของการดำเนินงานวิจัย หากต้องการ แก้ไข/เปลี่ยนแปลง สามารถคลิกปุ่ม "ลบวันที่รับเซ็คค่าดำเนินการ" และทำการ เลือกวันที่ใหม่ได้

และหากต้องการจะยกเลิกหรือลบรายการค่าดำเนินงานออกเพื่อทำการแก้ไข/ เปลี่ยนแปลง สามารถคลิกปุ่ม "ลบรายการค่าดำเนินการ" เพื่อลบข้อมูลออกจาก ระบบ และทำการบันทึกข้อมูลใหม่ได้

- 2) งบประมาณหมวด "ค่าสาธารณูปโภค" ขั้นตอนปฏิบัติ ดังนี้
  - "เซ็คธนาคาร" ระบุธนาคารที่ออกเซ็ค โดยให้คลิกเครื่องหมายลูกศรเพื่อเลือก
     ชื่อธนาคาร โดยระบบจะแสดงรายชื่อธนาคารให้เลือก
  - "เช็คเลขที่" ระบุเลขที่เซ็คให้ตรงกับเช็คที่ออกจริง โดยกรอกตัวเลขลงในช่องที่กำหนด
  - "จำนวนเงิน" ระบุจำนวนเงินให้ตรงกับตัวเลขที่ระบบได้คำนวณไว้ให้แล้ว โดย กรอกตัวเลขลงในช่องที่กำหนด
  - "วันที่เซ็ค" ให้ระบุวันที่เซ็ค โดย double click ที่ช่องวันที่จะแสดงปฏิทินเพื่อ เลือกวันที่ในปฏิทินในตรงกับวันที่ที่ระบุในเซ็ค
  - "สั่งจ่าย" โปรแกรมจะระบุชื่อหน่วยงานที่รับเช็คไว้ให้แล้ว ซึ่งเป็นดึงข้อมูลมาจากส่วน ของการจัดสรรงบประมาณ

- "วันที่รับเซ็ค" ให้ระบุวันที่รับเซ็ค โดย double click ที่ช่องวันที่จะแสดงปฏิทินเพื่อ เลือกวันที่ในปฏิทินในตรงกับวันที่นักวิจัยมารับเซ็ค ซึ่งจะเป็นวันเดียวกันกับวันที่ รับเซ็คค่าดำเนินการ หากต้องการแก้ไข/เปลี่ยนแปลง สามารถคลิกปุ่ม "ลบวันที่ รับเซ็คค่าดำเนินการ" และทำการเลือกวันที่ใหม่ได้ และหากต้องการจะยกเลิกหรือลบรายการค่าสาธารณูปโภคออกเพื่อทำการแก้ไข/ เปลี่ยนแปลง สามารถคลิกปุ่ม "อ่านข้อมูลจากงบจัดสรร" เพื่อกลับสู่ข้อมูลเดิมของ การจัดสรรทุนฯ และดำเนินการบันทึกข้อมูลใหม่อีกครั้ง
- 1.6) และเมื่อดำเนินการกรอกข้อมูลครบถ้วนแล้ว ให้คลิกปุ่ม "บันทึกข้อมูล" หรือกดปุ่มบน แป้น key board "Ctrl S" เพื่อบันทึกข้อมูลเข้าสู่ฐานข้อมูลโครงการวิจัย
- 1.7 เมื่อดำเนินการเสร็จสิ้นทุกขั้นตอนแล้วให้ คลิกเลือกปุ่ม "กลับ" หรือ "Ctrl X" เพื่อกลับ เข้าสู่หน้าจอหลัก

## การเบิกจ่ายเงินวิจัยงวดที่ 2 (งบดำเนินการวิจัยและค่าตอบแทนนักวิจัย)

#### **ขั้นตอนการดำเนินการ** ดังนี้

 คลิกเลือกเมนู "งานบริหารโครงการ" หัวข้อที่ 2 ฝ่ายบริหารทั่วไปงานคลัง และเลือกหัวข้อย่อยที่ 2
 "ทำเซ็คจ่ายงวดที่สอง (ค่าดำเนินการ ค่าตอบแทนนักวิจัย)" ดังรูปที่ 3 – 282 ขั้นตอน ปฏิบัติดังนี้

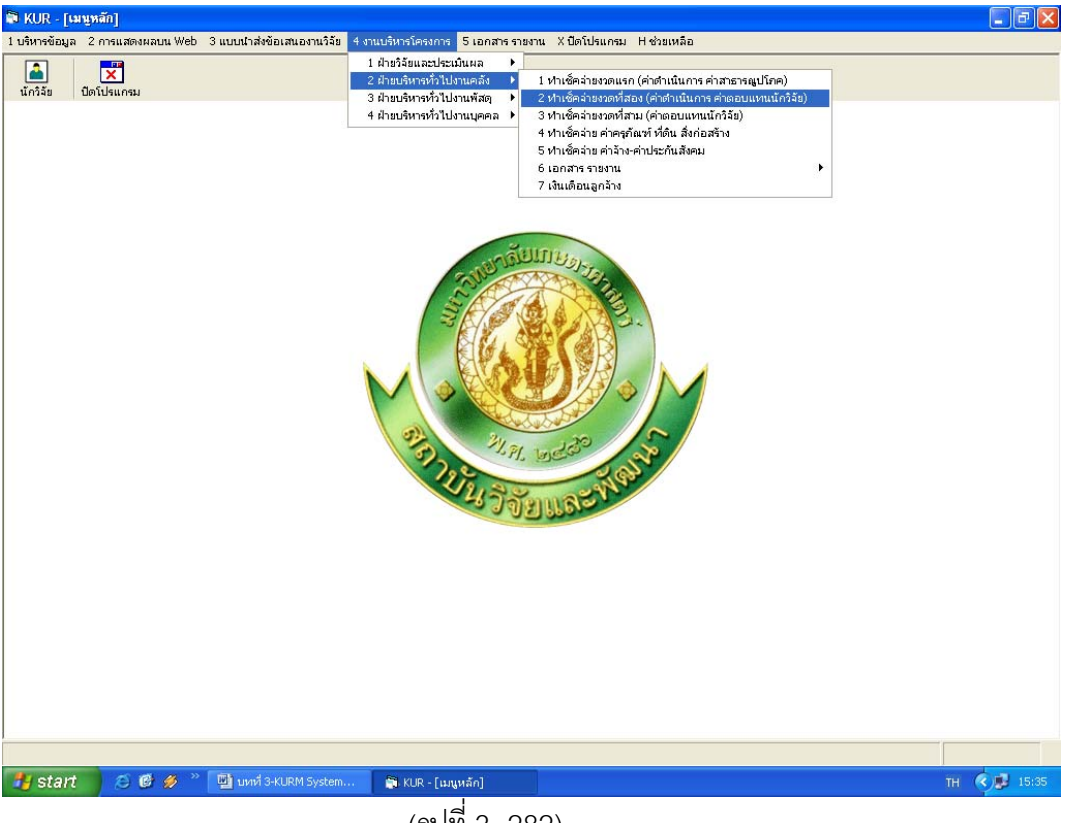

(รูปที่ 3- 282)

- 1.1) คลิกเลือก "ทำเช็คจ่ายงวดที่สอง (ค่าดำเนินการ ค่าตอบแทนนักวิจัย)" ดังรูปที่ 3 282
- ระบุปีงบประมาณที่ต้องการจะค้นหารายชื่อโครงการวิจัย/ชุดโครงการวิจัย
   ปรากฏหน้าจอรายชื่อโครงการวิจัย/ชุดโครงการวิจัยทั้งหมดของปีงบประมาณนั้น ๆ
   เพื่อทำการค้นหาชื่อโครงการวิจัยที่ต้องการจะเบิกจ่ายเงินวิจัยงวดที่ 2 ดังรูปที่ 3 283

| <mark>งบประมา</mark><br>ลชที่อ้างอิง | ու 2550                                                                                                    |                                                                                                    |                                                                                                    |                                                                                                    |                                                                                                    |                                                                                                    |                                                                                                    |
|--------------------------------------|----------------------------------------------------------------------------------------------------|----------------------------------------------------------------------------------------------------|----------------------------------------------------------------------------------------------------|----------------------------------------------------------------------------------------------------|----------------------------------------------------------------------------------------------------|----------------------------------------------------------------------------------------------------|----------------------------------------------------------------------------------------------------|
| ลขที่อ้างอิง                         |                                                                                                    |                                                                                                    |                                                                                                    |                                                                                                    |                                                                                                    |                                                                                                    |                                                                                                    |
|                                      | เลขรับรายงาน                                                                                                    | ชื่อโครงการ                                                                                                    | หัวหน้าโครงการ/ผอ.ชุดโครงการ                                                                                                    | ประเภท                                                                                                    | วันที่ตรวจสอบ<br>รายงาน                                                                                                    | รหัสโครงการ                                                                                                    | -                                                                                                    |
| 410001000                            | 111/1-50                                                                                                    | การปรับปรุงพันธุ์ถั่วเหลืองและถั่วเขียว                                                                                                    | รังสฤษดิ์ กาวีดีะ,รศ.                                                                                                    | โครงการเดี่ยว ต่อเนื่อง                                                                                                    | 15/5/2549                                                                                                    | 04109357(14)                                                                                                    |                                                                                                    |
| 920001000                            | 259/1-50                                                                                                    | การผลิตข้าวโพดและข้าวฟ่างเพื่อคุณภาพชีวิตและเ                                                                                                    | สุดฤดี ประเทืองวงศ์,รศ.                                                                                                    | ชุดโครงการวิจัย ต่อเนื่อง                                                                                                    | 25/12/2550                                                                                                    | 04108302(33)                                                                                                    |                                                                                                    |
| 920001001                            | 018/1-50                                                                                                    | การทดลองข้าวโพดข้าวฟ่างระดับไร่กลิกร                                                                                                    | สมชัย ลิ่มอรุณ,นาย                                                                                                    | โครงการย่อย ต่อเนื่อง                                                                                                    | 3/7/2550                                                                                                    | 04108312                                                                                                    |                                                                                                    |
| 920001002                            | 007/1-50                                                                                                    | การปรับปรุงพันธุ์ข้าวโพดเพื่อการประยุกต์ใช้ในเชิง                                                                                                    | สรรเสริญ จำปาหอง,นาย                                                                                                    | โครงการย่อย ต่อเนื่อง                                                                                                    | 30/5/2550                                                                                                    | 04108303                                                                                                    |                                                                                                    |
| 920001005                            | 052/1-50                                                                                                    | การปรับปรุงพันธุ์ข้าวโพดหวานและข้าวโพดฝึกอ่อเ                                                                                                    | โชคชับ เอกทัศนาวรรณ,นาย                                                                                                    | โครงการย่อย ต่อเนื่อง                                                                                                    | 21/8/2550                                                                                                    | 04108306                                                                                                    |                                                                                                    |
| 920001006                            | 096/1-50                                                                                                    | การปรับปรุงพันธุ์ข้าวโพดเทียนและข้าวโพดข้าวเหเ                                                                                                    | ธ่ารงศิลป โพธิสูง,นาย                                                                                                    | โครงการย่อย ต่อเนื่อง                                                                                                    | 10/9/2550                                                                                                    | 04108307                                                                                                    |                                                                                                    |
| 920001008                            | 095/1-50                                                                                                    | การปรับปรุงพันธุ์ข้าวฟ่าง                                                                                                    | ธำรงศิลป โพธิสูง,นาย                                                                                                    | โครงการย่อย ต่อเนื่อง                                                                                                    | 10/9/2550                                                                                                    | 04108309                                                                                                    |                                                                                                    |
| 920001009                            | 083/1-50                                                                                                    | การเพิ่มผลผลิตข้าวโพดและข้าวฟ่างโดยการใช้เทร                                                                                                    | เอ็จ สโรบล,รศ.                                                                                                    | โครงการย่อย ต่อเนื่อง                                                                                                    | 4/9/2550                                                                                                    | 04108310                                                                                                    |                                                                                                    |
| 920001012                            | 050/1-50                                                                                                    | ศึกษาโรคข้าวโพดและข้าวฟ่างในประเทศไทย                                                                                                    | ประชุม จุจกาวรรธนะ,นาย                                                                                                    | โตรงการย่อย ต่อเนื่อง                                                                                                    | 21/8/2550                                                                                                    | 04108315                                                                                                    |                                                                                                    |
| 920001013                            | 066/1-50                                                                                                    | การเพิ่มผลผลิตและคุณภาพข้าวโพตรับประทานฝัก                                                                                                    | สุรพล เช้าฉ้อง,นาย                                                                                                    | โครงการย่อย ต่อเนื่อง                                                                                                    | 28/8/2550                                                                                                    | 04108316                                                                                                    |                                                                                                    |
| 920001028                            | 019/1-50                                                                                                    | การจัดการวัชพืชแบบผสมผสานในไร่ข้าวโพด                                                                                                    | สดใส ช่างสลัก,นางสาว                                                                                                    | โครงการย่อย ต่อเนื่อง                                                                                                    | 3/7/2550                                                                                                    | ศ. 1.48                                                                                                    |                                                                                                    |
| 920001029                            | 030/1-50                                                                                                    | การศึกษาวิธีวัดความแข็งแรงของเมล็ดพันธุ์ข้าวโพ                                                                                                    | สุปราณี งามประสิทธิ์,นาง                                                                                                    | โครงการย่อย ต่อเนื่อง                                                                                                    | 16/7/2550                                                                                                    | ศ. 2.48                                                                                                    |                                                                                                    |
| 920001030                            | 065/1-50                                                                                                    | การตรวจสอบความเป็นลูกผสมและการตรวจสอบป                                                                                                    | วิภา หงษ์ตระกูล,อ.                                                                                                    | โครงการย่อย ต่อเนื่อง                                                                                                    | 28/8/2550                                                                                                    | ศ. 3.48                                                                                                    |                                                                                                    |
| 920001031                            | 064/1-50                                                                                                    | การปรับปรุงพันธุ์ข้าวโพดเพื่อเพิ่มคุณภาพโปรดีน                                                                                                    | ชูตักดิ์ จอมพุก,ผศ.                                                                                                    | โครงการย่อย ต่อเนื่อง                                                                                                    | 28/8/2550                                                                                                    | ศ. 4.48                                                                                                    |                                                                                                    |
| 920001033                            | 022/1-50                                                                                                    | การเพิ่มมูลค่าของข้าวโพตโดยใช้กระบวนการวิจัยเ                                                                                                    | กุลขณิษฐ์ ราเชนบุณยวัทน์,รศ.                                                                                                    | โครงการย่อย ต่อเนื่อง                                                                                                    | 9/7/2550                                                                                                    | ศ. 2.49                                                                                                    |                                                                                                    |
| 920001035                            | 046/1-50                                                                                                    | งานวิจับและพัฒนาการจัดการดิน สำหรับการผลิตร                                                                                                    | สุขุม โซติช่วงมณีรัตน์,นาย                                                                                                    | โครงการย่อย ต่อเนื่อง                                                                                                    | 17/8/2550                                                                                                    | ศ. 1.50                                                                                                    |                                                                                                    |
| 920001036                            | 017/1-50                                                                                                    | การใช้กากเมล็ดสบู่ดำเป็นปุ๋ยอินทรีย์เพื่อเพิ่มผลผล                                                                                                    | แอนนา สายมณีรัตน์,นางสาว                                                                                                    | โครงการย่อย ต่อเนื่อง                                                                                                    | 3/7/2550                                                                                                    | ศ. 2.50                                                                                                    |                                                                                                    |
| 920001038                            | 020/1-50                                                                                                    | การจัดการแมลงศัตรูข้าวโพ่ดหวานเพื่อคุณภาพชีวิง                                                                                                    | แสงแข น้าวานีช,นางสาว                                                                                                    | โครงการย่อย ต่อเนื่อง                                                                                                    | 3/7/2550                                                                                                    | ศ. 3.50                                                                                                    |                                                                                                    |
| 920001039                            | 031/1-50                                                                                                    | การวิเคราะห์ความคุ้มค่าจากการลงหุนผลิตข้าวโพด                                                                                                    | ศานิด เก้าเอี้ยน,รศ.                                                                                                    | โครงการย่อย ต่อเนื่อง                                                                                                    | 17/7/2550                                                                                                    | ศ. 4.50                                                                                                    |                                                                                                    |
| 920001041                            | 029/1-50                                                                                                    | การทดสอบผลผลิตและคุณภาพการแตกของข้าวโ                                                                                                    | สำราญ ศรีชมพร,นาง                                                                                                    | โครงการย่อย ต่อเนื่อง                                                                                                    | 16/7/2550                                                                                                    | ศ. 5.50                                                                                                    |                                                                                                    |
| 920001044                            | 082/1-50                                                                                                    | การศึกษาการผลิตข้าวโพดหวานและข้าวโพดฝักอ่ะ                                                                                                    | ธงชัย มาลา,รศ.                                                                                                    | โครงการย่อย ต่อเนื่อง                                                                                                    | 4/9/2550                                                                                                    | ศ. 6.50                                                                                                    |                                                                                                    |
| 920001046                            | 068/1-50                                                                                                    | การใช้ประโยชน์จากข้าวโพดและข้าวฟ่างเป็นอาหา                                                                                                    | สมเกียรติ ประสานพานิช,รศ.                                                                                                    | โครงการบ่อม ต่อเนื่อง                                                                                                    | 28/8/2550                                                                                                    | ศ. 7.50                                                                                                    |                                                                                                    |
| 920001047                            | 067/1-50                                                                                                    | อิทธิพลของกรดแอบไซซิกต่อการแสดงออกของเ                                                                                                    | นิรันตร์ จันทวงศ์,รศ.                                                                                                    | โครงการย่อย ต่อเนื่อง                                                                                                    | 28/8/2550                                                                                                    | ศ. 8.50                                                                                                    |                                                                                                    |
| 510001000                            | 297/1-50                                                                                                    | การศึกษาข้อมูลเพื่อจัดตั้งฐานข้อมูลทางการวิจัยขเ                                                                                                    | รังสีต สุวรรณมรรคา,ศ.                                                                                                    | โครงการเดี่ยว ต่อเนื่อง                                                                                                    | 26/12/2550                                                                                                    | 12008164(35)                                                                                                    |                                                                                                    |
| 520001000                            | 359/1-50                                                                                                    | โครงการวิจัยและพัฒนาอ้อยและน้ำตาล                                                                                                    | เรวัด เล็ศฤทัยโยธิน,รศ.                                                                                                    | ชุดโครงการวิจัย ต่อเนื่อง                                                                                                    | 30/1/2551                                                                                                    | 04105673(35)                                                                                                    |                                                                                                    |
| 520001001                            | 304/1-50                                                                                                    | การปรับปรุงพันธุ์อ้อย                                                                                                    | เรวัด เลิศฤทัยโยธิน,รศ.                                                                                                    | โครงการย่อย ต่อเนื่อง                                                                                                    | 27/12/2550                                                                                                    | 04107121                                                                                                    |                                                                                                    |
| 520001003                            | 360/1-50                                                                                                    | การศึกษาสรีรวิทยาของการผลิตชีวมวลของอ้อยเห                                                                                                    | พูนพิภพ เกษมหรัพย์,รศ.                                                                                                    | โครงการย่อย ต่อเนื่อง                                                                                                    | 30/1/2551                                                                                                    | 04107122                                                                                                    |                                                                                                    |
| 520001012                            | 011/1-50                                                                                                    | ความด้านทานต่อสารกำจัดวัชพืชในพันธุ์อ้อย                                                                                                    | ทศพล พรพรหม,รศ.                                                                                                    | โครงการย่อย ต่อเนื่อง                                                                                                    | 7/6/2550                                                                                                    | 04107127                                                                                                    |                                                                                                    |
| 520001024                            | 285/1-50                                                                                                    | โรคแส้ดำและวิธีการทดสอบพันธุ์อ้อยด้านทานโรค                                                                                                    | ชลิดา เล็กสมบูรณ์, ผศ.                                                                                                    | โครงการย่อย ต่อเนื่อง                                                                                                    | 25/12/2550                                                                                                    | w-0 1.49                                                                                                    |                                                                                                    |
|                                      |                                                                                                    |                                                                                                    |                                                                                                    |                                                                                                    |                                                                                                    |                                                                                                    |                                                                                                    |
|                                      | 220011001<br>320001001<br>320001002<br>320001005<br>320001009<br>320001009<br>320001013<br>32000102<br>32000103<br>32000103<br>32000103<br>32000103<br>32000103<br>32000103<br>32000104<br>32000104<br>3200000000000000000000000000000000000 | 220011000 259(1-50<br>220011001 12(1-50<br>220011002 07/1-50<br>220011005 052(1-50<br>220011005 054(1-50<br>220011009 085(1-50<br>220011012 05(1-50<br>220011012 05(1-50<br>220011013 066(1-50<br>220011013 066(1-50<br>220011031 066(1-50<br>220011031 066(1-50<br>220011031 064(1-50<br>220011031 064(1-50<br>220011031 064(1-50<br>220011031 064(1-50<br>220011031 064(1-50<br>220011031 064(1-50<br>220011031 064(1-50<br>220011031 02(1-50<br>220011031 02(1-50<br>220011041 02(1-50<br>220011041 02(1-50<br>220011041 02(1-50<br>220011041 02(1-50<br>220011041 02(1-50<br>220011041 02(1-50<br>220011041 02(1-50<br>220011041 02(1-50<br>220011041 05(1-50<br>220011041 05(1-50<br>220011041 05(1-50<br>220011041 02(1-50<br>220011041 02(1-50<br>220011041 02(1-50<br>220011041 05(1-50<br>220011041 05(1-50<br>220011041 05(1-50<br>220011041 02(1-50<br>220011041 02(1-50<br>220011041 02(1-50<br>220011041 02(1-50<br>220011041 02(1-50<br>22001102 01(1-50<br>22001102 01(1-50<br>22001102 | 22001100 2.99/1-90 การหลดมาการเดิมสามารถหลดมาการหลดมาการเติมสร้าง<br>22001101 2.99/1-90 การหลดมาการเดิมสามารถหลดารเติมสร้าง<br>22001102 007/1-90 การเป็นปรุงษัตรู้กำรรรงการแล้วการผลกล่าง<br>22001106 096/1-90 การเป็นปรุงษัตรู้กำรรรงการแล้วการผลกล่าง<br>22001106 096/1-90 การเป็นปรุงษัตรู้กำรรรงการเติมสร้างการผลกล่าง<br>22001109 083/1-90 การเป็นปรุงษัตรู้กำรรรงการเติมสร้างการในห<br>220011010 083/1-90 การเป็นปรุงษัตรู้กำรรรงการเติมสร้าง<br>220011010 083/1-90 การเป็นปรุงษัตรู้กำรรรงการเติมสร้าง<br>220011010 083/1-90 การเป็นปรุงษัตรู้กำรรงการเติมสร้าง<br>220011010 083/1-90 การเป็นปรุงษัตรู้กำรรงการในประเทศไทย<br>220011012 086/1-90 การเรือการกรรงการเป็นประเทศไทย<br>220011013 086/1-90 การเรือการกรรงการเป็นประเทศไทย<br>220011029 030/1-90 การรังการกรรงการเป็นประเทศสามารถราง<br>220011030 085/1-90 การเรือการเติมสร้างการเป็นสูงหรือเสริมสร้างหรือเปรียงการโปรง<br>220011031 084/1-50 การเรือการกรรงการเป็นสูงหรือเสริมสร้างหรือเปรียงการเรือการกรรง<br>220011032 030/1-90 การรังการที่สุดสร้างสร้างการเป็นสูงหรือการกรรงการ<br>220011031 084/1-50 การเรือการกรรงการเป็นสูงหรือเสริมสร้างการเปิด<br>220011032 046/1-50 การเรือการกรรงการสินทร์หรือการกรรงการ<br>220011032 046/1-50 การเรือการกรรงการสินทร์หรือการกรรงการ<br>22001104 029/1-50 การสร้างการกรรงการสินทรงการสินทรงกรรงการ<br>22001104 029/1-50 การสร้างการกรรงการสินทรงการสินทรงกรรงการ<br>22001104 086/1-50 การสินทรงการกรรงการสินทรงการสินทรงการ<br>22001104 086/1-50 การสินทรงการสินทรงการสินทรงการสินทรงการ<br>22001104 086/1-50 การสินทรงการการการการสินทรงการ<br>22001104 086/1-50 การสินทรงการการสินทรงการสินทรงการ<br>22001104 086/1-50 การสินทรงการการการการการสินทรงการการ<br>22001104 086/1-50 การสินทรงการการการการสินทรงการการสินทรงการสินทรงการ<br>220011010 297/1-50 การสินทรงการการสินทรงการการการการการ<br>22001104 086/1-50 การสินทรงการการสินทรงการสินทรงการสินทรงการสินทรงการการการ<br>22001104 086/1-50 การสินทรงการการสินทรงการสินทรงการการการการการการการการการการการการการก | 22001100 2.99/1-50 การหลดมากับหลางรับรอุญภาพอาณตะสุดสุขับรายโปรงวงสุงส.<br>22001100 1.91/1-50 การหลดมากับหลางที่หรือการหลางแรงสุดสุขับรายโปรงวงสุงส.<br>22001102 007/1-50 การปริปปรุงสินธุ์การโพลท์สึกการประมุทศ์ริกินซิง สรามสิน ใหญ่สูงแกม<br>22001106 096/1-50 การปริปปรุงสินธุ์การโพลท์สินทร์สามส์ การปริปปรุงมาม<br>22001106 096/1-50 การปริปปรุงสินธุ์การโพลท์สินทร์สามส์ การประมาณ<br>22001108 095/1-50 การปริปปรุงสินธุ์การโพลท์สามสะการประมาณที่<br>22001109 083/1-50 การปริปปรุงสินธุ์การโพลท์สามสะการประมาณใหญ่<br>22001109 083/1-50 การปริปปรุงสินธุ์การโพลท์สามสะการประมาณที่<br>220011010 085/1-50 การปริปปรุงสินธุ์การโพลท์สามสะการประมาณให้<br>220011010 085/1-50 การปริปปรุงสินธุ์การโพลท์สามสะการประมาณที่<br>220011010 085/1-50 การปริปปรุงสินธุ์การโพลที่ 1.50 ประมาณ<br>22001102 080/1-50 การปริปปรุงสินธุ์การโพลที่มีประมาณที่ได้<br>22001103 086/1-50 การปริปปรุงสินธรรม<br>22001103 086/1-50 การประมาณในสุนศรณณะสามสามให้ชาติมารรรณะนิยาม<br>22001103 086/1-50 การประมาณในสุนศรณณะสามสามให้ชากินพิมธรรมาณที่ได้<br>22001103 086/1-50 การปริปประมาณในสุนศรณณะสามสามให้สูงการประมาณที่สามสามสามสาม<br>22001103 086/1-50 การประมาณในสุนศรณณะสามสามให้สามสามสามที่ได้ 1.50 ประมาณ<br>22001103 086/1-50 การประมาณที่สินธรรมสามสามที่ได้ไปประมาณที่สาม<br>22001103 086/1-50 การประมาณที่สามสามสามสามทรงการประมาณที่สาม<br>22001103 086/1-50 การประมาณที่สินธรรมสามสามที่ได้<br>22001103 086/1-50 การประมาณฑร์สินธรรมสามสามที่ได้ 1.50 ประมาณที่สาม<br>22001103 086/1-50 การประมาณที่สามนาณะสามสามที่สามมาณฑร์สินธรรม<br>22001104 086/1-50 การประมาณที่สามให้สามสามที่สามสามที่สามมารสาม<br>22001104 029/1-50 การจังสามมามสมันสามทานหลางสามที่สามสามที่สามารรม<br>22001104 029/1-50 การจังสามมามสมันสามทานหลางสามที่สามที่สามารรม<br>22001104 029/1-50 การจังสามมามสมันสามที่สามที่สามารรมนามสมุนที่<br>22001104 029/1-50 การจังสามมามสมุนสมุนสามทางรามแล้วสาที่สามทางสมุนสมุนที่ญางสา<br>22001104 029/1-50 การจังสามานสมุนสมุนสามทาง 1.51 ประสาสานที่ญางสา<br>22001104 029/1-50 การจังสามานสมุนสมุนสามทาง แล้าสามที่สามารมนางสมุนสมุนที่นามามามารรม<br>22001104 029/1-50 การจังสามานสมุนสมุนสามารมนางสมุนสามารมนางสมุนสมุนที่นามามานที่สามารรม<br>22001104 086/1-50 การจำนาณาสมุนสมุนสามสามารมารสามสา | 22000100 259/1-30 การปลงสารางเงินสะาทางเงินสุขามารแข่งเล่าสูงคุม ประโทงวงส์พ.ศ. ซุลเตรการาช เอลเนื่อง<br>2000100 257/1-30 การปลงสารางเงินสะาทางเงินสุขามารแข่งสำนักงารปลงส์พ.ศ. ซุลเตรการาช เอลเนื่อง<br>2000100 257/1-30 การประเทศสีพรารปลงสารประเทศรีพันธ์ สรามส์พ.ศ. โพสงการปอย เอ่สน้อง<br>2000100 257/1-30 การประเทศสีพรารประเทศรีพานธ์ สรามส์พ.ศ. โพสงการปอย เอ่สน้อง<br>2000100 257/1-30 การประเทศสีพรารประเทศรีพานธ์ สรามส์พ.ศ. โพสงการปอย เอ่สน้อง<br>2000100 257/1-30 การประเทศสีพรารประเทศรีพานธ์ สรามส์พ.ศ. โพสงการปอย เอ่สน้อง<br>2000100 257/1-30 การประเทศสีพรารประเทศรีทางได้เรียงสามประเทศสีพรารประเทศสีพราร<br>ประเทศสีพรารประเทศสีพรารประเทศสีพรารประเทศสีพรารประเทศส์พรารประเทศสีพรารประเทศสีพรารประเทศสีพรารประเทศสีพรารประเทศสีพรารประเทศสีพรารประเทศสีพรารประเทศสีพรารประเทศสีพรารประเทศสีพรารปรรมารประเทศสีพรารประเทศสีพรารประเทศสีพรารปรรมารปรรมสารีพรารปรรมสารีพรารปรรมสารีพรารปรรมสารีพรารปรรมส | 22001100 2.99/1-90 การทีมสมสารางสมอยู่แก่พรรณะสะสุดสุข ประโมชั่งวงสูงสุข<br>22001100 2.99/1-90 การทีมสมราวสมอยู่แก่พรรณะสะสุดสุข ประโมชั่งวงสูงสุข<br>22001102 007/1-50 การปันปูรพับธุ์การโพลเสียงการประมูลที่ได้ในชั่ง สระบสุข (รับการประมุ 164 การประมุ 164 ก | 220001100 299/1-90 การปลงสาวาาโหลเสียาการปลามสียาสุดสาวารปลามสียาสุดสาวารปลายสมให้ 29/12/250 04108302<br>20001100 0207/1-90 การปลงสาวารปลายสาวารปลายสาวารปลายสาวารปลายสาวารปลายสมให้ 29/12/250 04108302<br>20001100 052/1-90 การปลายสาวารปลายสาวารปลายสาวารปลายสาวารปลายสาวารปลายสมให้ 29/12/250 04108302<br>20001100 052/1-90 การปลายสาวารปลายสาวารปลายสาวารปลายสาวารปลายสาวารปลายสมให้ 20/12/250 04108302<br>20001100 052/1-90 การปลายสาวารปลายสาวารปลายสาวารปลายสาวารปลายสาวารปลายสมให้ 20/12/250 04108302<br>20001100 052/1-90 การปลายสาวารปลายสาวารปลายสาวารปลายสาวารปลายสาวารปลายสมให้ 20/12/250 04108305<br>20001100 052/1-90 การปลายสาวารปลายสาวารปลายสาวารปลายสาวารปลายสาวารปลายสมให้ 20/12/250 04108305<br>20001100 052/1-90 การปลายสาวารปลายสาว<br>20001129 2001/1-50 การสาวารปลายสาวารปลายสาวารปลา |

(รูป 3 - 283)

- 1.3) "ค้นหา" ชื่อโครงการวิจัย/ชุดโครงการวิจัย ที่ต้องการจะเบิกจ่ายเงินวิจัยงวดที่ 2 ทำได้
   2 ทางเลือก คือ
  - ต้องการค้นหาจากชื่อโครงการวิจัย โดยการกำหนดข้อความในประโยคให้ใส่เครื่องหมาย
     % นำหน้าข้อความที่ต้องการค้นหา คลิกปุ่ม "ค้นหา" รายชื่อโครงการวิจัยที่อยู่ใน กลุ่มคำที่ต้องการค้นหา จะแสดงรายชื่อโครงการวิจัยในฐานข้อมูลปรากฏให้เห็น เพื่อทำการเลือกโครงการวิจัยที่ต้องการ ดังรูปที่ 3 - 284

| ) | * 9           | ×            |                                                  |                                |                           |                         |              |  |
|---|---------------|--------------|--------------------------------------------------|--------------------------------|---------------------------|-------------------------|--------------|--|
|   | ปึงบประมา     | ณ 2550       |                                                  |                                |                           |                         |              |  |
|   | เลขที่อ้างอิง | เลขรับรายงาน | ชื่อโครงการ                                      | หัวหน้าโครงการ/ผอ.ชุดโครงการ   | ประเภท                    | วันที่ตรวจสอบ<br>รายงาน | รหัสโครงการ  |  |
|   | 1410001000    | 111/1-50     | การปรับปรุงพันธุ์กั่วเหลืองและกั่วเขียว          | รังสฤษติ์ กาวีดีะ,รศ.          | โตรงการเดี่ยว ต่อเนื่อง   | 15/5/2549               | 04109357(14) |  |
|   | 1920001000    | 259/1-50     | การผลิตข้าวโพดและข้าวฟ้างเพื่อคุณภาพชีวิตแล      | จะ: สุดฤดี ประเทืองวงศ์,รศ.    | ชุดโครงการวิจัย ต่อเนื่อง | 25/12/2550              | 04108302(33) |  |
|   | 1920001001    | 018/1-50     | การทดลองข้าวโพดข้าวฟ่างระดับไร่คลิคร             | สมสัน อิ่มอรอบ นวน             | โครงการย่อย ต่อเนื่อง     | 3/7/2550                | 04108312     |  |
|   | 1920001002    | 007/1-50     | การปรับปรุงพันธุ์ข้าวโ <mark>ม 🗟 คั้นหา</mark>   |                                | โครงการย่อย ต่อเนื่อง     | 30/5/2550               | 04108303     |  |
|   | 1920001005    | 052/1-50     | การปรับปรุงพันธุ์ข้าวโห                          |                                | โตรงการย่อย ต่อเนื่อง     | 21/8/2550               | 04108306     |  |
|   | 1920001006    | 096/1-50     | การปรับปรุงพันธุ์ข้าวโห                          |                                | โตรงการย่อย ต่อเนื่อง     | 10/9/2550               | 04108307     |  |
|   | 1920001008    | 095/1-50     | การปรับปรุงพันธุ์ข้าวฟ่ (* ช่องานวจย             | ี ชอนกวาย                      | โครงการย่อย ต่อเนื่อง     | 10/9/2550               | 04108309     |  |
|   | 1920001009    | 083/1-50     | การเพิ่มผลผลิตข้าวโพ                             |                                | โครงการย่อย ต่อเนื่อง     | 4/9/2550                | 04108310     |  |
|   | 1920001012    | 050/1-50     | ศึกษาโรตข้าวโพตและ %ข้าวโพต                      |                                | โครงการย่อย ต่อเนื่อง     | 21/8/2550               | 04108315     |  |
|   | 1920001013    | 066/1-50     | การเพิ่มผลผลิตและดูเ                             |                                | โครงการย่อย ต่อเนื่อง     | 28/8/2550               | 04108316     |  |
|   | 1920001028    | 019/1-50     | การจัดการวัชพืชแบบผ                              |                                | โครงการย่อย ต่อเนื่อง     | 3/7/2550                | ศ. 1.48      |  |
|   | 1920001029    | 030/1-50     | การศึกษาวิธีวัดความแ                             | ศัมหา                          | โครงการย่อย ต่อเนื่อง     | 16/7/2550               | ศ. 2.48      |  |
|   | 1920001030    | 065/1-50     | การตรวจสอบความเป็น หากต้องกา                     | รดันหาข้อความในประโยค          | โครงการย่อย ต่อเนื่อง     | 28/8/2550               | ศ. 3.48      |  |
|   | 1920001031    | 064/1-50     | การปรับปรุงพันธุ์ข้าวโน ใส้ใส่เครื่องหมาย        | % นำหน้าข้อความที่ต้องการค้นหา | โครงการย่อย ต่อเนื่อง     | 28/8/2550               | ศ. 4.48      |  |
|   | 1920001033    | 022/1-50     | การเพิ่มมูลค่าของข้าว                            |                                | โครงการย่อย ต่อเนื่อง     | 9/7/2550                | ศ. 2.49      |  |
|   | 1920001035    | 046/1-50     | งานวิจัยและพัฒนาการจัดการดิน สำหรับการผลิ        | ตร สุขุม โชดีช่วงมณีรัตน์,นาย  | โครงการย่อย ต่อเนื่อง     | 17/8/2550               | ศ. 1.50      |  |
|   | 1920001036    | 017/1-50     | การใช้กากเมล็ดสบู่ดำเป็นปุ๋ยอินทรีย์เพื่อเพิ่มผล | ผลแอนนา สายมณีรัตน์,นางสาว     | โครงการย่อย ต่อเนื่อง     | 3/7/2550                | ศ. 2.50      |  |
|   | 1920001038    | 020/1-50     | การจัดการแมลงศัตรูข้าวโพดหวานเพื่อคุณภาพช        | วิจ แสงแข น้าวานิช,นางสาว      | โครงการย่อย ต่อเนื่อง     | 3/7/2550                | ศ. 3.50      |  |
|   | 1920001039    | 031/1-50     | การวิเคราะห์ความคุ้มค่าจากการลงหุนผลิตข้าวโ      | พรศานิต เก้าเอี้ยน,รศ.         | โครงการย่อย ต่อเนื่อง     | 17/7/2550               | ศ. 4.50      |  |
|   | 1920001041    | 029/1-50     | การทดสอบผลผลิตและคุณภาพการแตกของข้า              | วโหสำราญ ศรีชมพร,นาง           | โครงการย่อย ต่อเนื่อง     | 16/7/2550               | ศ. 5.50      |  |
|   | 1920001044    | 082/1-50     | การศึกษาการผลิตข้าวโพดหวานและข้าวโพดฝัก          | เอ่ะธงชัย มาลา,รศ.             | โครงการย่อย ต่อเนื่อง     | 4/9/2550                | ศ. 6.50      |  |
|   | 1920001046    | 068/1-50     | การใช้ประโยชน์จากข้าวโพดและข้าวฟ่างเป็นอา        | หา สมเกียรติ ประสานพานิช,รศ.   | โครงการย่อย ต่อเนื่อง     | 28/8/2550               | ศ. 7.50      |  |
|   | 1920001047    | 067/1-50     | อิทธิพลของกรดแอบไซชิกต่อการแสดงออกขอ             | เงะนิรันตร์ จันหาวงศ์,รศ.      | โครงการย่อย ต่อเนื่อง     | 28/8/2550               | ศ. 8.50      |  |
|   | 3510001000    | 297/1-50     | การศึกษาข้อมูลเพื่อจัดตั้งฐานข้อมูลทางการวิจัย   | เขเร้งสิต สุวรรณมรรคา,ศ.       | โครงการเดี่ยว ต่อเนื่อง   | 26/12/2550              | 12008164(35) |  |
|   | 3520001000    | 359/1-50     | โครงการวิจัยและพัฒนาอ้อยและน้ำตาล                | เรวัด เลิศฤทัยโยธิน,รศ.        | ชุดโครงการวิจัย ต่อเนื่อง | 30/1/2551               | 04105673(35) |  |
|   | 3520001001    | 304/1-50     | การปรับปรุงพันธุ์อ้อย                            | เรวัด เลิศฤทับโยธิน,รศ.        | โครงการย่อย ต่อเนื่อง     | 27/12/2550              | 04107121     |  |
|   | 3520001003    | 360/1-50     | การศึกษาสรีรวิทยาของการผลิตชีวมวลของอ้อย         | แหญนพิภพ เกษมหรัพย์,รศ.        | โครงการย่อย ต่อเนื่อง     | 30/1/2551               | 04107122     |  |
|   | 3520001012    | 011/1-50     | ความด้านหานต่อสารกำจัดวัชพืชในพันธุ์อ้อย         | นาศพล พรพรนม, รศ.              | โครงการย่อย ต่อเนื่อง     | 7/6/2550                | 04107127     |  |
|   | 3520001024    | 285/1-50     | โรคแส้ดำและวิธีการทดสอบพันธ์อ้อยต้านทานโ         | รค ชลิดา เล็กสมบรณ์.ผศ.        | โครงการย่อย ต่อเนื่อง     | 25/12/2550              | w-0 1.49     |  |

 ต้องการค้นหาจากชื่อนักวิจัย โดยการพิมพ์ชื่อนักวิจัยที่ต้องการค้นหา หากไม่แน่ใจว่าชื่อนักวิจัย ท่านนั้นถูกต้องหรือไม่ สามารถพิมพ์เพียงชื่อสั้นๆ ซึ่งเป็นส่วนหนึ่งของชื่อ และคลิกปุ่ม "ค้นหา" รายชื่อโครงการวิจัยจะแสดงให้เห็นเท่าจำนวนที่นักวิจัยท่านนั้นเป็นหัวหน้าโครงการวิจัย/ ผู้อำนวยการชุดโครงการวิจัย ดังรูปที่ 3 - 285

| SI K  | UR · [ทำเช็ดจ่า | ยงวดที่สอง (ค่าดำ | เนินการ ค่าตอบแทนนักวิจัย)]                                  |                              |                           |                                                                                                    |              | P ×   |
|-------|-----------------|-------------------|--------------------------------------------------------------|------------------------------|---------------------------|----------------------------------------------------------------------------------------------------|--------------|-------|
| การนั | แท็กเซ็คล่าย    |                   |                                                              |                              |                           |                                                                                                    |              |       |
| (I)   |                 |                   |                                                              |                              |                           |                                                                                                    |              |       |
| -     |                 |                   |                                                              |                              |                           |                                                                                                    |              |       |
|       | ปีงบประมา       | ณ 2550            |                                                              |                              |                           |                                                                                                    |              |       |
|       | เลขที่อ้างอิง   | เลขรับรายงาน      | ชื่อโครงการ ห้                                               | รัวหน้าโครงการ/ผอ.ชุดโครงการ | ประเภท                    | วันที่ตรวจสอบ<br>รายงาน                                                                                         | รหัสโครงการ  |       |
| 1     | 1410001000      | 111/1-50          | การปรับปรุงพันธุ์ถั่วเหลืองและถั่วเขียว รั                   | ังสฤษดิ์ กาวีตัะ,รศ.         | โครงการเดี่ยว ต่อเนื่อง   | 15/5/2549                                                                                                    | 04109357(14) |       |
| 2     | 1920001000      | 259/1-50          | การผลิตข้าวโพดและข้าวฟ่างเพื่อคุณภาพชีวิตและ สุ              | (ดฤดี ประเทืองวงศ์,รศ.       | ชุดโครงการวิจับ ต่อเนื่อง | 25/12/2550                                                                                                    | 04108302(33) |       |
| з     | 1920001001      | 018/1-50          | การทดลองข้าวโพดข้า <mark>วฝ่างระดับไร่คลิคร ส</mark>         | ขาศัย สี่บอรกเ บวย           | โครงการย่อย ต่อเนื่อง     | 3/7/2550                                                                                                    | 04108312     |       |
| 4     | 1920001002      | 007/1-50          | การปรับปรุงพันธุ์ข้าวใ <mark>น 🕒 ตั้นหา</mark>               |                              | โครงการย่อย ต่อเนื่อง     | 30/5/2550                                                                                                    | 04108303     |       |
| 5     | 1920001005      | 052/1-50          | การปรับปรุงพันธุ์ข้าวโห                                      |                              | โครงการย่อย ต่อเนื่อง     | 21/8/2550                                                                                                    | 04108306     |       |
| 6     | 1920001006      | 096/1-50          | การปรับปรุงพันธุ์ข้าวโห                                      |                              | โครงการย่อย ต่อเนื่อง     | 10/9/2550                                                                                                    | 04108307     |       |
| 7     | 1920001008      | 095/1-50          | การปรับปรุงพันธุ์ข้าวฟ่ ชื่องานวิจิย 🤅                       | • ชอนกวจย                    | โครงการย่อย ต่อเนื่อง     | 10/9/2550                                                                                                    | 04108309     |       |
| 8     | 1920001009      | 083/1-50          | การเพิ่มผลผลิตข้าวโพ                                         |                              | โครงการย่อย ต่อเนื่อง     | 4/9/2550                                                                                                    | 04108310     |       |
| 9     | 1920001012      | 050/1-50          | ศึกษาโรคข้าวโพดและ รังสิต                                    |                              | โครงการย่อย ต่อเนื่อง     | 21/8/2550                                                                                                    | 04108315     |       |
| 10    | 1920001013      | 066/1-50          | การเพิ่มผลผลิตและคุณ                                         |                              | โครงการย่อย ต่อเนื่อง     | 28/8/2550                                                                                                    | 04108316     |       |
| 11    | 1920001028      | 019/1-50          | การจัดการวัชพืชแบบผ                                          |                              | โครงการย่อย ต่อเนื่อง     | 3/7/2550                                                                                                    | ศ. 1.48      |       |
| 12    | 1920001029      | 030/1-50          | การศึกษาวิธีวัดความแ                                         | ้นหา                         | โครงการย่อย ต่อเนื่อง     | 16/7/2550                                                                                                    | ศ. 2.48      |       |
| 13    | 1920001030      | 065/1-50          | การตรวจสอบความเป็น ทากต้องการค้น                             | ทาข้อความในประโยค            | โครงการย่อย ต่อเนื่อง     | 28/8/2550                                                                                                    | ศ. 3.48      |       |
| 14    | 1920001031      | 064/1-50          | การปรับปรุงพันธุ์ข้าวโ <mark>น</mark> ให้ใส่เครื่องหมาย % น่ | ำหน้าข้อความที่ต้องการค้นหา  | โครงการย่อย ต่อเนื่อง     | 28/8/2550                                                                                                    | ศ. 4.48      |       |
| 15    | 1920001033      | 022/1-50          | การเพิ่มมูลค่าของข้าวใ                                       |                              | โครงการย่อย ต่อเนื่อง     | 9/7/2550                                                                                                    | ศ. 2.49      |       |
| 16    | 1920001035      | 046/1-50          | งานวิจัยและพัฒนาการจัดการดิน สำหรับการผลิตรสุ                | ขุม โชติช่วงมณีรัตน์,นาย     | โครงการย่อย ต่อเนื่อง     | 17/8/2550                                                                                                    | ศ. 1.50      |       |
| 17    | 1920001036      | 017/1-50          | การใช้กากเมล็ดสบู่ดำเป็นปุ๋ยอินทรีย์เพื่อเพิ่มผลผง แ         | เอนนา สายมณีรัตน์,นางสาว     | โครงการย่อย ต่อเนื่อง     | 3/7/2550                                                                                                    | ศ. 2.50      |       |
| 18    | 1920001038      | 020/1-50          | การจัดการแมลงศัตรูข้าวโพดหวานเพื่อคุณภาพชีวิงแ               | เสงแข น้าวานิช,นางสาว        | โครงการย่อย ต่อเนื่อง     | 3/7/2550                                                                                                    | ศ. 3.50      |       |
| 19    | 1920001039      | 031/1-50          | การวิเคราะห์ความคุ้มค่าจากการลงทุนผลิตข้าวโพด ค              | ทนิต เก้าเอี้ยน,รศ.          | โครงการย่อย ต่อเนื่อง     | 17/7/2550                                                                                                    | ศ. 4.50      |       |
| 20    | 1920001041      | 029/1-50          | การทดสอบผลผลิตและคุณภาพการแตกของข้าวโเล่                     | กราญ ศรีชมพร,นาง             | โครงการย่อย ต่อเนื่อง     | 16/7/2550                                                                                                    | ศ. 5.50      |       |
| 21    | 1920001044      | 082/1-50          | การศึกษาการผลิตข้าวโพดหวานและข้าวโพดฝักอ่ะธ                  | เงชัย มาลา,รศ.               | โครงการย่อย ต่อเนื่อง     | 4/9/2550                                                                                                    | ศ. 6.50      |       |
| 22    | 1920001046      | 068/1-50          | การใช้ประโยชน์จากข้าวโพดและข้าวฟ่างเป็นอาหา ส                | ฆเกียรติ ประสานพานิช,รศ.     | โครงการย่อย ต่อเนื่อง     | 28/8/2550                                                                                                    | ศ. 7.50      |       |
| 23    | 1920001047      | 067/1-50          | อิทธิพลของกรดแอบไซชิกต่อการแสดงออกของะนิ                     | ไร้นตร์ จันทวงศ์,รศ.         | โครงการย่อย ต่อเนื่อง     | 28/8/2550                                                                                                    | ศ. 8.50      |       |
| 24    | 3510001000      | 297/1-50          | การศึกษาข้อมูลเพื่อจัดตั้งฐานข้อมูลทางการวิจัยขะรั           | ังสิต สุวรรณมรรคา,ศ.         | โครงการเดี่ยว ต่อเนื่อง   | 26/12/2550                                                                                                    | 12008164(35) |       |
| 25    | 3520001000      | 359/1-50          | โครงการวิจัยและพัฒนาอ้อยและน้ำตาล เร                         | รวัด เลิศฤทัยโยธิน,รศ.       | ชุดโครงการวิจับ ต่อเนื่อง | 30/1/2551                                                                                                    | 04105673(35) |       |
| 26    | 3520001001      | 304/1-50          | การปรับปรุงพันธุ์อ้อย เร                                     | รวัด เลิศฤทัยโยธิน,รศ.       | โครงการย่อย ต่อเนื่อง     | 27/12/2550                                                                                                    | 04107121     |       |
| 27    | 3520001003      | 360/1-50          | การศึกษาสรีรวิทยาของการผลิตชีวมวลของอ้อยเหห                  | ขุนพิภพ เกษมหรัพย์,รศ.       | โครงการย่อย ต่อเนื่อง     | 30/1/2551                                                                                                    | 04107122     |       |
| 28    | 3520001012      | 011/1-50          | ความด้านหานต่อสารกำจัดวัชพืชในพันธุ์อ้อย ห                   | าศพล พรพรหม,รศ.              | โครงการย่อย ต่อเนื่อง     | 7/6/2550                                                                                                    | 04107127     |       |
| 29    | 3520001024      | 285/1-50          | โรคแส้ดำและวิธีการทดสอบพันธุ์อ้อยด้านทานโรค ช                | สลิดา เล็กสมบูรณ์,ผศ.        | โครงการย่อย ต่อเนื่อง     | 25/12/2550                                                                                                    | พ-ด 1.49     | -     |
|       |                 |                   |                                                              |                              |                           | a por esta de la companya de la companya de la companya de la companya de la companya de la companya de la comp |              |       |
| -     | start           | e 👩 🥔 " 🗖         | 🖾 บอนซี่ 3-KLIRM System 🍡 🔊 KLIR - โฟวเช็ดอ่ายงอด            |                              |                           |                                                                                                    | TH ( 10 1    | 5:37  |
| -0    | Start           |                   |                                                              |                              |                           |                                                                                                    |              | 0.007 |
|       |                 |                   | i d                                                          |                              |                           |                                                                                                    |              |       |

(รูปที่ 3 – 285)

หลังจากที่ค้นหารายชื่อโครงการวิจัย/ชุดโครงการวิจัยได้แล้ว ให้คลิกปุ่ม "เช็คจ่ายงวดสอง"
 หรือกดปุ่มบนแป้น key board "Ctrl B" ปรากฏดังรูปที่ 3 – 286

| 📾 KU    | { - [งบคำเนินการงวดที่สอง]         |              |               |             |                         |               |               |          |
|---------|------------------------------------|--------------|---------------|-------------|-------------------------|---------------|---------------|----------|
| บันทึกเ | ชี้คค่าดำเนินการ-ค่าตอบแทนนักวิจัย |              |               |             |                         |               |               |          |
|         |                                    |              |               |             |                         |               |               |          |
| รีโล    | เประบาณ 2550 รษัสโคร               | າດວາງ ຄະນາໃ  | (മ)7 48       |             |                         |               |               |          |
|         |                                    |              | 0171-10       |             |                         |               |               |          |
|         | <b>11</b>                          |              |               |             |                         |               |               |          |
| ค่าต่   | าเนินการ                           |              |               |             |                         |               |               |          |
|         | เช็คธนาคาร                         | เช็คเลขที่   | จำนวนเงิน     | ลงวันที่    | สังจ่าย                 | วันที่รับเช็ค | หมายเหตุ      | <b>^</b> |
| 1       | บมจ.ธนาคารกรุงไทย สาขาพหลโยธิน 39  | 0217391      | 42,500.00     | 4/1/2551    | ประภาพร ตั้งกิจโซติ,รศ. | 18/1/2551     |               |          |
| 2       |                                    |              |               |             |                         |               |               |          |
|         |                                    |              |               |             |                         |               |               | •        |
| ค่าต่   | าเนินการ 🔎                         |              |               |             |                         |               |               |          |
|         | 42.500.00                          |              |               |             |                         |               |               |          |
|         |                                    |              |               |             |                         |               |               |          |
|         |                                    |              |               |             |                         |               |               |          |
| ด่าด    | อนแทนนักวิจัย 🔜                    |              |               |             |                         |               |               |          |
|         | เชื่อสมาตาร                        | ເອີ້ລາລະເທື່ | จ่านวนเงิน    | ลงวันที่    | ส้าว่าย                 | ວັນທີ່ຮັບເອີລ | 141 (211)14(2 |          |
| 1       | บมจ.ธนาคารกรุงไทย สาขาพหลโยธิน 39  | 0217391      | 5.000.00      | 4/1/2551    | ประภาพร ตั้งกิจโซติ.รศ. | 18/1/2551     | Pharmachar    |          |
| 2       | •                                  |              |               |             | ,                       |               |               |          |
| З       |                                    |              |               |             |                         |               |               |          |
| 4       |                                    |              |               |             |                         |               |               |          |
| 5       |                                    |              |               |             |                         |               |               | •        |
| ด่าต    | อบแพททักวิรัย                      |              |               |             |                         |               |               |          |
|         | E 000 00                           |              |               |             |                         |               |               |          |
|         | 3,000.00                           |              |               |             |                         |               |               |          |
|         |                                    |              |               |             |                         |               |               |          |
|         |                                    |              |               |             |                         |               |               |          |
|         |                                    |              |               |             |                         |               |               |          |
|         |                                    |              |               |             |                         |               |               |          |
|         |                                    |              |               |             |                         |               |               |          |
|         |                                    |              |               |             |                         |               |               |          |
|         |                                    |              | _             |             | _                       |               |               |          |
| 🦺 s     | tart 💦 😂 🧭 🦈 🛄 umi 3-1             | KURM System  | · 🚺 KUR - [งบ | ดำเนินการงว |                         |               | тн            | 15:38    |
|         |                                    |              |               |             |                         |               |               |          |

(รูปที่ 3 – 286)

- จากรูปที่ 3 286 เมื่อผ่านขั้นตอน/กระบวนการขออนุมัติตามขั้นตอนเรียบร้อยแล้วให้
   บันทึกข้อมูลการออกเซ็ค การจ่ายเซ็ค เข้าสู่ฐานข้อมูลโครงการวิจัย ดังรูปที่ 3 286
   แบ่งออกเป็น
  - 1) งบประมาณหมวด "ค่าดำเนินการ" ขั้นตอนปฏิบัติ ดังนี้
    - "เช็คธนาคาร" ระบุธนาคารที่ออกเช็ค โดยให้คลิกเครื่องหมายลูกศรเพื่อเลือก
       ชื่อธนาคาร โดยระบบจะแสดงรายชื่อธนาคารให้เลือก
    - "เช็คเลขที่" ระบุเลขที่เซ็คให้ตรงกับเซ็คที่ออกจริง โดยกรอกตัวเลขลงในช่องที่กำหนด
    - "จำนวนเงิน" ระบุจำนวนเงินให้ตรงกับตัวเลขที่ระบบได้คำนวณไว้ให้แล้ว โดย กรอกตัวเลขลงในช่องที่กำหนด
    - "วันที่เช็ค" ให้ระบุวันที่เช็ค โดย double click ที่ช่องวันที่จะแสดงปฏิทินเพื่อ เลือกวันที่ในปฏิทินในตรงกับวันที่ที่ระบุในเช็ค
    - "สั่งจ่าย" โปรแกรมจะระบุชื่อผู้รับเซ็คไว้ให้แล้ว ซึ่งจะหัวหน้าโครงการวิจัย/ผู้อำนวยการ
       ชุดโครงการวิจัย/หัวหน้าโครงการย่อย ของโครงการวิจัยนั้น ๆ
    - "วันที่รับเช็ค" ให้ระบุวันที่รับเช็ค โดย double click ที่ช่องวันที่จะแสดงปฏิทินเพื่อ เลือกวันที่ในปฏิทินในตรงกับวันที่นักวิจัยมารับเซ็ค ซึ่งจะเป็นวันเดียวกันกับวันที่ ที่ระบุในสัญญารับทุน ซึ่งถือว่าเป็นวันแรกของการดำเนินงานวิจัย หากต้องการ แก้ไข/เปลี่ยนแปลง สามารถคลิกปุ่ม "ลบวันที่รับเซ็คค่าดำเนินการ" และทำการ เลือกวันที่ใหม่ได้

และหากต้องการจะยกเลิกหรือลบรายการค่าดำเนินงานออกเพื่อทำการแก้ไข/ เปลี่ยนแปลง สามารถคลิกปุ่ม "ลบรายการค่าดำเนินการ" เพื่อลบข้อมูลออกจาก ระบบ และทำการบันทึกข้อมูลใหม่ได้

- 2) งบประมาณหมวด "ค่าตอบแทนนักวิจัย" ขั้นตอนปฏิบัติ ดังนี้
  - "เช็คธนาคาร" ระบุธนาคารที่ออกเช็ค โดยให้คลิกเครื่องหมายลูกศรเพื่อเลือก
     ชื่อธนาคาร โดยระบบจะแสดงรายชื่อธนาคารให้เลือก
  - "เช็คเลขที่" ระบุเลขที่เซ็คให้ตรงกับเช็คที่ออกจริง โดยกรอกตัวเลขลงในช่องที่กำหนด
  - "จำนวนเงิน" ระบุจำนวนเงินให้ตรงกับตัวเลขที่ระบบได้คำนวณไว้ให้แล้ว โดย กรอกตัวเลขลงในช่องที่กำหนด
  - "วันที่เช็ค" ให้ระบุวันที่เช็ค โดย double click ที่ช่องวันที่จะแสดงปฏิทินเพื่อ เลือกวันที่ในปฏิทินในตรงกับวันที่ที่ระบุในเช็ค
  - "สั่งจ่าย" โปรแกรมจะระบุชื่อผู้รับเซ็คไว้ให้แล้ว ซึ่งจะหัวหน้าโครงการวิจัย/ผู้อำนวยการ
     ชุดโครงการวิจัย/หัวหน้าโครงการย่อย ของโครงการวิจัยนั้น ๆ

- "วันที่รับเช็ค" ให้ระบุวันที่รับเช็ค โดย double click ที่ช่องวันที่จะแสดงปฏิทินเพื่อ เลือกวันที่ในปฏิทินในตรงกับวันที่นักวิจัยมารับเช็ค ซึ่งจะเป็นวันเดียวกันกับวันที่ รับเซ็คค่าดำเนินการ หากต้องการแก้ไข/เปลี่ยนแปลง สามารถคลิกปุ่ม "ลบวันที่ รับเช็คค่าตอบแทน" และทำการเลือกวันที่ใหม่ได้

และหากต้องการจะยกเลิกหรือลบรายการค่าตอบแทนนักวิจัย เพื่อทำการแก้ไข/ เปลี่ยนแปลง สามารถคลิกปุ่ม "ลบรายการค่าตอบแทนนักวิจัย" เพื่อลบข้อมูลออก จากระบบ และทำการบันทึกข้อมูลใหม่ได้

- \* ข้อสังเกต หมวดค่าตอบแทนนักวิจัยจะเบิกจ่ายเฉพาะประเภทโครงการวิจัย 3 สาขา เท่านั้น ในกรณีของโครงการวิจัยย่อยการเบิกจ่ายค่าตอบแทนนักวิจัย จะกระทำโดยผู้อำนวยการชุดโครงการ
- 1.6) และเมื่อดำเนินการกรอกข้อมูลครบถ้วนแล้ว ให้คลิกปุ่ม "บันทึกข้อมูล" หรือกดปุ่มบน แป้น key board "Ctrl S" เพื่อบันทึกข้อมูลเข้าสู่ฐานข้อมูลโครงการวิจัย
- ี้เมื่อดำเนินการเสร็จสิ้นทุกขั้นตอนแล้วให้ คลิกเลือกปุ่ม "กลับ" หรือ "Ctrl X" เพื่อกลับ 1.7 เข้าสู่หน้าจอหลัก

#### 🕨 การเบิกจ่ายเงินวิจัยงวดที่ 3 (ค่าตอบแทนนักวิจัย)

#### **ขั้นตอนการดำเนินการ** ดังนี้

คลิกเลือกเมนู "งานบริหารโครงการ" หัวข้อที่ 2 ฝ่ายบริหารทั่วไปงานคลัง และเลือกหัวข้อย่อยที่ 3 1. "**ทำเซ็คจ่ายงวดที่สาม (ค่าตอบแทนนักวิจัย)**" ดังรูปที่ 3 – 287 ขั้นตอนปฏิบัติดังนี้

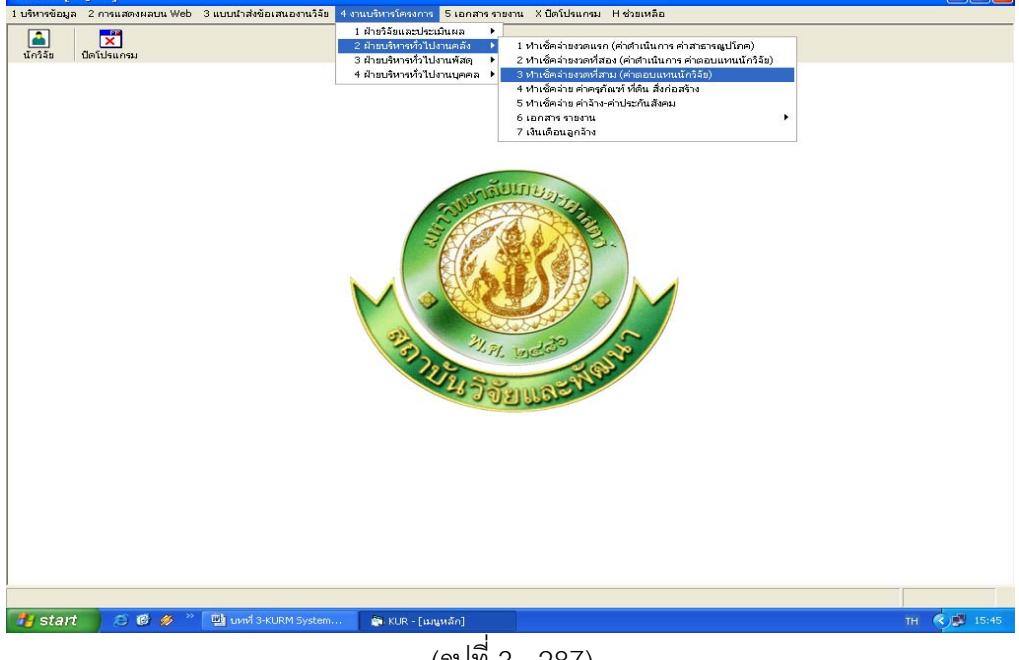

(ฐปที่ 3 - 287)

- 1.1) คลิกเลือก "ทำเช็คจ่ายงวดที่สาม (ค่าตอบแทนนักวิจัย)" ดังรูปที่ 3 287
- ระบุปีงบประมาณที่ต้องการจะค้นหารายชื่อโครงการวิจัย/ชุดโครงการวิจัย ปรากฏหน้าจอรายชื่อโครงการวิจัย/ชุดโครงการวิจัยทั้งหมดของปีงบประมาณนั้น ๆ เพื่อทำการค้นหาชื่อโครงการวิจัยที่ต้องการจะเบิกจ่ายเงินวิจัยงวดที่ 3 ดังรูปที่ 3 – 288

|               | <b>1</b>                                                                                                    |                                                                                                    |                                                                                                    |                                                                                                    |                                                                                                    |                                                      | _                                                                                                    |
|---------------|----------------------------------------------------------------------------------------------------|----------------------------------------------------------------------------------------------------|----------------------------------------------------------------------------------------------------|----------------------------------------------------------------------------------------------------|----------------------------------------------------------------------------------------------------|------------------------------------------------------|----------------------------------------------------------------------------------------------------|
|               |                                                                                                    |                                                                                                    |                                                                                                    |                                                                                                    |                                                                                                    |                                                      |                                                                                                    |
| ปังบประมา     | ณ 2550                                                                                                    |                                                                                                    |                                                                                                    |                                                                                                    |                                                                                                    |                                                      |                                                                                                    |
| เลขที่อ้างอิง | เลขรับรายงาน                                                                                                    | ชื่อโครงการ                                                                                                    | หัวหน้าโครงการ/ผอ.ชุดโครงการ                                                                                                    | ประเทท                                                                                                    | วันเที่ตรวจสอบ<br>รายงาน                                                                                                    | รหัสโครงการ                                          |                                                                                                    |
| 1410001000    | 111/1-50                                                                                                    | การปรับปรุงพันธุ์กั่วเหลืองและถั่วเขียว                                                                                                    | รังสฤษดิ์ กาวีดีะ,รศ.                                                                                                    | โครงการเดี่ยว ต่อเนื่อง                                                                                                    | 15/5/2549                                                                                                    | 04109357(14)                                         |                                                                                                    |
| 1920001000    | 259/1-50                                                                                                    | การผลิตข้าวโพดและข้าวฟ่างเพื่อคุณภาพชีวิตและเ                                                                                                    | สุดฤดี ประเทืองวงศ์,รศ.                                                                                                    | ชุดโครงการวิจัย ต่อเนื่อง                                                                                                    | 25/12/2550                                                                                                    | 04108302(33)                                         |                                                                                                    |
| 1920001001    | 018/1-50                                                                                                    | การทดลองข้าวโพดข้าวฟ่างระดับไร่กสิกร                                                                                                    | สมชัย ลิ่มอรุณ,นาย                                                                                                    | โครงการย่อย ต่อเนื่อง                                                                                                    | 3/7/2550                                                                                                    | 04108312                                             |                                                                                                    |
| 1920001002    | 007/1-50                                                                                                    | การปรับปรุงพันธุ์ข้าวโพดเพื่อการประยุกต์ใช้ในเชิง                                                                                                    | สรรเสริญ จำปาหอง,นาย                                                                                                    | โครงการย่อย ต่อเนื่อง                                                                                                    | 30/5/2550                                                                                                    | 04108303                                             |                                                                                                    |
| 1920001005    | 052/1-50                                                                                                    | การปรับปรุงพันธุ์ข้าวโพดหวานและข้าวโพดฝึกอ่อเ                                                                                                    | โชคชับ เอกทัศนาวรรณ,นาบ                                                                                                    | โครงการย่อย ต่อเนื่อง                                                                                                    | 21/8/2550                                                                                                    | 04108306                                             |                                                                                                    |
| 1920001006    | 096/1-50                                                                                                    | การปรับปรุงพันธุ์ข้าวโพดเทียนและข้าวโพดข้าวเหเ                                                                                                    | ธำรงศิลป โพธิสูง,นาย                                                                                                    | โครงการย่อย ต่อเนื่อง                                                                                                    | 10/9/2550                                                                                                    | 04108307                                             |                                                                                                    |
| 1920001008    | 095/1-50                                                                                                    | การปรับปรุงพันธุ์ข้าวฟ่าง                                                                                                    | ธำรงศิลป โพธิสูง,นาย                                                                                                    | โครงการย่อย ต่อเนื่อง                                                                                                    | 10/9/2550                                                                                                    | 04108309                                             |                                                                                                    |
| 1920001009    | 083/1-50                                                                                                    | การเพิ่มผลผลิตข้าวโพดและข้าวฟ่างโดยการใช้เทร                                                                                                    | เอ็จ สโรบล,รศ.                                                                                                    | โครงการย่อย ต่อเนื่อง                                                                                                    | 4/9/2550                                                                                                    | 04108310                                             |                                                                                                    |
| 1920001012    | 050/1-50                                                                                                    | ศึกษาโรดข้าวโพดและข้าวฝ่างในประเทศไทย                                                                                                    | ประชุม จุจกาวรรธนะ,นาย                                                                                                    | โครงการย่อย ต่อเนื่อง                                                                                                    | 21/8/2550                                                                                                    | 04108315                                             |                                                                                                    |
| 1920001013    | 066/1-50                                                                                                    | การเพิ่มผลผลิตและคุณภาพข้าวโพดรับประทานฝัก                                                                                                    | สุรพล เช้าฉ้อง,นาย                                                                                                    | โครงการย่อย ต่อเนื่อง                                                                                                    | 28/8/2550                                                                                                    | 04108316                                             |                                                                                                    |
| 1920001028    | 019/1-50                                                                                                    | การจัดการวัชพืชแบบผสมผสานในไร่ข้าวโพด                                                                                                    | สดใส ช่างสลัก,นางสาว                                                                                                    | โครงการย่อย ต่อเนื่อง                                                                                                    | 3/7/2550                                                                                                    | ศ. 1.48                                              |                                                                                                    |
| 1920001029    | 030/1-50                                                                                                    | การศึกษาวิธีวัดความแข็งแรงของเมล็ดพันธุ์ข้าวโพ                                                                                                    | สุปราณี งามประสิทธิ์,นาง                                                                                                    | โครงการย่อย ต่อเนื่อง                                                                                                    | 16/7/2550                                                                                                    | ศ. 2.48                                              |                                                                                                    |
| 1920001030    | 065/1-50                                                                                                    | การตรวจสอบความเป็นลูกผสมและการตรวจสอบป                                                                                                    | วิภา หงษ์ตระกล,อ.                                                                                                    | โครงการย่อย ต่อเนื่อง                                                                                                    | 28/8/2550                                                                                                    | ศ. 3.48                                              |                                                                                                    |
| 1920001031    | 064/1-50                                                                                                    | การปรับปรุงพันธุ์ข้าวโพดเพื่อเพิ่มคุณภาพโปรดีน                                                                                                    | ชศักดิ์ จอมพก, ผศ.                                                                                                    | โครงการย่อย ต่อเนื่อง                                                                                                    | 28/8/2550                                                                                                    | ศ. 4.48                                              |                                                                                                    |
| 1920001033    | 022/1-50                                                                                                    | การเพิ่มมูลต่าของข้าวโพตโตยใช้กระบวนการวิจัยเ                                                                                                    | กุลขณิษฐ์ ราเชนบุณยวัทน์,รศ.                                                                                                    | โครงการย่อย ต่อเนื่อง                                                                                                    | 9/7/2550                                                                                                    | ศ. 2.49                                              |                                                                                                    |
| 1920001035    | 046/1-50                                                                                                    | งานวิจัยและพัฒนาการจัดการดิน สำหรับการผลิตร                                                                                                    | สขม โซติช่วงมณีรัตน์,นาย                                                                                                    | โครงการบ่อย ต่อเนื่อง                                                                                                    | 17/8/2550                                                                                                    | ศ. 1.50                                              |                                                                                                    |
| 1920001036    | 017/1-50                                                                                                    | การใช้กากเมล็ดสบ่ดำเป็นปัยอินทรีย์เพื่อเพิ่มผลผล                                                                                                    | แอนนา สายมณีรัตน์,นางสาว                                                                                                    | โครงการม่อม ต่อเนื่อง                                                                                                    | 3/7/2550                                                                                                    | ศ. 2.50                                              |                                                                                                    |
| 1920001038    | 020/1-50                                                                                                    | การจัดการแมลงศัตรข้าวโพ่ดหวานเพื่อคณภาพชีวิง                                                                                                    | แสงแข น้าวานีซ.นางสาว                                                                                                    | โครงการย่อย ต่อเนื่อง                                                                                                    | 3/7/2550                                                                                                    | ศ. 3.50                                              |                                                                                                    |
| 1920001039    | 031/1-50                                                                                                    | การวิเคราะห์ความคุ้มค่าจากการสงหนุผลิตข้าวโพด                                                                                                    | ศานิต เก้าเอี้ยน.รศ.                                                                                                    | โครงการย่อย ต่อเนื่อง                                                                                                    | 17/7/2550                                                                                                    | ศ. 4.50                                              |                                                                                                    |
| 1920001041    | 029/1-50                                                                                                    | การทดสอบผลผลิตและคณภาพการแตกของข้าวโ                                                                                                    | สำราณ ศรีชมพร.นาง                                                                                                    | โครงการย่อย ต่อเนื่อง                                                                                                    | 16/7/2550                                                                                                    | ศ. 5.50                                              |                                                                                                    |
| 1920001044    | 082/1-50                                                                                                    | การศึกษาการผลิตข้าวโพดหวานและข้าวโพดฝักอ่ะ                                                                                                    | ธงทับ มาลา.รศ.                                                                                                    | โครงการย่อย ต่อเนื่อง                                                                                                    | 4/9/2550                                                                                                    | et. 6.50                                             |                                                                                                    |
| 1920001046    | 068/1-50                                                                                                    | การใช้ประโยชน์จากข้าวโพดและข้าวฝ่างเป็นอาหา                                                                                                    | สมเก็บรดิ ประสานพานิช.รศ.                                                                                                    | โครงการม่อน ต่อเนื่อง                                                                                                    | 28/8/2550                                                                                                    | 9. 7.50                                              |                                                                                                    |
| 1920001047    | 067/1-50                                                                                                    | อิทธิพลของกรดแอบไซซิกต่อการแสดงออกของเ                                                                                                    | นิรันตร์ จันทวงศ์.รศ.                                                                                                    | โครงการม่อน ต่อเนื่อง                                                                                                    | 28/8/2550                                                                                                    | ศ. 8.50                                              |                                                                                                    |
| 3510001000    | 297/1-50                                                                                                    | การศึกษาข้อมูลเพื่อจัดตั้งรานข้อมูลทางการวิจัยข                                                                                                    | รับชิต สารรถมนรรคา ศ                                                                                                    | โครงการเดี่ยว ต่อเนื่อง                                                                                                    | 26/12/2550                                                                                                    | 12008164(35)                                         |                                                                                                    |
| 3520001000    | 359/1-50                                                                                                    | โครงการวิจัยและพัฒนาอ้อยและน้ำตาล                                                                                                    | เรวัด เลิศถทัยโยธิน.รศ.                                                                                                    | ชดโครงการวิจัย ต่อเนื่อง                                                                                                    | 30/1/2551                                                                                                    | 04105673(35)                                         |                                                                                                    |
| 3520001001    | 304/1-50                                                                                                    | การปรับปรงพันธ์อ้อย                                                                                                    | เรวัด เลิศถทัยโยธิน.รศ.                                                                                                    | โครงการย่อย ต่อเนื่อง                                                                                                    | 27/12/2550                                                                                                    | 04107121                                             |                                                                                                    |
|               | 360/1-50                                                                                                    | การศึกษาสรีรวิทยาของการผลิตชีวมวลของก้อยเห                                                                                                    | พนพิภพ เกษมหรัพย์.รศ.                                                                                                    | โครงการย่อย ต่อเนื่อง                                                                                                    | 30/1/2551                                                                                                    | 04107122                                             |                                                                                                    |
| 3520001003    |                                                                                                    | ดวามด้านทานต่อสารกำลัดวัชพืชวินพันธ์ถ้อม                                                                                                    | ทศพล พรพรหม.รศ.                                                                                                    | โครงการม่อม ต่อเนื่อง                                                                                                    | 7/6/2550                                                                                                    | 04107127                                             |                                                                                                    |
| 3520001003    | 011/1-50                                                                                                    |                                                                                                    |                                                                                                    |                                                                                                    | .,_,                                                                                                    |                                                      |                                                                                                    |
|               | Bit device           Bit device           Intervision           Intervision           Intervisi | All of the second second se | <ul> <li>เสียงต้องัง</li> <li>เสียงต้องัง</li> <li>เสียงต้องงัง</li> <li>เสียงการ</li> <li>เสียงการ</li>     &lt;</ul> | <ul> <li>เสียงต้องับ</li> <li>เสียงต้องบาง</li> <li>เสียงต้องบาง</li> <li>เสียงต่องบาง</li> <li>เสียงต่องบาง</li> <li>เสีย</li></ul> | <ul> <li>เสียต์ส่าย</li> <li>เสียต์สาม</li> <li>เสียต์สาม</li> <li>เสียต์</li></ul> | สักส์ตรับ<br>■ ● ● ● ● ► ► ► ► ► ► ► ► ► ► ► ► ► ► ► | <ul> <li>เสียต์อา่ม</li> <li>เสียต์อา่ม</li></ul> |

(รูป 3 – 288)

- 1.3) "ค้นหา" ชื่อโครงการวิจัย/ชุดโครงการวิจัย ที่ต้องการจะเบิกจ่ายเงินวิจัยงวดที่ 3 ทำได้
   2 ทางเลือก คือ
  - ต้องการค้นหาจากชื่อโครงการวิจัย โดยการกำหนดข้อความในประโยคให้ใส่เครื่องหมาย
     % นำหน้าข้อความที่ต้องการค้นหา คลิกปุ่ม "ค้นหา" รายชื่อโครงการวิจัยที่อยู่ใน กลุ่มคำที่ต้องการค้นหา จะแสดงรายชื่อโครงการวิจัยในฐานข้อมูลปรากฏให้เห็น เพื่อทำการเลือกโครงการวิจัยที่ต้องการ ดังรูปที่ 3 - 289

| ารบำ | เพิ่มหรือสาข  |              |                                                    |                                |                           |                         |              |   |
|------|---------------|--------------|----------------------------------------------------|--------------------------------|---------------------------|-------------------------|--------------|---|
| 5    | 24 💖          | ×            |                                                    |                                |                           |                         |              |   |
|      | ปีงบประมา     | at 2550      |                                                    |                                |                           |                         |              |   |
|      | เลขที่อ้างอิง | เลขรับรายงาน | ชื่อโครงการ                                        | หัวหน้าโครงการ/ผอ.ชุดโครงการ   | ประเภท                    | วันที่ตรวจสอบ<br>รายงาน | รหัสโครงการ  |   |
|      | 1410001000    | 111/1-50     | การปรับปรุงพันธุ์ถั่วเหลืองและถั่วเขียว            | รับสฤษดิ์ กาวีดีะ,รศ.          | โครงการเดี่ยว ต่อเนื่อง   | 15/5/2549               | 04109357(14) |   |
| 2    | 1920001000    | 259/1-50     | การผลิตข้าวโพดและข้าวฟ่างเพื่อคุณภาพชีวิตแล        | ะ: สุดฤดี ประเทืองวงศ์,รศ.     | ชุดโครงการวิจัย ต่อเนื่อง | 25/12/2550              | 04108302(33) |   |
| 3    | 1920001001    | 018/1-50     | การทดลองข้าวโพดข้า <mark>วฝ่างระดับไร่อสิตร</mark> | สมเซ็น อื่นอรอบนวน             | โครงการย่อย ต่อเนื่อง     | 3/7/2550                | 04108312     |   |
| 4    | 1920001002    | 007/1-50     | การปรับปรุงพันธุ์ข้าวโง 🗟 กันหา                    |                                | โครงการย่อย ต่อเนื่อง     | 30/5/2550               | 04108303     |   |
| 5    | 1920001005    | 052/1-50     | การปรับปรุงพันธุ์ข้าวโห                            |                                | โตรงการย่อย ต่อเนื่อง     | 21/8/2550               | 04108306     |   |
| 5    | 1920001006    | 096/1-50     | การปรับปรุงพันธุ์ข้าวโห                            |                                | โครงการย่อย ต่อเนื่อง     | 10/9/2550               | 04108307     |   |
| 7    | 1920001008    | 095/1-50     | การปรับปรุงพันธุ์ข้าวฟั                            | 🤆 ชื่อนึกวิจัย                 | โครงการย่อย ต่อเนื่อง     | 10/9/2550               | 04108309     |   |
| 3    | 1920001009    | 083/1-50     | การเพิ่มผลผลิตข้าวโพ                               |                                | โครงการย่อย ต่อเนื่อง     | 4/9/2550                | 04108310     |   |
| 1    | 1920001012    | 050/1-50     | ศึกษาโรคข้าวโพดและ %ข้าวโพด                        |                                | โครงการย่อย ต่อเนื่อง     | 21/8/2550               | 04108315     |   |
| 0    | 1920001013    | 066/1-50     | การเพิ่มผลผลิตและคุณ                               |                                | โครงการย่อย ต่อเนื่อง     | 28/8/2550               | 04108316     |   |
| 1    | 1920001028    | 019/1-50     | การจัดการวัชพืชแบบผ                                |                                | โครงการย่อย ต่อเนื่อง     | 3/7/2550                | ศ. 1.48      |   |
| 2    | 1920001029    | 030/1-50     | การศึกษาวิธีวัดความแ                               | ศันหา                          | โครงการย่อย ต่อเนื่อง     | 16/7/2550               | ศ. 2.48      |   |
| 3    | 1920001030    | 065/1-50     | การตรวจสอบความเป็น หากต้องการ                      | ด้นหาข้อความในประโยค           | โตรงการย่อย ต่อเนื่อง     | 28/8/2550               | ศ. 3.48      |   |
| 1    | 1920001031    | 064/1-50     | การปรับปรงพันธ์ข้าวโน ให้ให้เครื่องหมาย            | % นำหน้าข้อความที่ต้องการค้นหา | โตรงการย่อย ต่อเนื่อง     | 28/8/2550               | ศ. 4.48      |   |
| 5    | 1920001033    | 022/1-50     | การเพิ่มแลค่าของข้าวไ                              |                                | ใครงการย่อย ต่อเนื่อง     | 9/7/2550                | ศ. 2.49      |   |
| ;    | 1920001035    | 046/1-50     | งานวิจัยและพัฒนาการจัดการดิน สำหรับการผลิต         | ลรสขม โชติช่วงมณีรัตน์,นาย     | โตรงการย่อย ต่อเนื่อง     | 17/8/2550               | ศ. 1.50      |   |
| ,    | 1920001036    | 017/1-50     | การใช้กากเมล็ดสบ่ดำเป็นปัยอินทรีย์เพื่อเพิ่มผลผ    | งะแอนนา สายมณีรัตน์.นางสาว     | โครงการย่อย ต่อเนื่อง     | 3/7/2550                | ศ. 2.50      |   |
|      | 1920001038    | 020/1-50     | การจัดการแมลงศัตรข้าวโพ่ดหวานเพื่อคณภาพชี          | วงแสงแข น้าวานิช.นางสาว        | โครงการย่อย ต่อเนื่อง     | 3/7/2550                | ศ. 3.50      |   |
| 1    | 1920001039    | 031/1-50     | การวิเคราะห์ความคุ้มค่าจากการลงหนุผลิตข้าวโห       | เธศานิต เก้าเอี้ยน,รศ.         | โครงการย่อย ต่อเนื่อง     | 17/7/2550               | ศ. 4.50      |   |
|      | 1920001041    | 029/1-50     | การทดสอบผลผลิตและคณภาพการแตกของข้าว                | โกสำราณ ศรีชมพร.นาง            | โครงการย่อย ต่อเนื่อง     | 16/7/2550               | ศ. 5.50      |   |
|      | 1920001044    | 082/1-50     | การศึกษาการผลิตข้าวโพดหวานและข้าวโพดฝัก            | อ่เธงชัย มาลา.รศ.              | โตรงการย่อย ต่อเนื่อง     | 4/9/2550                | ศ. 6.50      |   |
| ,    | 1920001046    | 068/1-50     | การใช้ประโยชน์จากข้าวโพดและข้าวฟ่างเป็นอาห         | ก สมเก็บรดิ ประสานพานิช.รศ.    | โตรงการม่อม ต่อเนื่อง     | 28/8/2550               | ศ. 7.50      |   |
| 3    | 1920001047    | 067/1-50     | อิหธิพลของกรดแอบไซซิกต่อการแสดงออกของ              | ห นิรันตร์ จันทวงศ์.รศ.        | โครงการย่อย ต่อเนื่อง     | 28/8/2550               | ศ. 8.50      |   |
|      | 3510001000    | 297/1-50     | การศึกษาข้อมลเพื่อจัดตั้งสานข้อมลทางการวิจัย       | บเร้งสิต สวรรณมรรคา.ศ.         | โครงการเดี่ยว ต่อเนื่อง   | 26/12/2550              | 12008164(35) |   |
| 5    | 3520001000    | 359/1-50     | โครงการวิจัยและพัฒนาอ้อยและน้ำตาล                  | เรวัด เลิศถทับโยธิน.รศ.        | ชตโครงการวิจัย ต่อเนื่อง  | 30/1/2551               | 04105673(35) |   |
|      | 3520001001    | 304/1-50     | การปรับประเพิ่นธ์อ้อย                              | เรวัด เลิศถทับโบลิน.รศ.        | โครงการม่อม ต่อเนื่อง     | 27/12/2550              | 04107121     |   |
|      | 3520001003    | 360/1-50     | การศึกษาสรีรวิทยาของการผลิตชีวมวลของอ้อย           | เทพนพิภพ เกษมหรัพย์.รศ.        | โครงการย่อย ต่อเนื่อง     | 30/1/2551               | 04107122     |   |
|      | 3520001012    | 011/1-50     | ดวามด้านหานต่อสารกำจัดวัพพิทในพันธ์อ้อย            | MATWA WEWSTALL SPL             | โครงการย่อย ต่อเนื่อง     | 7/6/2550                | 04107127     |   |
| ,    | 3520001024    | 285/1-50     | โรคแส้ดำและวิธีการทดสอบพันธุ์อ้อยต้านทานโร         | ด ชลิดา เล็กสมบูรณ์,ผศ.        | โครงการย่อย ต่อเนื่อง     | 25/12/2550              | w-0 1.49     |   |
|      |               |              |                                                    |                                |                           |                         |              | í |
|      |               |              |                                                    |                                |                           |                         |              |   |

 ต้องการค้นหาจากชื่อนักวิจัย โดยการพิมพ์ชื่อนักวิจัยที่ต้องการค้นหา หากไม่แน่ใจว่าชื่อนักวิจัย ท่านนั้นถูกต้องหรือไม่ สามารถพิมพ์เพียงชื่อสั้นๆ ซึ่งเป็นส่วนหนึ่งของชื่อ และคลิกปุ่ม "ค้นหา" รายชื่อโครงการวิจัยจะแสดงให้เห็นเท่าจำนวนที่นักวิจัยท่านนั้นเป็นหัวหน้าโครงการวิจัย/ ผู้อำนวยการชุดโครงการวิจัย ดังรูปที่ 3 - 290

|                | JR - [ทำเช็คจ่า | ยงวดที่สอง (ก่าดำ | เนินการ ค่าตอบแทนนักวิจัย)]                          |                                                                                                    |                           |                         |              | P ×  |
|----------------|-----------------|-------------------|------------------------------------------------------|----------------------------------------------------------------------------------------------------|---------------------------|-------------------------|--------------|------|
| การนั          | เท็กเซ็คล่าย    |                   |                                                      |                                                                                                    |                           |                         |              |      |
| $(\mathbf{I})$ |                 | <b>T</b>          |                                                      |                                                                                                    |                           |                         |              |      |
| 1              |                 | <u> </u>          |                                                      |                                                                                                    |                           |                         |              | -    |
|                | ปังบประมา       | ณ 2550            |                                                      |                                                                                                    |                           |                         |              |      |
|                | เลขที่อ้างอิง   | เลขรับรายงาน      | ชื่อโครงการ ห                                        | กัวหน้าโครงการ/ผอ.ชุดโครงการ                                                                                    | ประเภท                    | วันที่ตรวจสอบ<br>รายงาน | รหัสโครงการ  | -    |
| 1              | 1410001000      | 111/1-50          | การปรับปรุงพันธุ์ถั่วเหลืองและถั่วเขียว รั           | ังสฤษดิ์ กาวีตัะ,รศ.                                                                                            | โครงการเดี่ยว ต่อเนื่อง   | 15/5/2549               | 04109357(14) |      |
| 2              | 1920001000      | 259/1-50          | การผลิตข้าวโพดและข้าวฟ่างเพื่อคุณภาพชีวิตและเส       | ขุดฤดี ประเทืองวงศ์,รศ.                                                                                         | ชุดโครงการวิจัย ต่อเนื่อง | 25/12/2550              | 04108302(33) |      |
| з              | 1920001001      | 018/1-50          | การทดลองข้าวโพดข้า <mark>วฝ่างระดับไร่คลิคร ส</mark> | กษรับ สิ่นอรถเ นวย                                                                                              | โครงการย่อย ต่อเนื่อง     | 3/7/2550                | 04108312     |      |
| 4              | 1920001002      | 007/1-50          | การปรับปรุงพันธุ์ข้าวโห 🕒 ทั้นหา                     |                                                                                                    | โครงการย่อย ต่อเนื่อง     | 30/5/2550               | 04108303     |      |
| 5              | 1920001005      | 052/1-50          | การปรับปรุงพันธุ์ข้าวโห                              |                                                                                                    | โครงการย่อย ต่อเนื่อง     | 21/8/2550               | 04108306     |      |
| 6              | 1920001006      | 096/1-50          | การปรับปรุงพันธุ์ข้าวโห                              |                                                                                                    | โครงการย่อย ต่อเนื่อง     | 10/9/2550               | 04108307     |      |
| 7              | 1920001008      | 095/1-50          | การปรับปรุงพันธุ์ข้าวฟ่ ของานวจย 🤉                   | • ขอนกวจย                                                                                                    | โครงการย่อย ต่อเนื่อง     | 10/9/2550               | 04108309     |      |
| 8              | 1920001009      | 083/1-50          | การเพิ่มผลผลิตข้าวโพ                                 |                                                                                                    | โครงการย่อย ต่อเนื่อง     | 4/9/2550                | 04108310     |      |
| 9              | 1920001012      | 050/1-50          | ศึกษาโรคข้าวโพดและ รังสิต                            |                                                                                                    | โครงการย่อย ต่อเนื่อง     | 21/8/2550               | 04108315     |      |
| 10             | 1920001013      | 066/1-50          | การเพิ่มผลผลิตและคุณ                                 |                                                                                                    | โตรงการย่อย ต่อเนื่อง     | 28/8/2550               | 04108316     |      |
| 11             | 1920001028      | 019/1-50          | การจัดการวัชพืชแบบผ                                  |                                                                                                    | โครงการย่อย ต่อเนื่อง     | 3/7/2550                | ศ. 1.48      |      |
| 12             | 1920001029      | 030/1-50          | การศึกษาวิธีวัดความแ                                 | แนก                                                                                                    | โตรงการย่อย ต่อเนื่อง     | 16/7/2550               | ศ. 2.48      |      |
| 13             | 1920001030      | 065/1-50          | การตรวจสอบความเป็น ทากต้องการค้น                     | ทาข้อความในประโยค                                                                                               | โครงการย่อย ต่อเนื่อง     | 28/8/2550               | ศ. 3.48      |      |
| 14             | 1920001031      | 064/1-50          | การปรับปรุงพันธุ์ข้าวโม ให้ไล่เครื่องหมาย % พ่       | สำหน้าข้อความที่ต้องการค้นหา                                                                                    | โครงการย่อย ต่อเนื่อง     | 28/8/2550               | ศ. 4.48      |      |
| 15             | 1920001033      | 022/1-50          | การเพิ่มมูลค่าของข้าวใ                               |                                                                                                    | โครงการย่อย ต่อเนื่อง     | 9/7/2550                | ศ. 2.49      |      |
| 16             | 1920001035      | 046/1-50          | งานวิจัยและพัฒนาการจัดการดิน สำหรับการผลิตรสุ        | ขุบุม โชติช่วงมณีรัตน์,นาย                                                                                      | โตรงการย่อย ต่อเนื่อง     | 17/8/2550               | ศ. 1.50      |      |
| 17             | 1920001036      | 017/1-50          | การใช้กากเมล็ดสบู่ดำเป็นปุ๋ยอินทรีย์เพื่อเพิ่มผลผง แ | เอนนา สายมณีรัตน์,นางสาว                                                                                        | โครงการย่อย ต่อเนื่อง     | 3/7/2550                | ศ. 2.50      |      |
| 18             | 1920001038      | 020/1-50          | การจัดการแมลงศัตรูข้าวโพดหวานเพื่อคุณภาพชีวิง แ      | เสงแข น้าวานิช,นางสาว                                                                                           | โตรงการย่อย ต่อเนื่อง     | 3/7/2550                | ศ. 3.50      |      |
| 19             | 1920001039      | 031/1-50          | การวิเตราะห์ความคุ้มต่าจากการลงทุนผลิตข้าวโพดศ       | ทนิต เก้าเอี้ยน,รศ.                                                                                             | โตรงการย่อย ต่อเนื่อง     | 17/7/2550               | ศ. 4.50      |      |
| 20             | 1920001041      | 029/1-50          | การทดสอบผลผลิตและคุณภาพการแตกของข้าวโเล่             | ราราญ ศรีชมพร,นาง                                                                                               | โครงการย่อย ต่อเนื่อง     | 16/7/2550               | ศ. 5.50      |      |
| 21             | 1920001044      | 082/1-50          | การศึกษาการผลิตข้าวโพดหวานและข้าวโพดฝักอ่ะธ          | เงชัย มาลา,รศ.                                                                                                  | โตรงการย่อย ต่อเนื่อง     | 4/9/2550                | ศ. 6.50      |      |
| 22             | 1920001046      | 068/1-50          | การใช้ประโยชน์จากข้าวโพดและข้าวฟ่างเป็นอาหา ส        | มเกียรติ ประสานพานิช,รศ.                                                                                        | โครงการย่อย ต่อเนื่อง     | 28/8/2550               | ศ. 7.50      |      |
| 23             | 1920001047      | 067/1-50          | อิทธิพลของกรดแอบใชชิกต่อการแสดงออกของเนิ             | ไร้นตร์ จันทวงศ์,รศ.                                                                                            | โครงการย่อย ต่อเนื่อง     | 28/8/2550               | ମ. 8.50      |      |
| 24             | 3510001000      | 297/1-50          | การศึกษาข้อมูลเพื่อจัดตั้งฐานข้อมูลทางการวิจัยขะจั   | ังสิต สุวรรณมรรคา,ศ.                                                                                            | โตรงการเดี่ยว ต่อเนื่อง   | 26/12/2550              | 12008164(35) |      |
| 25             | 3520001000      | 359/1-50          | โครงการวิจับและพัฒนาอ้อยและน้ำตาล เร                 | รวัด เลิศฤทัยโยธิน,รศ.                                                                                          | ชุดโครงการวิจัย ต่อเนื่อง | 30/1/2551               | 04105673(35) |      |
| 26             | 3520001001      | 304/1-50          | การปรับปรุงพันธุ์อ้อย เร                             | รวัด เลิศฤทัยโยธิน,รศ.                                                                                          | โครงการย่อย ต่อเนื่อง     | 27/12/2550              | 04107121     |      |
| 27             | 3520001003      | 360/1-50          | การศึกษาสรีรวิทยาของการผลิตชีวมวลของอ้อยเหตุ         | ขูนพิภพ เกษมหรัพย์,รศ.                                                                                          | โครงการย่อย ต่อเนื่อง     | 30/1/2551               | 04107122     |      |
| 28             | 3520001012      | 011/1-50          | ความด้านทานต่อสารกำจัดวัชพืชในพันธุ์อ้อย ท           | าศพล พรพรหม,รศ.                                                                                                 | โครงการย่อย ต่อเนื่อง     | 7/6/2550                | 04107127     |      |
| 29             | 3520001024      | 285/1-50          | โรคแส้ดำและวิธีการทดสอบพันธุ์อ้อยด้านทานโรค ช        | สลิดา เล็กสมบูรณ์,ผศ.                                                                                           | โครงการย่อย ต่อเนื่อง     | 25/12/2550              | พ-ด 1.49     | -    |
|                |                 |                   |                                                      |                                                                                                    |                           |                         |              |      |
| -              | start           | ei 🔞 🛷 🐣 🗖        | 🗐 บหารี่ 3-KURM System 🛛 🗃 KUR - โฟาเช็คล่ายงวด      | ine in the second second second second second second second second second second second second second second se |                           |                         | тн 🔕 🛤 1     | 5:37 |
| _              |                 |                   |                                                      |                                                                                                    |                           |                         |              |      |

(รูปที่ 3 – 290)

 หลังจากที่ค้นหารายชื่อโครงการวิจัย/ชุดโครงการวิจัยได้แล้ว ให้คลิกปุ่ม "เช็คจ่ายงวดสาม" หรือกดปุ่มบนแป้น key board "Ctrl C" ปรากฏดังรูปที่ 3 – 291

| IN KUR    | < - [งบดาเนนการงวดทลาม]                                                                                         |             |             |             |                   |               |          |         |
|-----------|----------------------------------------------------------------------------------------------------|-------------|-------------|-------------|-------------------|---------------|----------|---------|
| บันทึกเร่ | อ็คค่าตอบแหนนักวิจัย                                                                                            |             |             |             |                   |               |          |         |
|           |                                                                                                    |             |             |             |                   |               |          |         |
| ปีงา      | มประมาณ 2550 รหัสโคร <sup>.</sup>                                                                               | งการ 4792   | 0497(46)    |             |                   |               |          |         |
|           |                                                                                                    |             |             |             |                   |               |          |         |
| ค่าต      | อบแทนนักวิจัย 🔫                                                                                                 |             |             |             |                   |               |          |         |
|           | เช็คธนาคาร                                                                                                    | เช็คเลขที่  | จำนวนเงิน   | ลงวันที่    | สั่งจ่าย          | วันที่รับเช็ค | หมายเหตุ | <b></b> |
| 1         | บมจ.ธนาคารกรุงไทย สาขาพหลโยธิน 39                                                                               | 0245466     | 22,916.00   | 13/6/2551   | ภาณี ทองพำนัก,นาง | 20/6/2551     |          |         |
| 2         |                                                                                                    |             |             |             |                   |               |          |         |
| 3         |                                                                                                    |             |             |             |                   |               |          |         |
| 4         |                                                                                                    |             |             |             |                   |               |          | _       |
| 5         | a                                                                                                    |             |             |             |                   |               |          | -       |
|           | THE REAL PROPERTY AND A DECEMBER OF A DECEMBER OF A DECEMBER OF A DECEMBER OF A DECEMBER OF A DECEMBER OF A DEC |             |             |             |                   |               |          |         |
|           |                                                                                                    |             |             |             |                   |               |          |         |
|           | 22,916.00                                                                                                    |             |             |             |                   |               |          |         |
|           |                                                                                                    |             |             |             |                   |               |          |         |
|           |                                                                                                    |             |             |             |                   |               |          |         |
|           |                                                                                                    |             |             |             |                   |               |          |         |
|           |                                                                                                    |             |             |             |                   |               |          |         |
|           |                                                                                                    |             |             |             |                   |               |          |         |
|           |                                                                                                    |             |             |             |                   |               |          |         |
|           |                                                                                                    |             |             |             |                   |               |          |         |
|           |                                                                                                    |             |             |             |                   |               |          |         |
|           |                                                                                                    |             |             |             |                   |               |          |         |
|           |                                                                                                    |             |             |             |                   |               |          |         |
|           |                                                                                                    |             |             |             |                   |               |          |         |
|           |                                                                                                    |             |             |             |                   |               |          |         |
|           |                                                                                                    |             |             |             |                   |               |          |         |
|           |                                                                                                    |             |             |             |                   |               |          |         |
|           |                                                                                                    |             |             |             |                   |               |          |         |
|           |                                                                                                    |             |             |             |                   |               |          |         |
|           |                                                                                                    |             |             |             |                   |               |          |         |
|           |                                                                                                    |             |             |             |                   |               |          |         |
| 🛃 s       | itart 🔰 🧉 🧭 🏈 🦈 🛄 บทศี 3-1                                                                                      | KURM System | 🎒 KUR - [งบ | ดำเนินการงว |                   |               | тн 🔇     | 15:49   |
|           |                                                                                                    |             |             |             | 0.004             |               |          |         |

(รูปที่ 3 - 291)

- จากรูปที่ 3 291 เมื่อผ่านขั้นตอน/กระบวนการขออนุมัติตามขั้นตอนเรียบร้อยแล้วให้
   บันทึกข้อมูลการออกเช็ค การจ่ายเช็ค เข้าสู่ฐานข้อมูลโครงการวิจัย ส่วนของ
   งบประมาณหมวด "ค่าตอบแทนนักวิจัย" ขั้นตอนปฏิบัติ ดังนี้
  - "เช็คธนาคาร" ระบุธนาคารที่ออกเช็ค โดยให้คลิกเครื่องหมายลูกศรเพื่อเลือก
     ชื่อธนาคาร โดยระบบจะแสดงรายชื่อธนาคารให้เลือก
  - "เซ็คเลขที่" ระบุเลขที่เซ็คให้ตรงกับเซ็คที่ออกจริง โดยกรอกตัวเลขลงในช่องที่กำหนด
  - "จำนวนเงิน" ระบุจำนวนเงินให้ตรงกับตัวเลขที่ระบบได้คำนวณไว้ให้แล้ว โดย กรอกตัวเลขลงในช่องที่กำหนด
  - "วันที่เซ็ค" ให้ระบุวันที่เซ็ค โดย double click ที่ช่องวันที่จะแสดงปฏิทินเพื่อ เลือกวันที่ในปฏิทินในตรงกับวันที่ที่ระบุในเซ็ค
  - "สั่งจ่าย" โปรแกรมจะระบุชื่อผู้รับเซ็คไว้ให้แล้ว ซึ่งจะหัวหน้าโครงการวิจัย/ผู้อำนวยการ ชุดโครงการวิจัย/หัวหน้าโครงการย่อย ของโครงการวิจัยนั้น ๆ
  - "วันที่รับเช็ค" ให้ระบุวันที่รับเช็ค โดย double click ที่ช่องวันที่จะแสดงปฏิทินเพื่อ เลือกวันที่ในปฏิทินในตรงกับวันที่นักวิจัยมารับเช็ค หากต้องการแก้ไข/เปลี่ยนแปลง สามารถคลิกปุ่ม "ลบวันที่รับเช็คค่าตอบแทน" และทำการเลือกวันที่ใหม่ได้ และหากต้องการจะยกเลิกหรือลบรายการค่าตอบแทนนักวิจัย เพื่อทำการแก้ไข/เปลี่ยนแปลง สามารถคลิกปุ่ม "ลบรายการค่าตอบแทนนักวิจัย" เพื่อลบข้อมูลออกจากระบบ และทำ การบันทึกข้อมูลใหม่ได้

\* ข้อสังเกต หมวดค่าตอบแทนนักวิจัยจะเบิกจ่ายเฉพาะประเภทโครงการวิจัย 3 สาขา เท่านั้น ในกรณีของโครงการวิจัยย่อยการเบิกจ่ายค่าตอบแทนนักวิจัย จะกระทำโดย ผู้อำนวยการชุดโครงการ

- 1.6) และเมื่อดำเนินการกรอกข้อมูลครบถ้วนแล้ว ให้คลิกปุ่ม "บันทึกข้อมูล" หรือกดปุ่มบน แป้น key board "Ctrl S" เพื่อบันทึกข้อมูลเข้าสู่ฐานข้อมูลโครงการวิจัย
- 1.7) เมื่อดำเนินการเสร็จสิ้นทุกขั้นตอนแล้วให้ คลิกเลือกปุ่ม "กลับ" หรือ "Ctrl X" เพื่อกลับ เข้าสู่หน้าจอหลัก

#### <u>การเบิกจ่ายเงินวิจัยหมวดค่าครูภัณฑ์ ที่ดิน และสิ่งก่อสร้าง</u>

## **ขั้นตอนการดำเนินการ** ดังนี้

- 1. คลิกเลือกเมนู "งานบริหารโครงการ" หัวข้อที่ 2 ฝ่ายบริหารทั่วไปงานคลัง และเลือกหัวข้อย่อยที่ 4
  - **"ทำเซ็คจ่ายค่าครุภัณฑ์ ที่ดิน และสิ่งก่อสร้าง**" ดังรูปที่ 3 292 ขั้นตอนปฏิบัติดังนี้

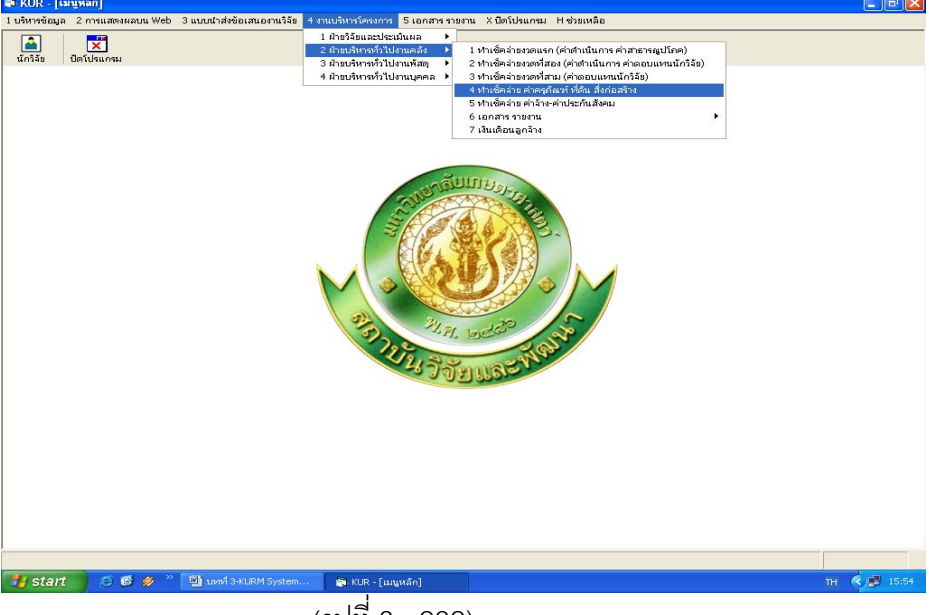

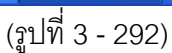

- 1.1) คลิกเลือก "ทำเช็คจ่ายค่าครุภัณฑ์ ที่ดิน และสิ่งก่อสร้าง" ดังรูปที่ 3 292
- 1.2) ระบุปีงบประมาณที่ต้องการจะค้นหารายชื่อโครงการวิจัย/ชุดโครงการวิจัย ปรากฎหน้าจอรายชื่อโครงการวิจัย/ชุดโครงการวิจัยทั้งหมดของปีงบประมาณนั้น ๆ เพื่อทำการค้นหาชื่อโครงการวิจัยที่ต้องการจะเบิกจ่ายเงินค่าครุภัณฑ์ที่ดินและ สิ่งก่อสร้าง ดังรูปที่ 3 – 293

| Ju | ทึกเซิคล่าย   |                |                                                 |                              |                           |                        |                      |
|----|---------------|----------------|-------------------------------------------------|------------------------------|---------------------------|------------------------|----------------------|
| )  | PA 🌋          | ×              |                                                 |                              |                           |                        |                      |
|    | ปังบประมา     | ณ 2550         |                                                 |                              |                           |                        |                      |
|    | เลขที่อ้างอิง | เลขรับสัญญา    | ชื่อโครงการ                                     | หัวหน้าโครงการ/ผอ.ชุดโครงการ | ประเภท                    | วันที่ตรวจสอบ<br>สัญญา | รหัสโครงการ          |
|    | 3510001000    | พิเศษ 390/2550 | การศึกษาข้อมูลเพื่อจัดตั้งฐานข้อมูลหางการวิจัยข | รังสิต สุวรรณมรรคา,ศ.        | โครงการเดี่ยว ต่อเนื่อง   | 25/5/2550              | 12008164(35)         |
|    | 3520001000    | พิเศษ 271/2550 | โครงการวิจัยและพัฒนาอ้อยและน้ำตาล               | เรวัต เลิศฤทัยโยธิน,รศ.      | ชุดโครงการวิจัย ต่อเนื่อง | 5/4/2550               | 04105673(35)         |
|    | 4110001000    | พิเศษ 001/2550 | โครงการติดตามประเมินผลและขยายผลโครงการว         | รังสิต สุวรรณมรรคา,ศ.        | โครงการเดี่ยว ต่อเนื่อง   | 19/2/2550              | 47910175(41)         |
|    | 4220001000    |                | โครงการวิจัยเพื่อพัฒนาเศรษฐกิจ สังคม และสิ่งแว  | ชไมพร เอกทัศนาวรรณ,นาง       | ชุดโครงการวิจัย ต่อเนื่อง |                        | 09008941(42)         |
|    | 4610007000    | พิเศษ 002/2550 | โครงการเผยแพร่และถ่ายทอดผลงานวิจัย มหาวิทย      | ธงชับ สุวรรณสิชณน์,รศ.       | โครงการเดี่ยว ต่อเนื่อง   | 6/3/2550               | ว-ก 70.46            |
|    | 4820005000    | พิเศษ 371/2550 | การส่งเสริมและพัฒนาไหมและผลิตภัณฑ์              | อมรรัตน์ พรหมนุญ, ผศ.        | ชุดโครงการวิจัย ต่อเนื่อง | 27/4/2550              | ว-หา(ซ)2.48          |
|    | 4910048000    | พิเศษ 204/2550 | การผลิตเบื้อเคมีจากวัสดูเศษเหลือจากปาล์มน้ำมัน  | สินีพรรณ ไสยลักษณ์,นาง       | โครงการเดี่ยว ต่อเนื่อง   | 3/4/2550               | ก-ษ(ด)42.49          |
|    | 4910075000    | พิเศษ 314/2550 | การคัดเลือกสายพันธุ์และการปรับปรุงพันธุกรรมขอ   | สาวิตรี ลิ่มหอง,รศ.          | โครงการเดี่ยว ต่อเนื่อง   | 11/4/2550              | ว-ห(ด)9.49           |
|    | 4910176000    | พิเศษ 483/2550 | การออกแบบโมเลกุลและการผลิตวัสดุที่มีโครงสร้า    | จำรัส ลิ้มตระกูล,ศ.          | โครงการเดี่ยว ต่อเนื่อง   | 29/11/2550             | ศ-บ(วห)1.49          |
|    | 1920003000    | พิเศษ 199/2550 | การพัฒนาเทคนิคด้านอิมมูโนวิทยาในการตรวจการ      | วราภา มหากาญจนกูล, อ.        | ชุดโครงการวิจัย ต่อเนื่อง | 3/4/2550               | n-ษ(ซ)4.49           |
| 5  | 5010014000    | พิเศษ 139/2550 | ดึกษาสมบัติและสภาวะที่เหมาะสมในการผลิตของ       | ปทุมพร ฉิมเอนก,ผศ.           | โครงการเดี่ยว ต่อเนื่อง   | 31/3/2550              | ว-ห(ด)3.50           |
| 5  | 010037000     | พิเศษ 422/2550 | การพัฒนาเครื่องจักรสำหรับการประกอบชิ้นส่วนระเ   | นับสันต์ อภิวัฒนลังการ,อ.    | โครงการเดี่ยว ต่อเนื่อง   | 10/8/2550              | ว-ห(ด)27.50          |
| 5  | 010051000     | พิเศษ 119/2550 | การศึกษาความสัมพันธ์ระหว่างโครงสร้างของเลคต     | เกียรติหาวี ชางศ์โกมล,อ.     | โครงการเดี่ยว ต่อเนื่อง   | 30/3/2550              | ว-vi(a)23.50         |
| 5  | 5010089000    | พิเศษ 127/2550 | การพยากรณ์การไหลผ่านของโปรตอนบนพื้นผิวเยื่      | ธงไชย ครีนพคุณ,รศ.           | โครงการเดี่ยว             | 30/3/2550              | ว-ท(ด)36.50          |
| 5  | 5010091000    | พิเศษ 267/2550 | การปรับปรุงพันธ์ใม้ผลสกุลน้อยหน่า               | เรื่องศักดิ์ กมขุ่นทด,นาย    | โครงการเดี่ยว ต่อเนื่อง   | 5/4/2550               | ก-ษ(ด)45.50          |
|    | 5010125000    | พิเศษ 346/2550 | การโคลนนึ่งและหาลำดับเบสของยืน phytoene sy      | นิรันตร์ จันทวงศ์,รศ.        | โครงการเดี่ยว ต่อเนื่อง   | 21/4/2550              | ว-ห(ด)10.50          |
| 5  | 5010126000    | พิเศษ 187/2550 | การกำหนดภาวะที่เหมาะสมในการตกแต่งกันยับผ้า      | นิตยา หับพิมพัย,อ.           | โครงการเดี่ยว             | 3/4/2550               | ว-vi(a)73.50         |
|    | 5010131000    | พิเศษ 085/2550 | เทคนิคการสกัดไพลด้วยของเหลวภายใต้ความต้นส       | อรพินท์ เจียรถาวร.ผศ.        | โครงการเดี่ยว             | 30/3/2550              | ว-ท(ด)2.50           |
| 5  | 5010174000    | พิเศษ 306/2550 | การศึกษาการกระจายตัวของ LTR-retrotransposi      | ลักษณา กันทะมา,อ.            | โครงการเดี่ยว ต่อเนื่อง   | 10/4/2550              | ว- <i>ท</i> (ด)82.50 |
|    | 5010175000    | พิเศษ 268/2550 | การวิจัยคุณสมบัติไม้สักจากสวนป่าเพื่อการคัดเลือ | มบุรี ดวงเพชร,อ.             | โครงการเดี่ยว ต่อเนื่อง   | 5/4/2550               | ก-ษ(ด)25.50          |
| 5  | 5010198000    | พิเศษ 296/2550 | การปรับปรงพันธ์หญ้าแพงโกล่าโดยการเพาะเลี้ยงเ    | ประดิษร์ พงศ์หองคำ,ศ.        | โครงการเดี่ยว ต่อเนื่อง   | 10/4/2550              | ว- <i>ท</i> (ด)13.50 |
| 5  | 5010203000    | พิเศษ 037/2550 | การออกแบบสร้างและพัฒนาเครื่องวิลเลจเทคเจอร      | กฤษณะ เต็มตระกูล,นาย         | โครงการเดี่ยว             | 24/3/2550              | ว-ท(ด)52.50          |
| \$ | 5010234000    | พิเศษ 230/2550 | คุณสมบัติทางกล ทางความร้อน และทางไดนามิกล       | ธาริณี นามพืชญ์, อ.          | โครงการเดี่ยว             | 3/4/2550               | ว-ห(ด)77.50          |
| 5  | 5010242000    | พิเศษ 401/2550 | ตัวเร่งปฏิกิริยาตกตะกอนร่วม เหล็ก-โคบอลท์ สำห   | กานดิส สุดสาคร, ผศ.          | โครงการเดี่ยว             | 3/7/2550               | ว-ห(ด)41.50          |
|    | 5010246000    | พิเศษ 283/2550 | การปรับปรุงระบบแฟ้มข้อมูลโคดาให้รองรับการทำ     | สุขุมาล กิติสิน, ผศ.         | โครงการเดี่ยว             | 9/4/2550               | ว-ห(ด)25.50          |
| 5  | 5010267000    | พิเศษ 414/2550 | การพื้นฟุสภาพนิเวศชนบท ด้วยการวางผังอย่างยั่งเ  | เอกรินทร์ อนกลยุทธธน,รศ.     | โครงการเดี่ยว ต่อเนื่อง   | 26/7/2550              | ว-vi(ต)88.50         |
|    | 5010293000    | พิเศษ 076/2550 | การจัดการโช่อุปทานของอุตสาหกรรมผลไม้แปรฐเ       | ปรารถนา ปรารถนาดี, ผศ.       | โครงการเดี่ยว             | 29/3/2550              | ว-ห(ด)78.50          |
|    | 5010305000    | พิเศษ 292/2550 | การสังเคราะห์ผงใหมขนาดนาโนเมตรจากรังใหมแล       | ไพศาล คงคาฉยฉาย,รศ.          | โครงการเดี่ยว             | 9/4/2550               | ว-ห(ด)42.50          |
|    |               |                |                                                 |                              |                           |                        | .,                   |
|    |               |                |                                                 |                              |                           |                        |                      |

(รูป 3 - 293)

- 1.3) "ค้นหา" ชื่อโครงการวิจัย/ชุดโครงการวิจัย ที่ต้องการจะเบิกจ่ายเงินวิจัยค่าครุภัณฑ์ ที่ดิน และสิ่งก่อสร้าง ทำได้ 2 ทางเลือก คือ
  - ต้องการค้นหาจากชื่อโครงการวิจัย โดยการกำหนดข้อความในประโยคให้ใส่เครื่องหมาย % นำหน้าข้อความที่ต้องการค้นหา คลิกปุ่ม "ค้นหา" รายชื่อโครงการวิจัยที่อยู่ใน กลุ่มคำที่ต้องการค้นหา จะแสดงรายชื่อโครงการวิจัยในฐานข้อมูลปรากฏให้เห็น เพื่อทำการเลือกโครงการวิจัยที่ต้องการ ดังรูปที่ 3 - 294

| 9 | * 2           | ×               |                                                              |                                |                              |                           |                        |              |
|---|---------------|-----------------|--------------------------------------------------------------|--------------------------------|------------------------------|---------------------------|------------------------|--------------|
|   | ปีงบประมา     | ຄ. 2550         |                                                              |                                |                              |                           |                        |              |
|   | เลขที่อ้างอิง | เลขรับสัญญา     | ชื่อโค                                                       | เรงการ                         | ห้วหน้าโครงการ/ผอ.ชุดโครงการ | ประเภท                    | วันที่ตรวจสอบ<br>สัญญา | รหัสโครงการ  |
|   | 3510001000    | พิเศษ 390/2550  | การศึกษาข้อมูลเพื่อจัดด่                                     | ั้งฐานข้อมูลทางการวิจัยข       | เร้งสิต สุวรรณมรรคา,ศ.       | โครงการเดี่ยว ต่อเนื่อง   | 25/5/2550              | 12008164(35) |
|   | 3520001000    | พิเศษ 271/2550  | โครงการวิจัยและพัฒนาะ                                        | อ้อยและน้ำตาล                  | เรวัด เลิศฤทัยโยธิน,รศ.      | ชุดโครงการวิจัย ต่อเนื่อง | 5/4/2550               | 04105673(35) |
|   | 4110001000    | พิเศษ 001/2550  | โครงการติดตามประเมิน                                         | ພລະ ລາຍພວບພລໂລຣ. ເດວຣາ         | หร้าสีต สารรถบารรถา ส        | โครงการเดี่ยว ต่อเนื่อง   | 19/2/2550              | 47910175(41) |
|   | 4220001000    |                 | โครงการวิจัยเพื่อพัฒน                                        | 🗟 ดันหา                        |                              | ชุดโครงการวิจัย ต่อเนื่อง |                        | 09008941(42) |
|   | 4610007000    | พิเศษ 002/2550  | โครงการเผยแพร่และเ                                           |                                |                              | โครงการเดี่ยว ต่อเนื่อง   | 6/3/2550               | ว-ถ 70.46    |
|   | 4820005000    | พิเศษ 371/2550  | การส่งเสริมและพัฒนา                                          |                                |                              | ชุดโครงการวิจัย ต่อเนื่อง | 27/4/2550              | ว-ห(ซ)2.48   |
|   | 4910048000    | พิเศษ 204/2550  | การผลิตเยื่อเคมีจากวัง                                       | <ul> <li>ชองานวิจิย</li> </ul> | ี ขอนกวจย                    | โครงการเดี่ยว ต่อเนื่อง   | 3/4/2550               | n-เษ(ต)42.49 |
|   | 4910075000    | พิเศษ 314/2550  | การตัดเลือกสายพันธุ์แ                                        |                                |                              | โครงการเดี่ยว ต่อเนื่อง   | 11/4/2550              | ว-ท(ด)9.49   |
|   | 4910176000    | พิเศษ 483/2550  | การออกแบบโมเลกลแ                                             | 96ผงใหม                        |                              | โครงการเดี่ยว ต่อเนื่อง   | 29/11/2550             | ศ-บ(วห)1.49  |
|   | 4920003000    | พิเศษ 199/2550  | การพัฒนาเทคนิคด้าน                                           | 1                              | 1.1                          | ชุดโครงการวิจัย ต่อเนื่อง | 3/4/2550               | ก-ษ(ช)4.49   |
|   | 5010014000    | พิเศษ 139/2550  | ศึกษาสมบัติและสภาว                                           |                                |                              | โครงการเดี่ยว ต่อเนื่อง   | 31/3/2550              | 2-1/(g)3.50  |
|   | 5010037000    | พิเศษ 422/2550  | การพัฒนาเครื่องจักรส่                                        |                                | ค้นหา                        | โครงการเดี่ยว ต่อเนื่อง   | 10/8/2550              | ว-ห(ด)27.50  |
|   | 5010051000    | พิเศษ 119/2550  | การศึกษาความสัมพัน                                           | หากต้องการศึ                   | ้นทาข้อความในประโยค          | โครงการเดี่ยว ต่อเนื่อง   | 30/3/2550              | 2-11(g)23.50 |
|   | 5010089000    | พิเศษ 127/2550  | การพมากรณ์การใหละ                                            | ให้ใส่เครื่องหมาย %            | นำหน้าข้อความที่ต้องการค้นหา | โครงการเดี่ยว             | 30/3/2550              | ว-ท(ด)36.50  |
|   | 5010091000    | พิเศษ 267/2550  | การปรับปรงพันธ์ไม้ผล                                         |                                |                              | โครงการเดี่ยว ต่อเนื่อง   | 5/4/2550               | n-1+(a)45.50 |
|   | 5010125000    | พิเศษ 346/2550  | การโคลนนึ่งและหาลำดับ                                        | มเบสของยืน phytoene sy         | นิรันตร์ จันหาวงศ์.รศ.       | โครงการเดี่ยว ต่อเนื่อง   | 21/4/2550              | ว-vi(ด)10.50 |
|   | 5010126000    | พิเศษ 187/2550  | การกำหนดภาวะที่เหมาะ                                         | สมในการตกแต่งกันยับผ้า         | นิตยา ทับทิมทัย.อ.           | โครงการเดี่ยว             | 3/4/2550               | ว-ห(ด)73.50  |
|   | 5010131000    | พิเศษ 085/2550  | เทคนิคการสกัดไพลด้วย                                         | ของเหลวภายใต้ความดัน           | อรพินท์ เจียรถาวร.ผศ.        | โครงการเดี่ยว             | 30/3/2550              | 2-1/(g)2.50  |
|   | 5010174000    | พิเศา+ 306/2550 | การศึกษาการกระจายตัว                                         | ของ I TR-retrotransnos         | เล้กษณา กันทะนา.อ.           | โครงการเดี่ยว ต่อเนื่อง   | 10/4/2550              | 2-M(0)82.50  |
|   | 5010175000    | พิเศษ 268/2550  | การวิจัยคณสมบัติไม้สัก                                       | จากสวนป่าเพื่อการคัดเลือ       | เมยรี ตวงเพชร.อ.             | โครงการเดี่ยว ต่อเนื่อง   | 5/4/2550               | n-1+(g)25.50 |
|   | 5010198000    | พิเศษ 296/2550  | การปรับปรงพันธ์หญ้าแห                                        | เงโกล่าโดยการเพาะเลี้ยง        | ประดิษส์ พงศ์ทองคำ,ศ.        | โครงการเดี่ยว ต่อเนื่อง   | 10/4/2550              | ว-ห(ด)13.50  |
|   | 5010203000    | พิเศษ 037/2550  | การออกแบบสร้างและพั                                          | ฒนาเครื่องวิลเลจเทคเจอ         | เกลษณะ เต็มตระกล.นาย         | โครงการเดี่ยว             | 24/3/2550              | 2-VI(0)52.50 |
|   | 5010234000    | พิเศษ 230/2550  | คณสมบัติหางกล หางคร                                          | ามร้อน และทางไดนามิก           | ะธาริณี นามพืชณ์,อ.          | โครงการเดี่ยว             | 3/4/2550               | ว-ห(ด)77.50  |
|   | 5010242000    | พิเศษ 401/2550  | ด้วเร่งปฏิกิริยาตกตะกอน                                      | เร่วม เหล็ก-โคบอลท์ สำห        | กานดิส สดสาคร, มศ.           | โครงการเดี่ยว             | 3/7/2550               | 2-11(G)41.50 |
|   | 5010246000    | พิเศษ 283/2550  | การปรับปรงระบบแฟ้มข้อ                                        | อมลโคดาให้รองรับการทำ          | สบมาล กิติสิน.ผศ.            | โครงการเดี่ยว             | 9/4/2550               | า-ท(ด)25.50  |
|   | 5010267000    | พิเศษ 414/2550  | การฟื้นฟสภาพนิเวศชนเ                                         | เห ด้วยการวางผังอย่างยั่ง      | แอกรินทร์ อนกลยทธธน,รศ.      | โครงการเดี่ยว ต่อเนื่อง   | 26/7/2550              | ว-ห(ด)88.50  |
|   | 5010293000    | พิเศษ 076/2550  | การจัดการโช่อปทานของอุตสาหกรรมผลไม้แปรรเปรารถนา ปรารถนาดี,ผง |                                |                              | โครงการเดี่ยว             | 29/3/2550              | 2-11(G)78.50 |
|   | 5010305000    | พิเศษ 292/2550  | การสังเคราะห์ผงใหมขน                                         | าดนาโนเมตรจากรังใหม่แ          | เป็พศาล คงคาฉุยฉาย,รศ.       | โครงการเดี่ยว             | 9/4/2550               | ว-ห(ด)42.50  |
|   |               |                 |                                                              |                                |                              |                           |                        |              |
|   |               |                 |                                                              |                                |                              |                           |                        |              |

(รูปที่ 3 - 294)

 ต้องการค้นหาจากชื่อนักวิจัย โดยการพิมพ์ชื่อนักวิจัยที่ต้องการค้นหา หากไม่แน่ใจว่าชื่อนักวิจัย ท่านนั้นถูกต้องหรือไม่ สามารถพิมพ์เพียงชื่อสั้นๆ ซึ่งเป็นส่วนหนึ่งของชื่อ และคลิกปุ่ม "ค้นหา" รายชื่อโครงการวิจัยจะแสดงให้เห็นเท่าจำนวนที่นักวิจัยท่านนั้นเป็นหัวหน้าโครงการวิจัย/ ผู้อำนวยการชุดโครงการวิจัย ดังรูปที่ 3 - 295

| Unit/spannt 2550           Instituting         Colorant         Instituting         Teleformer           351000100         Reste 300/2550         Instituting         Teleformer         Teleformer                                                                                                    | )  | **            | ×              |                                                 |                              |                           |                        |                     |
|----------------------------------------------------------------------------------------------------|----|---------------|----------------|-------------------------------------------------|------------------------------|---------------------------|------------------------|---------------------|
| และที่ง่างใน<br>เมะหา่างในกูญา         ขึ้นโทรงการ         มันน้ำโรงการ/และอุประวาท         เป็นเทรา         มันน้ำโรงการ/<br>เมาะหาร         มันน้ำโรงการ/<br>เมาะหาร         มันน้ำโรงการ         มันน้ำโรงการ         มันน่าง         มันน่าง        มันน่าง         มันน่าง                                                                                                    |    | ปังบประมา     | ณ 2550         |                                                 |                              |                           |                        |                     |
| B3100100         Rute 390/2550         mrsflarshäudigköskösprudugionnen いたい (Karphylichka)         Teresmrsflarshäudigköskösprudugionnen いたい (Karphylichka)         Teresmrsflarshäudigköskösprudugionnen いたい (Karphylichka)         Teresmrsflarshäudigköskösprudugionnen いたい (Karphylichka)         Teresmrsflarshäudigköskösprudugionnen いたい (Karphylichka)         Teresmrsflarshäudigköskösprudugionnen (Karphylichka)         Teresmrsflarshäudigköskösprudugionnen (Karphylichka)         Teresmrsflarshäudigköskösprudugionnen (Karphylichka)         Teresmrsflarshäudigköskösprudugionnen (Karphylichka)         Teresmrsflarshäudigköskösprudugionnen (Karphylichka)         Teresmrsflarshäudigköskösprudugionnen (Karphylichka)         Teresmrsflarshäudigköskösprudugionnen (Karphylichka)         Teresmrsflarshäudigköskösprudugionnen (Karphylichka)         Teresmrsflarshäudigköskösprudugionnen (Karphylichka)         Teresmrsflarshäudigköskösprudugionnen (Karphylichka)         Teresmrsflarshäudigköskösprudugionnen (Karphylichka)         Teresmrsflarshäudigköskösprudugionnen (Karphylichka)         Teresmrsflarshäudigköskösprudugionnen (Karphylichka)         Teresmrsflarshäudigkösprudugionnen (Karphylichka)         Teresmrsflarshäudigkösprudugionnen (Karphylichka)         Teresmrsflarshäudigkösprudugionnen (Karphylichka)         Teresmrsflarshäudigkösprudugionnen (Karphylichka)         Teresmrsflarshäudigkösprudugionnen (Karphylichka)         Teresmrsflarshäudigkösprudugionnen (Karphylichka)         Teresmrsflarshäudigkösprudugionnen (Karphylichka)         Teresmrsflarshäudigkösprudugionnen (Karphylichka)         Teresmrsflarshäudigkösprudugionnen (Karphylichka)         Teresmrsflarshäudigkösprudugionnen (Karphylichka)         Teresmrsflarshäudi                                                                                                    |    | เลขที่อ้างอิง | เลขรับสัญญา    | ชื่อโครงการ                                     | หัวหน้าโครงการ/ผอ.ชุดโครงการ | ประเทท                    | วันที่ตรวจสอบ<br>สัญญา | รหัสโครงการ         |
| 520200100         Nume 201/2550         Inservite Status Review Link Link Link Link Link Link Link Link                                                                                                    |    | 3510001000    | พิเศษ 390/2550 | การศึกษาข้อมูลเพื่อจัดตั้งฐานข้อมูลทางการวิจับข | รังสิต สุวรรณมรรคา,ศ.        | โครงการเดี่ยว ต่อเนื่อง   | 25/5/2550              | 12008164(35)        |
| 411000000         Neter 001/2550         Frommölen auftri futuren anterna varianter och anterna statuten anterna varianter och anterna statuten anterna varianter och anterna statuten anterna varianter och anterna statuten anterna varianter och anterna statuten anterna varianter och anterna statuten anterna varianter och anterna statuten anterna statuten anterna anterna statuten anterna statuten anterna statuten anterna statuten anterna anterna statuten anterna statuten anterna statuten anterna statuten anterna statuten anterna anterna statuten anterna anterna statuten anterna anterna anterna statuten anterna anterna statuten anterna anterna anterna statuten anterna anterna anterna statuten anterna anterna anterna statuten anterna antern                                                   | 2  | 3520001000    | พิเศษ 271/2550 | โครงการวิจัยและพัฒนาอ้อยและน้ำตาล               | เรวัด เลิศฤทัยโยธิน,รศ.      | ชุดโครงการวิจัย ต่อเนื่อง | 5/4/2550               | 04105673(35)        |
| 4/22000000         「たいのかする ในเพื่อพื้น         ● 市か         ● 市か         ● のののののもした         00000001(42)           4/2200000         Finan 2007/2550         Finan 2007/2550                                                                                                    | 3  | 4110001000    | พิเศษ 001/2550 | โครงการติดตามประเมินและ ละชุมวนแลโลรงการว       | รับชิด สวรรณบรรดว.ศ          | โครงการเดี่ยว ต่อเนื่อง   | 19/2/2550              | 47910175(41)        |
| 441000000 Neues 21/2550         Francisku virkuez         Francisku virkuez <td>ŧ</td> <td>4220001000</td> <td></td> <td>โครงการวิจับเพื่อพัฒน 🖾 ทั้นหา</td> <td></td> <td>ชุดโครงการวิจัย ต่อเนื่อง</td> <td></td> <td>09008941(42)</td>                                                                                                    | ŧ  | 4220001000    |                | โครงการวิจับเพื่อพัฒน 🖾 ทั้นหา                  |                              | ชุดโครงการวิจัย ต่อเนื่อง |                        | 09008941(42)        |
| 482000000             Weite 37/2550             mrakatuluaraviour             mrakatuluaraviour             mrakatuluar                                              | 5  | 4610007000    | พิเศษ 002/2550 | โครงการเผยแพร่และก                              |                              | ใครงการเดี่ยว ต่อเนื่อง   | 6/3/2550               | n 70.46 ס−ר         |
| 4910073000 Nines 204/2530         mmikadia.ediamiti         3/4/2530         mmikadia.ediamiti           9100173000 Nines 204/2530         mmikadia.ediamitii         9/40/01         Nines 11/4/2530         mmikadia.ediamitii           91010173000 Nines 19/2530         mmikadia.ediamitii         9/40/01         Nines 19/2530         mmikadia.ediamitii         29/11/2530         mikadia.ediamitii         29/11/2530         mikadia.ediamitii         29/11/2530         mikadia.ediamitii         29/11/2530         mikadia.ediamitii         29/11/2530         mikadia.ediamitii         29/11/2530         mikadia.ediamitii         29/11/2530         mikadiamitii         29/11/2530         mikadiamitiii         29/11/2530         mikadiamitiii         29/11/2530         1/4/(2530)         mikadiamitiii         29/11/2530         mikadiamitiiii         29/11/2530         1/4/(2530)         1/4/(2530)         1/4/(2530)         1/4/(2530)         1/4/(2530)         1/4/(2530)         1/4/(2530)         1/4/(2530)         1/4/(2530)         1/4/(2530)         1/4/(2530)         1/4/(2530)         1/4/(2530)         1/4/(2530)         1/4/(2530)         1/4/(2530)         1/4/(2530)         1/4/(2530)         1/4/(2530)         1/4/(2530)         1/4/(2530)         1/4/(2530)         1/4/(2530)         1/4/(2530)         1/4/(2530)         1/4/(2530)         1/4/(2530)         1/4/(2530)                                                                                                    | 5  | 4820005000    | พิเศษ 371/2550 | การส่งเสริมและพัฒนา                             | a duanas.                    | ชุดโครงการวิจัย ต่อเนื่อง | 27/4/2550              | ว-ห(ช)2.48          |
| 9         910073000         Nimes 312/2550         mrsönikön nimkängi         Imrsönikön nimkängi         11/4/2550         +***(0)9-49           9101070000         Nimes 199/2550         mrsönikön nimkängi         Imrsönikön nimkängi         3/4/2550         +***(0)9-49           9101070000         Nimes 199/2550         mrsönikön nimkängi         3/4/2550         +***(0)9-49           9101070000         Nimes 199/2550         mrsönikön nimkängi         3/4/2550         +***(0)9-49           9101071000         Nimes 129/2550         mrsönikön nimkängi         3/4/2550         +***(0)9-49           9101071000         Nimes 129/2550         mrsönikön nimkängi nimkängi nimkängi         3/4/2550         +****(0)9-49           9101071000         Nimes 26/2550         mrsönikön nimkängi nimkängi ni                                                                                                    | 7  | 4910048000    | พิเศษ 204/2550 | การผลิตเยื่อเคมีจากวัง ของานวุจย                | · 2011/1740                  | โครงการเดี่ยว ต่อเนื่อง   | 3/4/2550               | ก-ษ(ด)42.49         |
| 19/10/2000         พิเตษ 492/550         การจัดสามมัตรฐาน         พิร์สังค์           19/10/2000         พิเตษ 192/550         การจัดสามมัตรฐาน         พิร์สังค์           19/10/2000         พิเตษ 192/550         การจัดสามมัตรฐาน         พิร์สังค์           19/10/2000         พิเตษ 192/550         การจัดสามมัตรฐาน         พิร์สังค์           19/10/2000         พิเตษ 192/550         การจางสมมัตรฐาน         พิร์สังค์           19/10/2000         พิเตษ 192/550         การจางสมมัตรฐาน         พิสร้างค่างการสมมัตรฐาน         พิสร้างค่างการสมมัตรฐาน           19/10/2000         พิเตษ 192/550         การพัฒนาสามรีสมมัตรฐาน         พิสร้างค่างการสมมัตรฐาน         พิสร้างค่างการสมมัตรฐาน           19/10/2000         พิเตษ 192/550         การพัฒนาสามรีสมมัตรฐาน         พิสร้างค่างการสมมัตรฐาน         พิสร้างค่างการสมมัตรฐาน           19/10/1000         พิเตษ 197/550         การพัฒนาสามรีสมมัตรฐาน         พิสร้างค่างการสมมัตรฐาน         พิสร้างค่างการสมมัตรฐาน           19/10/1000         พิเตษ 197/550         การสมมัตรฐาน         พิสร้างค่างการสมมัตรฐาน         พิสร้างค่างก่างก่างก่างก่างก่างการสมมัตรฐาน           19/10/1000         พิเตษ 29/250         การสมมัตรฐาน         การสมมัตรฐาน         พิสร้างก่างก่างก่างก่างก่างก่างก่างก่างก่างก่                                                                                                    | в  | 4910075000    | พิเศษ 314/2550 | การคัดเลือกสายพันธุ์แ                           | 10 C                         | โครงการเดี่ยว ต่อเนื่อง   | 11/4/2550              | ว-ห(ด)9.49          |
| 0         192003000         พัทษร 199/2550         การพัฒนาเทศโตย์กาม           1         501014000         พัทษร 199/2550         การพัฒนาเทศโตย์กาม           2         501005000         พัทษร 199/2550         การพัฒนาเทศโตย์กาม           3         501005000         พัทษร 199/2550         การพัฒนาเทศโตย์กาม           4         501005000         พัทษร 199/2550         การพัฒนาเทศโตย์การไม่มา           5         5010051000         พัทษร 26/7550         การพัฒนาเทศโตย์การไม่มา           5         5010051000         พัทษร 26/7550         การพันแกรสการไม่มาสามาระสารการไม่มาสามาระสารการสามาระสารการไม่มาสามาระสารการไม่มาสามาระสารการไม่มาสามาระสารการไม่มาสามาระสารการไม่มาสามาระสารการไม่มาสามาระสารการไม่มาสามาระสามาระสารการไม่มาสามาระสารการไม่มาสามาระสารการไม่มาสามาระสารการไม่มาสามาระสารการไม่มาสามาระสารการไม่มาสามาระสารการไม่มาสามาระสามาระสารการไม่มาสามาระสารการไม่มาสามาระสารการไม่มาสามาระสารการไม่มาสามาระสารการไม่มาสามาระสารการสามาสามาระสารการสามาสามาระสารการสามาสามาระสามาระสารการสามาสามาระสารการสามามาสาม                                                                                                    | Э  | 4910176000    | พิเศษ 483/2550 | การออกแบบโมเลกุลแ %รังสิต                       |                              | โครงการเดี่ยว ต่อเนื่อง   | 29/11/2550             | ศ-บ(วห)1.49         |
| 1         501014000         พักษา 199/250         การหนอมมีและสภาร         โกรงการเดียง ส่อเตียง         31/2/250         7-1%(0)3.50           3         5010051000         พักษา 19/250         การพัฒนาส่งจับสุม         พักระสารกระสารกร                                                                                                    | 0  | 4920003000    | พิเศษ 199/2550 | การพัฒนาเทคนิคด้านเ                             |                              | ชุดโครงการวิจัย ต่อเนื่อง | 3/4/2550               | n-ษ(ซ)4.49          |
| 2         9100037000         Winet 422/2550         mrsfburgsmuthefun         Instantial         Instantial         Inst                                                                                                    | 1  | 5010014000    | พิเศษ 139/2550 | ตักษาสมบัติและสภาว                              | ~ 1                          | โครงการเดี่ยว ต่อเนื่อง   | 31/3/2550              | ว-ท(ด)3.50          |
| 3         5010051000         พัฒน 12/2550         การที่เกมารามสิงพัฒ<br>(ประกิจราการปนกุรพัฒน)         การประกิจราการปนกุรพัฒน)         การประกิจรากรปนกุรพัฒน)         การประกิจราการปนกุรพัฒน)         การประกิจราการปนกุรพัฒน)         การประกิจราการปนกุรพัฒน)         การประกิจราการปนกุรพัฒน)         การประกิจราการปนกุรพัฒน)        การประการประกิจราการปนกุรพัฒน)                                                                                                    | 2  | 5010037000    | พิเศษ 422/2550 | การพัฒนาเครื่องจักรส่                           | еция                         | โครงการเดี่ยว ต่อเนื่อง   | 10/8/2550              | ว-ห(ด)27.50         |
| 4         5010090000         Nines 27/2550         mmthuly Ningkilluin         Televine         Televine<                                                                                                    | .З | 5010051000    | พิเศษ 119/2550 | การศึกษาความสัมพัน                              | <b>นหาข้อความในประโยค</b>    | โครงการเดี่ยว ต่อเนื่อง   | 30/3/2550              | ว-vi(a)23.50        |
| 5.         501091000 พิเศษ 367/2550         การในปรุงพิเสไปม์เพื่องเรื่องเรื่อ                                                   | .4 | 5010089000    | พิเศษ 127/2550 | การพบากรณ์การใหละ เห็นของหมาย 2                 | ฬาสหาขอกวามทดองการกหลา       | โครงการเดียว              | 30/3/2550              | ว-ห(ด)36.50         |
| 6         5010123000         พิเศษ 344/2550         การโคลแล้งและหารักรับแนสนองใน (กรุ่มอยคะ 9) หรือเร่ (พิเศษ 344/250)         121/4/2550         121/4/2550           7         5010125000         พิเศษ 187/2550         พารโคลแลารสาร้างโหนระนายองเหลายามได้แกรมด้วย (พิเศษ 18/มินกับ),         โรงสารการโล่นา         30/3/2550         174(0)(0)(0)(0)           8         5010124000         พิเศษ 055/2550         พารโคลแลารสาร้างโหนระนายองเหลายามได้การมด้วย (พิเศษ 18/มินการร, เคร.         โรงสารการโล่นา         30/3/2550         174(0)(0)(2)(2)           9         5010174000         พิเศษ 055/2550         พารโคลและหมายไม่ (พิเศษ 18/1)(1)(1)         โรงสารการโล่นา เป็นเป็น         30/3/2550         174(0)(2)(2)(2)           10         5010124000         พิเศษ 265/2550         การไปหลุมแนนได้ไม่(การสารการโล่นอง เป็น (พิเศษ 18/1)(1)         โรงสารการโล่นอง เป็น (พิเศษ 26/2550         174(0)(2)(2)(2)           10         501024000         พิเศษ 20/2550         การไป (พิเศษ 20/2550         174(0)(2)(2)(2)(2)         174(0)(2)(2)(2)(2)(2)(2)(2)(2)(2)(2)(2)(2)(2)                                                                                                    | .5 | 5010091000    | พิเศษ 267/2550 | การปรับปรุงพันธุ์ไม้ผล                          |                              | โครงการเดี่ยว ต่อเนื่อง   | 5/4/2550               | ก-ษ(ด)45.50         |
| 2.         5010130000         พิเคย 58/2550         การกำรงและการที่นยาสอนในการตามเล่มกับบิก โดยการใบปิลปัน, ธ.         โรงการเดี่ยว         3/4/2550         ราห(0)73.50           9.         5010131000         พิเคย 58/2550         การกิจและการที่นยาสอนในการตามเล่งกับบิก โดยการใบปิลปัน, ธ.         โรงการเดี่ยว         โรงการเดี่ยว         โรงการเดี่ยว         การกิจและการที่นยาสอนการที่เรียงการเกี่ยว         โรงการเดี่ยว         โรงการเดี่ยว         โรงการเดี่ยว         การกิจและการที่นยาสอนการที่นยาสอนการที่เรียงการกิจและการเกียงการเกียงการเกียงการเกียงการเกียงการกิจและการกิจและกิจและกิจและการกิจและการกิจและการกิจและการกิจและการกิจและการกิจและการกิจและการกิจและการกิจและการกิจและการกิจและการกิจและการกิจและการกิจและการกิจและการกิจและการกิจและการกิจและการกิจและการกิจและการกิจและการกิจและการกิจและการกิจและการกิจและการกิจและการกิจและการกิจและการกิจและการกิจและการกิจและการกิจและการการกิจและการกิจและการกิจและการกิจและการกิจและการกิจและการกิจและการกิจและการกิจและการกิจและการกิจและการกิจและการกิจและการกิจและการกิจและการกิจและการกิจและการกิจและการการกิจและการการการกิจและการการการการกิจและการการกิจและการการการกิจและการการกิจและการการการกิจและการการกิจและการการการการการการกิจและการการการกิจและการการการกิจและการการการการการกิจและการการการการการการการการการการการการการก                                                                                                    | .6 | 5010125000    | พิเศษ 346/2550 | การโคลนนึ่งและหาลำดับเบสของยืน phytoene sy      | นิรันตร์ จันหาวงศ์,รศ.       | โครงการเดี่ยว ต่อเนื่อง   | 21/4/2550              | ว-ห(ด)10.50         |
| 8         5010131000         พิเคย 308/2530         เทตโลการสกัจใหล่งสามของเหลาการให้สามาริมาส์ เกล้าน         30/2/2530         าาง(0)2.50           9         5010174000         พิเคย 308/2530         การที่นาการกรระทะส่วนอง 117-reviotorangos ถึกคะเก กันของเหลา         โรงกรรกเลี้ยง ส่อน้อง         50/10/2500         การพี่นาการกระทะส่วนอง 117-reviotorangos ถึกคะเก กันของเหลา         โรงกรรกเลี้ยง ส่อน้อง         51/2/250         การพ(0)8.250           10         50/0127000         พิเคย 269/2530         การที่นางกรรงเลี้ยงอง 118-กิจกรรรกเลี้ยง 118-กิจกรรกเลี้ยง 11/4/250         71/4(2550         การ(0)8.25.50           10         50/0127000         พิเคย 207/2550         การประเทศ 201/2550         71/6(0)52.50         71/6(0)52.50           10         50/0124000         พิเคย 207/2550         การประเทศ 201/2550         71/6(0)52.50           10         50/0124000         พิเคย 201/2550         การประเทศ 201/2550         71/6(0)52.50           10         50/0124000         พิเคย 201/2550         การประเทศ 201/2550         71/6(0)52.50           10         พิเคย 201/2550         การประเทศ 201/2550         71/6(0)8.50         71/6(0)8.50           10         50/0124000         พิเคย 201/2550         การประเทศ 201/4/11.50         71/6(0)8.50           10         50/0124000         การประเทศ 201/4/114/114/114/114/114/114/114/114/114                                                                                                    | .7 | 5010126000    | พิเศษ 187/2550 | การกำหนดภาวะที่เหมาะสมในการตกแต่งกันบับผ้า      | นิตยา ทับทิมทัย,อ.           | โครงการเดี่ยว             | 3/4/2550               | ว-ห(ด)73.50         |
| 9         5010174000         พิเศษ 306/2550         การริญสมสามรับปล LTR-retrotranspos สักษณา ในหระบา,อ.         โรงการเลี่ยว ล่อเนื่อง         10/4/2550         ->าห(6)82.50           10         5010173000         พิเศษ 269/2550         การริญสมสามมีปีที่สางการเกษม เป็นสมบัติ ส่งเห็นงาง         โรงการเลี้ยว ล่อเนื่อง         10/4/2550         ->าห(6)82.50           10         5010173000         พิเศษ 269/2550         การริมสุมสามมีปีที่สางการเกษม เป็นสมบัติ การสามมีปี การการกลับ ส่งเนื่อง         10/4/2550         ->าห(6)82.50           2         5010230000         พิเศษ 239/2550         การสมบัติ การสาม และหารไขแนานิก ระกัส แรงสิงครู้ เพริงการเลี้ยว         16งงารกลับ         3/4/2550         ->าห(6)25.50           3         5010240000         พิเศษ 239/2550         คระเด็จะส่งเสียงการกลับ         3/4/2550         ->ห(6)25.50           5         5010240000         พิเศษ 239/2550         การณ์สุมสามารกม่อน และหารไขแนนิก ระกิน สินการกรณ์สน สินกรณ         โรงงารกลับ         9/4/2550         ->ห(6)82.50           5         5010240000         พิเศษ 269/2550         การณ์สินการการกลับสินการกรณะสินการการกลับสินการกรณ         โรงงารกลับ         9/4/2550         >>H(6)87.55           7         5010240000         พิเศษ 269/2550         การณ์สินการกรณะสินการการกลับสินการการกลับสินการการกลับสินการกรณะสินการกรณะสินการกรณะสินการกรณะสินการการกลับสินการกรณะสินการกรณะสินการการกลับสินการการณ์สินการกรณะสินการกรณะสินการกรณะสินการการกลับสินการกลับส                                                                                                    | 8  | 5010131000    | พิเศษ 085/2550 | เทคนิคการสกัดไพลด้วยของเหลวภายใต้ความดันส       | อรพินท์ เจียรถาวร,ผศ.        | โครงการเดี่ยว             | 30/3/2550              | า-ห(ด)2.50          |
| <ol> <li>5010175000 พิเศษ 268/2550 การใหมดและมิตัวไม้สารกลามปกษัตกรที่คลื่อมมุส์ ตอมพรร.อ.</li> <li>15010195000 พิเศษ 268/2550 การประมุลงหมู่กำนพรกักก็กับไม่และพรระดุมาม</li> <li>15010195000 พิเศษ 2017/2550 การประมุลงหมู่กำนพรกักก็ก็จะมีกลงหมุดเรื่อง เป็นสุรกลุมาม</li> <li>15010195000 พิเศษ 2017/2550 การประมุลงหมู่กำนพรกักก็ก็จะมีกลงหมุดเรื่อง เป็นสุรกลุมาม</li> <li>15010124000 พิเศษ 2017/2550 การประมุลงหมูดเป็นสารกลงหมุดเรื่อง เป็นสุรกลุมาม</li> <li>15010124000 พิเศษ 2017/2550 การประมุลงหมูดเป็นสารกลงหมุดเรื่อง เป็นสุรกลุมาม</li> <li>1501024000 พิเศษ 2017/2550 การประมุลงหมูดเป็นสารกลงหมุดเรื่อง เป็นสุรกลุมาม</li> <li>1501024000 พิเศษ 2017/2550 การประมุลงหมูดเป็นสารกลงหมุดเรื่อง เป็นสุรกลุมาม</li> <li>1501024000 พิเศษ 2017/2550 การประมุลงหมูดเป็นสารกลงหมุดเรื่อง เป็นสุรกลุมาม</li> <li>1501024000 พิเศษ 2317/2550 การประมุลงหมุดเป็นสารกลงหมุดเสียง</li> <li>1501024000 พิเศษ 2317/2550 การประมุลงหมุดเป็นสารกลงหมุดเสียง</li> <li>1501024000 พิเศษ 2317/2550 การประมุลงหมุดเป็นสารกลงหมุดเสียงหมุดเสียง</li> <li>1501024000 พิเศษ 2317/2550 การประมุลงหมุดเสียงหมุดเสียงหมุดเ</li></ol>                                                    | .9 | 5010174000    | พิเศษ 306/2550 | การศึกษาการกระจายตัวของ LTR-retrotranspos       | ลักษณา กันทะมา,อ.            | โครงการเดี่ยว ต่อเนื่อง   | 10/4/2550              | ว-ท(ด)82.50         |
| 1 [501098000 พิเศษ 292/2550 การปริปมุณพัฒญ์การเพิ่งการเริ่มง ประโยช พิสติมสูงพร้างสงกังส. (โรงการเลี้ยว ล่อเนื่อง 10/4/2550 ราห(6)13.50<br>25 (501023000 พิเศษ 292/2550 การองกับและสาวารเรื่อง การเลี้ยง เรื่อง การเลี้ยง 20/2550 ราห(6)77.50<br>3 (501024000 พิเศษ 20/2550 การประโยช การเลี้ยง เรื่อง การประโยช การเลี้ยง 3/7/2550 ราห(6)77.50<br>5 (501024000 พิเศษ 23/2550 การประโยช การประโยช การประโย | 20 | 5010175000    | พิเศษ 268/2550 | การวิจับคุณสมบัติไม้สักจากสวนป่าเพื่อการคัดเลือ | เมนุรี ดวงเพชร,อ.            | โครงการเดี่ยว ต่อเนื่อง   | 5/4/2550               | ก-ษ(ด)25.50         |
| 22         501203000         พิเศษ 037/2550         การออกแบบสร้างและพิษณาตรี้องวิลเลยพาเลงก กฤษณะ เพิ่มคระกูมเวบ         โครงการเดี่ยว         24/2/350         - 24/2/350           35 501224000         พิเศษ 20/2/550         คุณสมปิจากราง ทรางการใน และพาเร็จแล้นการก็สัม และพิษัญเม         โครงการเดี่ยว         3//2/550         - วาห((6)7.50           41         501024000         พิเศษ 40/2550         คระการเดี่ยว         3//2/550         - วาห((6)7.50           501024000         พิเศษ 40/2550         การเป็นไปที่มายกละคณาน่วน แต่ก็-โดเมตะที่สาม หากเมิด สุดสาดร, เด.         โครงการเดี่ยว         3//2/550         - วาห((6)7.50           501024000         พิเศษ 41/2550         การเป็นไปที่มายกละคณาน่วน แต่ก็-โดเมตะที่สาม กามโล สุดสาดร, เด.         โครงการเดี่ยว         3//2/250         - วาห((6)8.50           501024000         พิเศษ 41/2550         การเป็นปฐานทรรมเล้าและประการเป็นปฐานทรรมสาม สนุนทรรมสาม         โครงการเดี่ยว         26//2550         - วาค((6)8.50           501030000         พิเศษ 292/2550         การสังศรารประประประประประประประการโปนและจะกร้างในและจะกร้างในและจะกรม         โครงการเดี่ยว         26//2550         - วาค((6)4.50           8         5010305000         พิเศษ 292/2550         การสังศรารประประประประประประประประประประประประประ                                                                                                    | 21 | 5010198000    | พิเศษ 296/2550 | การปรับปรุงพันธุ์หญ้าแพงโกล่าโดยการเพาะเลี้ยงเ  | ประดิษฐ์ พงศ์ของค่า,ศ.       | โตรงการเดี่ยว ต่อเนื่อง   | 10/4/2550              | ว-vi(a)13.50        |
| <ol> <li>501024000 พิเศษ 202/250 อุณณมิชิทางกล ทางกามส้อน แสะทางใหนามิการกิสัน แหลิงหญ้อ.</li> <li>16งงากหลับ 3/4/250 า</li></ol>                                                                                                    | 22 | 5010203000    | พิเศษ 037/2550 | การออกแบบสร้างและพัฒนาเครื่องวิลเลจเทคเจอร      | ດຖຸພຸຄາະ ເຫັນທຸຈະກູລ,ນານ     | โครงการเดี่ยว             | 24/3/2550              | ว-ห(ด)52.50         |
| <ul> <li>21 501242000 พิเศษ 40/2550 อำภงปฏิกินาดกละกณาว่าม เหล็ก โดนอหร้ สำหากแล้ส สุดสาดร.เค.</li> <li>16 รายการเดี่ยว</li> <li>37/2500 ราย(0)41.50</li> <li>55 501264600 พิเศษ 23/2550 การปีนประมาณปลับสมุติดอาหร้างสำหรับคนที่ สามารถได้มา</li> <li>17 501207000 พิเศษ 24/2550 การสืบเราะหรืองไหนายเหลือมการประมาณให้สาม สุดมาณ กิลิม, เค.</li> <li>18 501204000 พิเศษ 24/2550 การสืบเราะหรืองไหนายและสามาร์ประมาณไหน (สามารถได้มาย 24/2550 ราย(0)45.50</li> <li>17 5012073000 พิเศษ 292/2550 การสืบเราะหรืองไหนายและสามาร์ประมาณใหญ่ และสามารถไม่ 24/2550 ราย(0)42.50</li> <li>18 5010305000 พิเศษ 292/2550 การสืบเราะหรืองไหนายและสามาร์ประมาณไหน (พิศาล คงอามุยลาม, รท.</li> </ul>                                                                                                    | 23 | 5010234000    | พิเศษ 230/2550 | คุณสมบัติทางกล ทางความร้อน และทางไดนามิกล       | ธาริณี นามพิชญ์,อ.           | โครงการเดี่ยว             | 3/4/2550               | <b>ว-ห</b> (ด)77.50 |
| <ul> <li>55 (501264000 พิเศษ 382/550 การปีไปปรุงสนุมแฟนักปัญญาโดคาให้เชอร์ปการปร สุขุมาล ให้สิน เศะ</li> <li>16 (501267000 พิเศษ 382/550 การพื้นปุสถาพณิเทศส่วนทรางประสปรปรับ ประกอบ และ เป็นสุขุมรณม เสม</li></ul>                                                                                                    | 24 | 5010242000    | พิเศษ 401/2550 | ตัวเร่งปฏิกิริยาตกตะกอนร่วม เหล็ก-โคบอลท์ สำห   | กานดิส สุดสาคร, ผศ.          | โครงการเดี่ยว             | 3/7/2550               | ว-ห(ด)41.50         |
| 6 [5010267000 พิเศษ 414/2550 การสิงเศราะห์ผงไหมแนกสามากรางมังเป็นกลินทร์ ณูกุณุบรณ, สร. โครงการเสี่ยว ส่อเนื่อง 26/7/2590 ราห(988.50<br>17 [501023000 พิเศษ 07/5/2550] การสิงเศราะห์ผงไหมแนกสามากในประกาณ ประกาณหัด เส. โครงการเสี่ยว 29/2/2550 ราห(9/82.50<br>8. [5010305000 พิเศษ 292/2550] การสิงเศราะห์ผงไหมแนกสนากับไหมแ.ไพศาต คงคามุนลาย, สร. โครงการเสี่ยว 29/4/2550 ราห(9/82.50<br>9                                                                                                    | 25 | 5010246000    | พิเศษ 283/2550 | การปรับปรุงระบบแฟ้มข้อมูลโคตาให้รองรับการทำ     | สุขุมาล กิติสิน,มศ.          | โครงการเดี่ยว             | 9/4/2550               | ว-ห(ด)25.50         |
| 17. 15010230000 พิเศษ 075/2550 การจัดการโช่ญปภามของอุลสาหกรรมผสไม้อย่ารู ปรารถมา ปรารถมาดี,เคส. โครงการเดี้ยว 29/3/2550 า-ห(ด)78.50<br>18. 1501035000 พิเศษ 292/2550 การสังคราะห้องไหมขนาดนาโนเมตรจากรังไหมแก่ไพศาล คงคาถุยฉาย,รศ. โครงการเดี้ยว 9/4/2550 า-ห(ด)74.50<br>19.                                                                                                    | 26 | 5010267000    | พิเศษ 414/2550 | การพื้นฟูสภาพนิเวศชนบท ด้วยการวางผังอย่างยั่ง   | เอกรินทร์ อนุกูลยุทธธน,รศ.   | โครงการเดี่ยว ต่อเนื่อง   | 26/7/2550              | <b>ว-ห(ด)88.50</b>  |
| 18  5010305000 พิเศษ 292/2550 การสังเคราะห้องใหมนาดมาในเมตรจากรังใหม่ม ใหตาล คงตาลุบลาย, รศ. โครงการเดี้ยว 9/4/2550 า-ห(ด)42.50<br>9                                                                                                    | 27 | 5010293000    | พิเศษ 076/2550 | การจัดการใช่อุปหานของอุตสาหกรรมผลไม้แปรรูเ      | ปรารถนา ปรารถนาดี,ผศ.        | โครงการเดี่ยว             | 29/3/2550              | ว-ห(ด)78.50         |
| 9                                                                                                    | 28 | 5010305000    | พิเศษ 292/2550 | การสังเคราะห์ผงใหมขนาดนาโนเมตรจากรังใหมแล       | ไพศาล คงคาฉุยฉาย,รศ.         | โครงการเดี่ยว             | 9/4/2550               | <b>ว-ห</b> (ด)42.50 |
|                                                                                                    | 9  |               |                |                                                 |                              |                           |                        |                     |
|                                                                                                    |    |               |                |                                                 |                              |                           |                        |                     |

(รูปที่ 3 – 295)

 1.4) หลังจากที่ค้นหารายชื่อโครงการวิจัย/ชุดโครงการวิจัยได้แล้ว ให้คลิกปุ่ม "ค่าครุภัณฑ์ที่ดิน และสิ่งก่อสร้าง" หรือกดปุ่มบนแป้น key board "Ctrl D" ปรากฏดังรูปที่ 3 – 296

| 🗟 KU    | R - [ครุภัณฑ์ ที่ดิน สิ่งก่อสร้าง]       |                      |             |                  |                     |                       |               |                              | _ ð      | × |
|---------|------------------------------------------|----------------------|-------------|------------------|---------------------|-----------------------|---------------|------------------------------|----------|---|
| บันทึกเ | ช็คค่าครุภัณฑ์ ที่ดิน สิ่งก่อสร้าง       |                      |             |                  |                     |                       |               |                              |          |   |
|         |                                          |                      |             |                  |                     |                       |               |                              |          |   |
| าปีง    | บประมาณ 2550 รหัสโคร                     | <del>งการ</del> 1200 | 8164(35)    |                  |                     |                       |               |                              |          |   |
|         |                                          |                      |             |                  |                     |                       |               |                              |          | - |
|         | <b>144</b>                               |                      |             |                  |                     |                       | /             |                              |          |   |
| ค่าค    | เรุภัณฑ์ ที่ดิน สิ่งก่อสร้าง 💵           |                      |             |                  |                     |                       | $\bigcirc$    |                              |          |   |
|         | เช็คธนาคาร                               | เช็คเลขที่           | จำนวนเงิน   | ลงวันที่         | สัง                 | จ่าย                  | วันที่รับเช็ค | รายการ                       | จำนวน _* | • |
| 1       | บมจ.ธนาคารกรุงไทย สาขาพหลโยธิน 39        | 0183684              | 17,976.00   | 4/7/2550         | บริษัท แคนนอน ม     | มาร์เก็ตติ้ง (ไทยแลเ  | 3/9/2550      | เครื่องโทรสาร                | 1 _      |   |
| 2       | บมจ.ธนาคารกรุงไทย สาขาพหลโยธิน 39        | 0183685              | 45,999.30   | 6/7/2550         | บริษัท เวิลด์ บิสซิ | เนส ซิสเต็ม จำกัด     | 18/7/2550     | เครื่องพิมพ์เลเซอร์          | 1        |   |
| З       | บมจ.ธนาคารกรุงไทย สาขาพหลโยธิน 39        | 0183686              | 24,931.00   | 6/7/2550         | บริษัท เวิลด์ บิสซิ | เนส ซิสเต็ม จำกัด     | 18/7/2550     | เครื่องสแกนเนอร์             | 1        |   |
| 4       | บมจ.ธนาคารกรุงไทย สาขาพหลโยธิน 39        | 0183691              | 39,590.00   | 19/7/2550        | บริษัท เวิลด์ บิสซิ | เนส ซิสเต็ม จำกัด     | 26/7/2550     | เครื่องสำรองใฟฟ้าแบบ line Ir | 1        |   |
| 5       | บมจ.ธนาคารกรุงไทย สาขาพหลโยธิน 39        | 0183718              | 66,000.00   | 29/8/2550        | บริษัท เวิลด์ บิสซิ | เนส ซิสเต็ม จำกัด     | 3/9/2550      | ຕວມพิวເຫວร์ตั้งโต๊ะ          | 2        |   |
| 6       | บมจ.ธนาคารกรุงไทย สาขาพหลโยธิน 39        | 0183744              | 98,975.00   | 27/9/2550        | บริษัท เวิลด์ บิสซิ | เนส ซิสเต็ม จำกัด     | 2/10/2550     | ຕວມพົວເຫວຣ໌ Server           | 1        |   |
| 7       | บมจ.ธนาคารกรุงไทย สาขาพหลโยธิน 39        | 0217167              | 79,715.00   | 29/10/2550       | บริษัท เวิลด์ บิสซิ | เนส ซิสเต็ม จำกัด     | 2/11/2550     | คอมพิวเตอร์ Server           | 1        |   |
| 8       |                                          |                      |             |                  |                     |                       |               |                              |          |   |
| 9       |                                          |                      |             |                  |                     |                       |               |                              |          |   |
| 10      |                                          |                      |             |                  |                     |                       |               |                              |          | • |
| •       |                                          |                      |             |                  |                     |                       |               |                              |          |   |
|         |                                          | 364                  |             |                  |                     |                       |               |                              |          |   |
| ราย     | ละเอียดการจัดสรรงบ ครุภัณฑ์ ที่ดิน สิ่ง  | ก่อสร้าง 🚧           | 7           |                  |                     |                       |               |                              |          |   |
|         | รายการ                                   | รายการ               |             | 516              | กา/หน่วย (บาท)      | จำนวนเงิน (บาท)       | · ·           |                              |          |   |
| 1       | คอมพิวเตอร์ตั้งโต๊ะ                      |                      | 2           |                  | 33,000.00 66,000.0  |                       | .00           |                              |          |   |
| 2       | ຄວມພົວເຫວร์ Server                       |                      | 1           |                  | 100,000.00          | 100,000.00 100,000.00 |               |                              |          |   |
| 3       | เครื่องพิมพ์เลเซอร์                      |                      | 1           |                  | 46,000.00 46,000    |                       | .00           |                              |          |   |
| 4       | เครื่องสแกนเนอร์                         | 1                    |             | 25,000.00        | 25,000              | .00                   |               |                              |          |   |
| 5       | ตู้ระบบเครือข่าย                         | 0                    |             | 0.00 0           |                     | .00                   |               |                              |          |   |
| 6       | ซีพียูสวิหซ์                             | 0                    |             | 0.00             | C                   | .00                   |               |                              |          |   |
| 7       | ຕອມພິວເຫວຣ໌ພກພາ (Note Book)              | 1                    |             | 80,000.00 80,000 |                     | .00                   |               |                              |          |   |
| 8       | เครื่องโทรสาร                            |                      | 1           |                  | 18,000.00 18,000    |                       | .00           |                              |          |   |
| 9       | เครื่องสำรองไฟฟ้าแบบ line Inter Active " | ไม่ต่ำกว่า 2 KV/     | △ 1         |                  | 40,000.00           | 40,000                | .00           |                              |          |   |
| 10      |                                          |                      |             |                  |                     |                       | -             |                              |          |   |
|         |                                          |                      |             |                  |                     | 375,000               | .00           |                              |          |   |
|         |                                          |                      |             |                  |                     |                       |               |                              |          |   |
| 1       |                                          |                      |             |                  |                     |                       |               |                              |          |   |
|         |                                          |                      |             |                  |                     |                       |               |                              | -        |   |
| 2       | start 🔰 😕 🙆 💋 🍊 🛄 บทที่ 3-н              | (URM System          | 📑 KUR - [คร | ภัณฑ์ ที่ดิน     |                     |                       |               | тн 🤇                         | 16:0     |   |
|         |                                          |                      |             | 1                |                     |                       |               |                              |          |   |

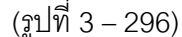

- 1.5) จากรูปที่ 3 296 เมื่อผ่านขั้นตอน/กระบวนการขออนุมัติตามขั้นตอนเรียบร้อยแล้วให้ บันทึกข้อมูลการออกเช็ค การจ่ายเช็ค เข้าสู่ฐานข้อมูลโครงการวิจัย ส่วนของ งบประมาณหมวด "ค่าครุภัณฑ์ ที่ดิน และสิ่งก่อสร้าง" จากหน้าจอแบ่งการทำงาน ออกเป็น 2 ส่วน ดังนี้
  - ส่วนของ "ค่าครุภัณฑ์ ที่ดิน และสิ่งก่สอร้าง" ซึ่งจะเป็นส่วนของการบันทึกข้อมูล การจัดซื้อจัดจ้างจริง โดยจะต้องกรอกข้อมูลการจ่ายเช็คให้ครบถ้วน ดังนี้
    - "เช็คธนาคาร" ระบุธนาคารที่ออกเซ็ค โดยให้คลิกเครื่องหมายลูกศรเพื่อเลือก
       ชื่อธนาคาร โดยระบบจะแสดงรายชื่อธนาคารให้เลือก
    - "เช็คเลขที่" ระบุเลขที่เซ็คให้ตรงกับเช็คที่ออกจริง โดยกรอกตัวเลขลงในช่องที่กำหนด
    - "จำนวนเงิน" ระบุจำนวนเงินให้ตรงกับตัวเลขที่มีการเบิกจ่ายจริง โดยกรอกตัวเลขลง
       ในช่องที่กำหนด
    - "วันที่เซ็ค" ให้ระบุวันที่เซ็ค โดย double click ที่ช่องวันที่จะแสดงปฏิทินเพื่อ เลือกวันที่ในปฏิทินในตรงกับวันที่ที่ระบุในเซ็ค
    - "สั่งจ่าย" ระบุชื่อบริษัท/ห้างร้าน/ห้างหุ้นส่วน ที่จำหน่วยสินค้าและเป็นผู้รับเช็ค
    - "วันที่รับเช็ค" ให้ระบุวันที่รับเช็ค โดย double click ที่ช่องวันที่จะแสดงปฏิทินเพื่อ

เลือกวันที่ในปฏิทินในตรงกับวันที่นักวิจัยมารับเซ็ค หากต้องการแก้ไข/เปลี่ยนแปลง สามารถคลิกปุ่ม "ลบวันที่รับเช็คค่าครุภัณฑ์ ที่ดิน และสิ่งก่อสร้าง" และทำการ เลือกวันที่ใหม่ได้

- "รายการ" ให้คลิกเลือกรายการครุภัณฑ์ฯ ที่มีอยู่ในรายการการอนุมัติ ซึ่งไม่ สามารถแก้ไข/เปลี่ยนแปลง/เพิ่มเติม ได้
- "จำนวน" ให้คลิกเลือกจำนวนชิ้นของครุภัณฑ์ ซึ่งจะเครื่องหมายเลื่อนขึ้นลงระบุ
   จำนวนที่ต้องการจัดซื้อจริง
- "ราคา/หน่วย" ให้ระบุจำนวนเงินจัดซื้อฯ จริงตามใบเสร็จรับเงิน ซึ่งวงเงินจัดซื้อ
   จริงต้องไม่เกินวงเงินที่ได้รับอนุมัติ

และหากต้องการจะยกเลิกหรือลบรายการครุภัณฑ์ ที่ดิน และสิ่งก่อสร้าง เพื่อทำการแก้ไข/ เปลี่ยนแปลง สามารถคลิกปุ่ม "ลบรายการค่าครุภัณฑ์ ที่ดิน และสิ่งก่อสร้าง" เพื่อลบ ข้อมูลออกจากระบบ และทำการบันทึกข้อมูลใหม่ได้

- ส่วนของ "รายละเอียดการจัดสรรงบ ครุภัณฑ์ ที่ดิน และสิ่งก่อสร้าง" ซึ่งจะเป็นส่วน ของการแสดงรายการครุภัณฑ์ ที่ดินและสิ่งก่อสร้าง ที่ได้รับอนุมัติ ประกอบด้วย รายการสินค้า จำนวน (ชิ้น) และราคา/หน่วย
- 1.6) และเมื่อดำเนินการกรอกข้อมูลครบถ้วนแล้ว ให้คลิกปุ่ม "บันทึกข้อมูล" หรือกดปุ่มบน แป้น key board "Ctrl S" เพื่อบันทึกข้อมูลเข้าสู่ฐานข้อมูลโครงการวิจัย
- 1.7) เมื่อดำเนินการเสร็จสิ้นทุกขั้นตอนแล้วให้ คลิกเลือกปุ่ม "กลับ" หรือ "Ctrl X" เพื่อกลับ เข้าสู่หน้าจอหลัก